# PEGASPOS MOBILE Užívateľský manuál aplikácie

BOWA S.R.O.

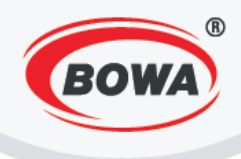

## OBSAH

| 1 | Úvodná obrazovka        |                                                                                         |            |  |  |  |
|---|-------------------------|-----------------------------------------------------------------------------------------|------------|--|--|--|
|   | 1.1 Možnosti nastavenia |                                                                                         |            |  |  |  |
| 2 | Zá                      | ákladné nastavenia PegasPOS Mobile (PPM) pre český trh                                  | . 7        |  |  |  |
|   | 2.1                     | Aktivácia licencie                                                                      | .7         |  |  |  |
|   | 2.2<br>účte             | Nastavenie softvérového fiškálneho modulu (nastavení údajů firmy a textu na<br>nce)     | .8         |  |  |  |
|   | Pl                      | atca DPH (Plátce DPH)                                                                   | .9         |  |  |  |
|   | Рс                      | okladňa (Pokladna)                                                                      | .9         |  |  |  |
|   | Pr                      | revádzka (Provozovna)                                                                   | 10         |  |  |  |
|   | D                       | IČ                                                                                      | 10         |  |  |  |
|   | H                       | lavička                                                                                 | 11         |  |  |  |
|   | På                      | ätička (Patička)                                                                        | 11         |  |  |  |
|   | 2.3                     | EET                                                                                     | 12         |  |  |  |
|   | 2.4                     | Tovarové skupiny (Zbožní skupiny - nastavenie hodnôt DPH)                               | 13         |  |  |  |
|   | 2.5                     | PLU                                                                                     | 14         |  |  |  |
| 3 | Zá                      | ákladné nastavenia PegasPOS Mobile (PPM) pre rakúsky trh                                | 15         |  |  |  |
|   | 3.1                     | Aktivácia licencie                                                                      | 15         |  |  |  |
|   | 3.2<br>účto             | Nastavenie softwarového fiškálneho modulu (nastavenie údajov firmy a textov na          | 16         |  |  |  |
|   | DI                      |                                                                                         | 17         |  |  |  |
|   | ст<br>Ц                 |                                                                                         | 17         |  |  |  |
|   | D;                      |                                                                                         | 10         |  |  |  |
|   | 2 2                     | ESAT (Elektronische Signatur)                                                           | 10<br>1 Q  |  |  |  |
|   | כ.כ<br>חו               | ) nokladnice (Kassen-ID)                                                                | 10         |  |  |  |
|   | н.<br>Ц                 | ID poklaunice (Kassen-ID)                                                               |            |  |  |  |
|   | N                       |                                                                                         | 20         |  |  |  |
|   | N                       | Nastavenie Priv                                                                         |            |  |  |  |
|   | In                      | Inicializácia bardvárového nodnisového kľúča (Initialisiaren von Hardware Signatur ) 20 |            |  |  |  |
|   |                         | $\Delta FS (256) \text{ key}$                                                           |            |  |  |  |
|   |                         |                                                                                         | 21<br>22   |  |  |  |
|   | In                      | icializácia protokolu zberu dát (Datenerfassungsprotokoll)                              | <br>22     |  |  |  |
|   | ייי<br>דו               |                                                                                         | 22<br>22   |  |  |  |
|   | ч<br>з л                | Toyarové skuniny (nastavenie bodnôt DPH)                                                | <u>-</u> _ |  |  |  |
|   | 5.4                     |                                                                                         |            |  |  |  |

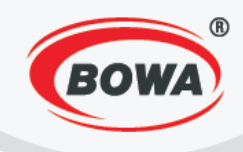

|                        | 3.5  | PLU                                         |
|------------------------|------|---------------------------------------------|
| 4                      | Rýc  | hle nastavenia                              |
|                        | 4.1  | Aplikačné správanie                         |
|                        | 4.2  | Fiskálna tlačiareň 27                       |
|                        | Fisl | cálny modul                                 |
|                        | 4.3  | Tréningový režim                            |
| 5                      | Ser  | visné nastavenia                            |
|                        | 5.1  | POS ID                                      |
|                        | 5.2  | Aplikačné správanie                         |
|                        | 5.3  | Nastavenia pre Server                       |
|                        | 5.4  | Nastavenia správ                            |
|                        | 5.5  | Hlavná mena                                 |
|                        | 5.6  | Nastavenie meny                             |
|                        | Prio | danie novej meny                            |
| 5.7                    |      | Užívatelia                                  |
| Pri                    |      | danie nového užívateľa                      |
|                        | 5.8  | Rýchle storno                               |
|                        | 5.9  | Negatívne operácie                          |
|                        | 5.10 | Automatické odhlasovanie                    |
|                        | 5.11 | Administrátorsky modifikovateľné klávesy 40 |
|                        | 5.12 | Dodací list                                 |
|                        | 5.13 | Softvérový fiskálny modul                   |
|                        | 5.14 | Heslo                                       |
|                        | 5.15 | EET                                         |
|                        | 5.16 | Licencia                                    |
|                        | 5.17 | Import databázy                             |
|                        | 5.18 | Update aplikácie                            |
| 6                      | Glo  | bálne nastavenia                            |
|                        | 6.1  | Nastavenia displeja                         |
|                        | 6.2  | Nastavenia klávesnice                       |
| 6.3 Grafické hlavičky  |      | Grafické hlavičky                           |
| 6.4 Vnorené sortimenty |      | Vnorené sortimenty                          |
|                        | 6.5  | Dodací list (šablóna)                       |

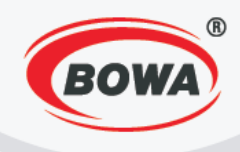

|   | 6.6   | Tréningový režim                   | 50 |
|---|-------|------------------------------------|----|
|   | 6.7   | Jazyk                              | 51 |
|   | 6.8   | Font                               | 52 |
|   | 6.9   | Režimy šetrenia energie            | 52 |
|   | Sle   | eep displej                        | 52 |
|   | Sle   | eep printer (Predaj)               | 53 |
|   | Sle   | eep printer Nastavenia             | 53 |
|   | Ко    | ntrast tlače                       | 54 |
| 7 | Za    | riadenia                           | 55 |
| 8 | He    | elp                                | 56 |
| 9 | Čís   | selníky                            | 56 |
|   | 9.1   | PLU                                | 56 |
|   | 9.2   | Sortimenty                         | 59 |
|   | 9.3   | Tovarové skupiny                   | 62 |
|   | 9.4   | Platidlá                           | 65 |
|   | 9.5   | HARD PLU                           | 68 |
|   | 9.6   | Zákazník                           | 71 |
|   | 9.7   | Prídavný text                      | 73 |
|   | 9.8   | Export PLU                         | 75 |
| 1 | ) Zá  | loha dát                           | 76 |
| 1 | 1 Po  | pis klávesnice                     | 76 |
| 1 | 2 Pr  | edaj                               | 78 |
|   | 12.1  | Predaj položky s pevnou cenou      | 78 |
|   | 12.2  | Predaj položky s voľnou cenou      | 79 |
|   | 12.3  | Predaj položky zo zoznamu HARD PLU | 80 |
|   | 12.4  | Rýchle storno                      | 80 |
|   | 12.5  | Storno                             | 81 |
|   | 12.6  | Vrátenie                           | 82 |
|   | 12.7  | Zľavy a prirážky                   | 83 |
|   | 12.8  | Kópia dokladu                      | 84 |
|   | 12.9  | Vklad a výber                      | 85 |
|   | 12.10 | ) Uzávierky                        | 86 |
|   | 12.11 | 1 Predaj položky zo zoznamu PLU    | 87 |

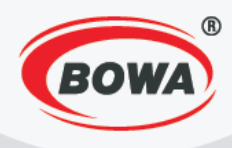

| 12.12 | Predaj položky zo zoznamu sortimentov | 88 |
|-------|---------------------------------------|----|
| 12.13 | Blokovanie tovaru na zákazníka        | 88 |
| 13 Pc | okladnica – Reštaurácia               | 89 |
| 13.1  | Zmena stola                           | 90 |
| 13.2  | Spájanie a rozdeľovanie účtov         | 90 |

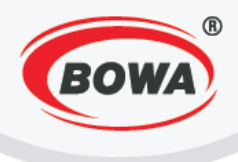

# 1 ÚVODNÁ OBRAZOVKA

Po spustení aplikácie na smartfóne alebo tablete sa zobrazí jedna z nasledovných obrazoviek.

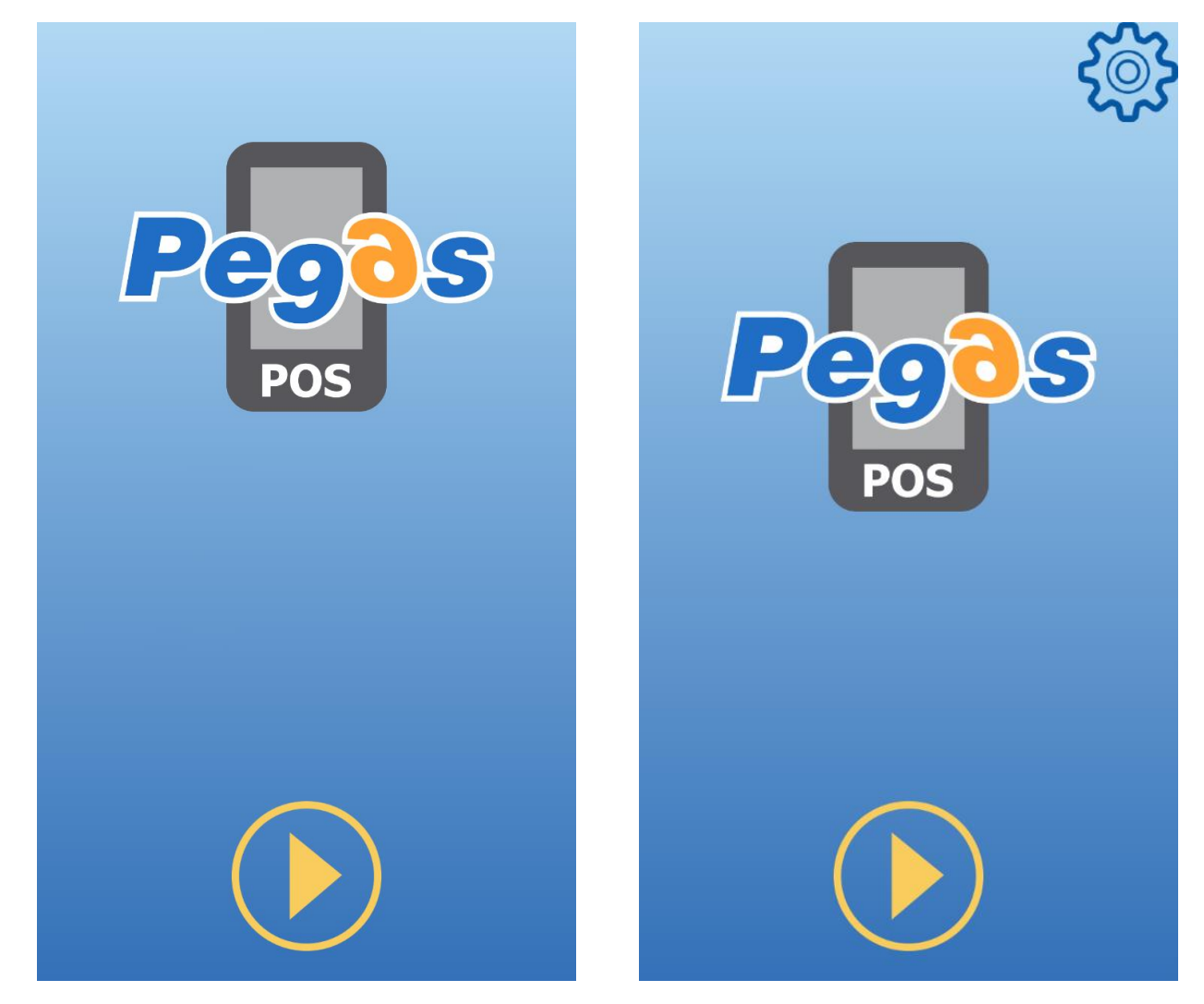

Táto obrazovka sa zobrazí, pokiaľ vaše zariadenie má tlačidlo menu.

Táto obrazovka sa zobrazí, pokiaľ vaše zariadenie nemá tlačidlo menu. Funkcia tohto tlačidla je nahradená

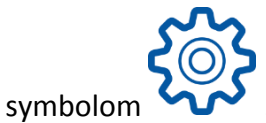

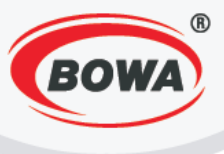

## 1.1 Možnosti nastavenia

Po poklepaní na tlačidlo menu sa zobrazia možnosti nastavenia.

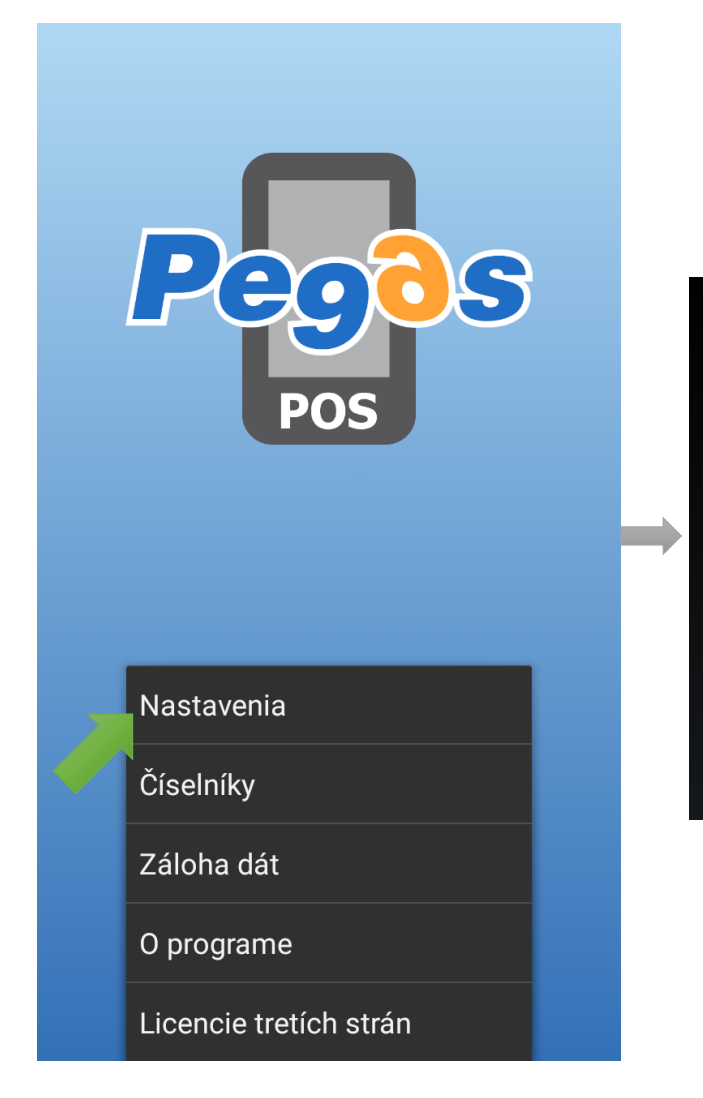

**Rýchle nastavenia** Zjednodušené prvotné nastavenie softvéru

Servisné nastavenia Nastavenie parametrov pre prácu s mobilnou aplikáciou

Globálne nastavenia Nastavenie užívateľského rozhrania

Zariadenia Pripojenie periférnych zariadení

Help Podrobný popis chybových kódov aplikácie

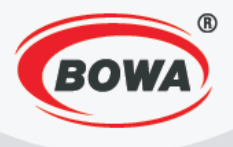

# 2 ZÁKLADNÉ NASTAVENIA PEGASPOS MOBILE (PPM) PRE ČESKÝ TRH

Aby bolo možné využívať aplikáciu PegasPOS Mobile, je nutné vykonať nasledovné nastavenia.

Rychlé nastavení

## 2.1 Aktivácia licencie

Licenciu aplikácie aktivujete nasledovným spôsobom.

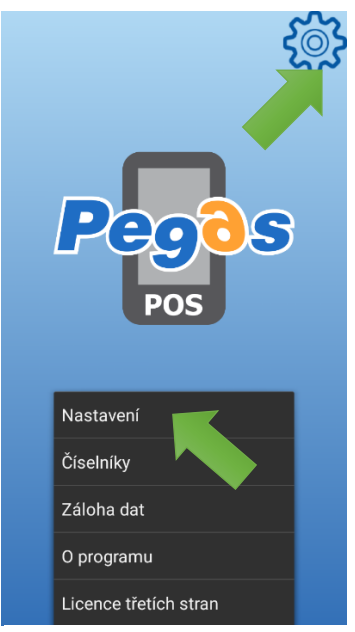

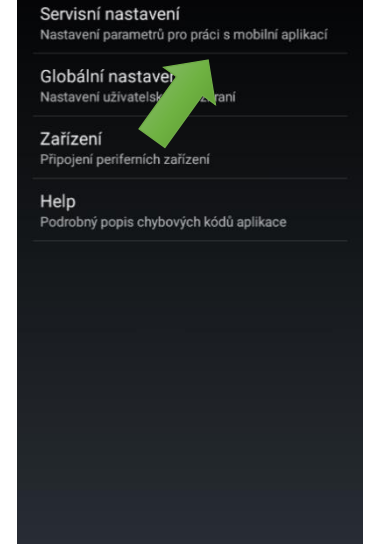

šené prvotní nastavení software

Kliknite na ikonu v pravom hornom rohu obrazovky. Zobrazí sa menu - kliknite na "Nastavení".

Kliknite na "Servisní nastavení".

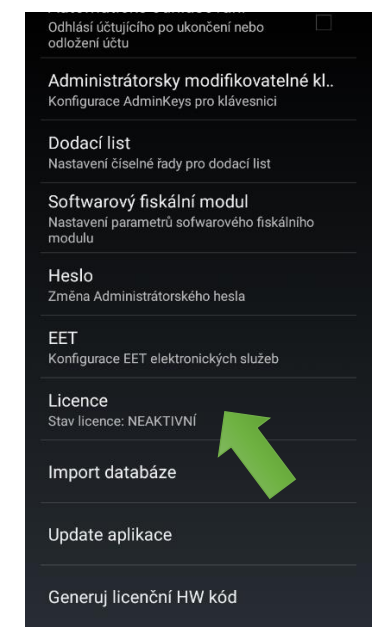

Kliknite na "Licence".

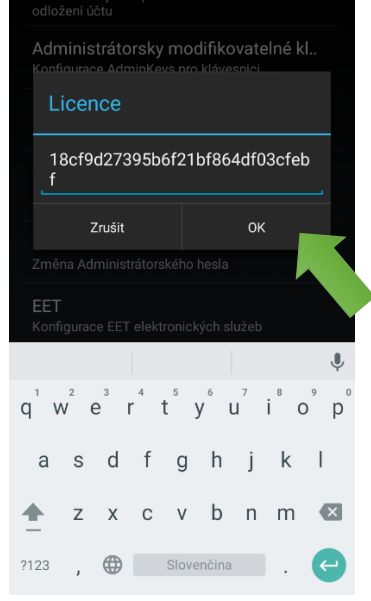

Zadajte licenčný kľúč a potvrďte kliknutím na "OK".

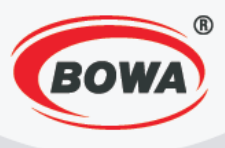

# 2.2 Nastavenie softvérového fiškálneho modulu (nastavení údajů firmy a textu na účtence)

Do nastavení softvérového fiškálneho modulu sa dostanete nasledovným spôsobom.

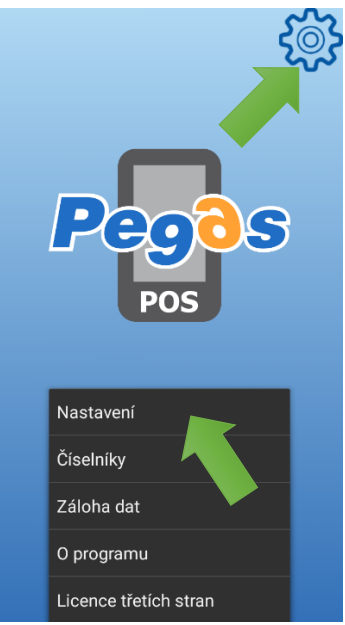

Kliknite na ikonu v pravom hornom rohu obrazovky. Zobrazí sa menu - kliknite na "Nastavení".

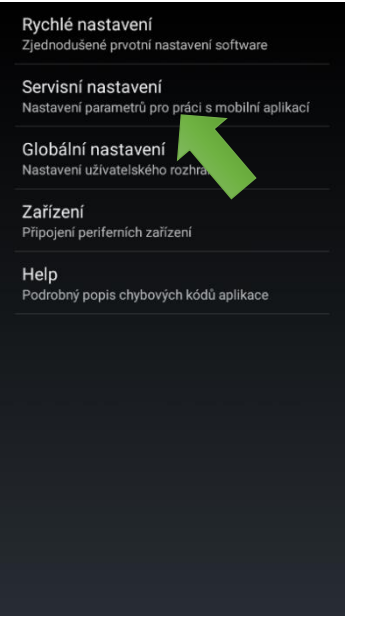

Kliknite na "Servisní nastavení".

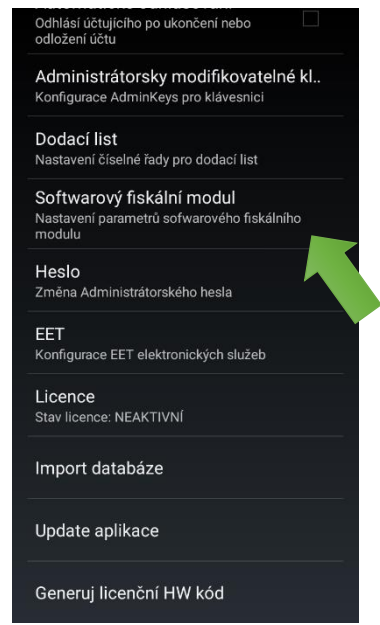

Kliknite na "Softwarový fiskální modul".

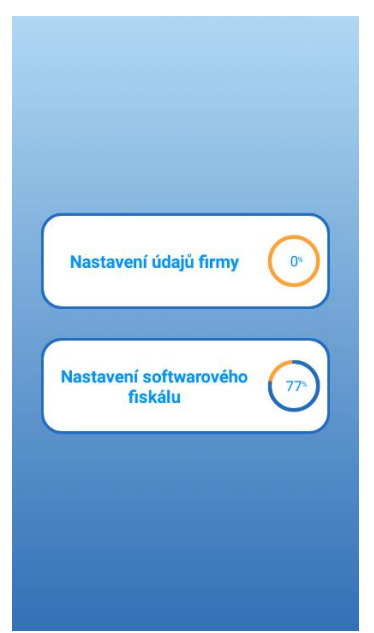

Nastavenia sú rozdelené do dvoch sekcií -"Nastavení údajú firmy" a "Nastavení softwarového fiskálu".

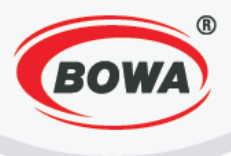

#### Platca DPH (Plátce DPH)

Je povinné nastaviť Platcovstvo DPH. Pre vykonanie tohto nastavenia dodržte nasledovný postup.

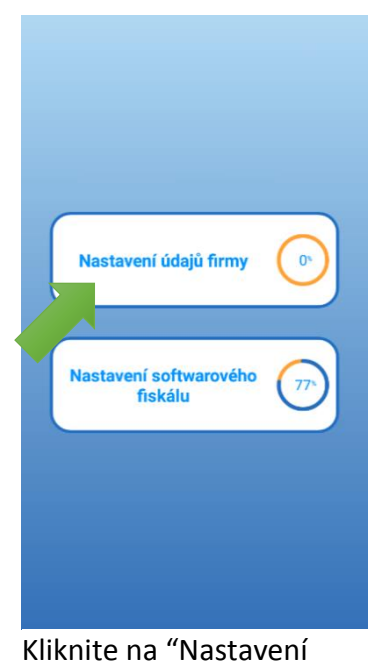

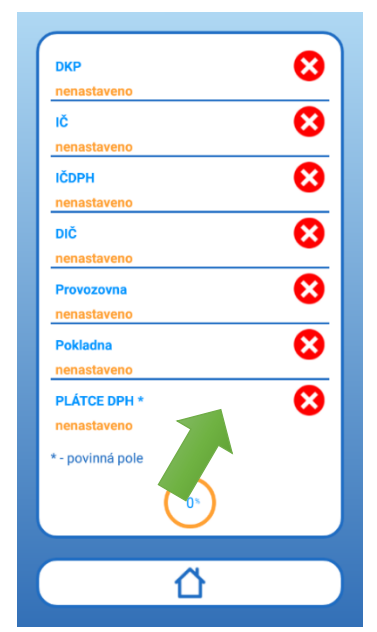

Kliknite na "Plátce DPH".

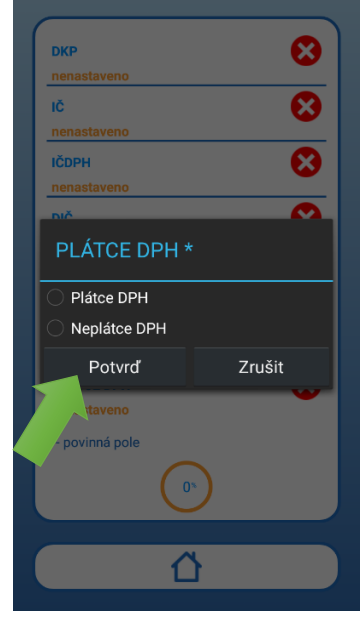

Zakliknite príslušnú možnosť, podľa toho, či ste alebo nie ste platcom DPH a kliknite na "Potvrd".

#### Pokladňa (Pokladna)

údajú firmy".

Odporúča sa nastaviť číslo pokladne. Pre vykonanie tohto nastavenia dodržte nasledovný postup.

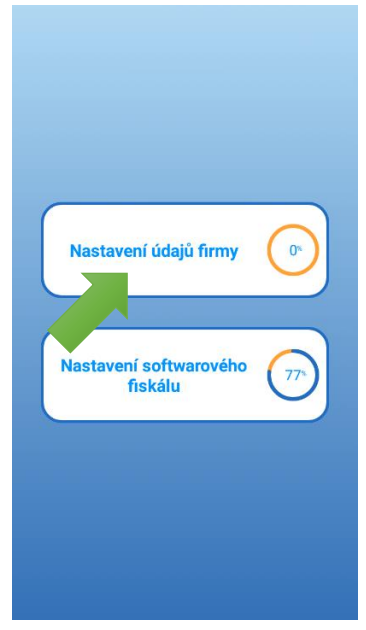

Kliknite na "Nastavení údajú firmy".

| Sériové číslo modulu | 8 |
|----------------------|---|
| nenastaveno          |   |
| ркр                  | 8 |
| nenastaveno          | - |
| ıč                   | 8 |
| nenastaveno          |   |
| IČDPH                | 8 |
| nenastaveno          |   |
| DIČ                  | 8 |
| nenastaveno          |   |
| Provozovna           | 8 |
| nenastaveno          | - |
| Pokladna             | 8 |
| nenastaveno          | - |
| * - povinná pole     |   |
|                      |   |
|                      |   |
|                      |   |
|                      |   |
|                      |   |
|                      |   |

Kliknite na "Pokladna".

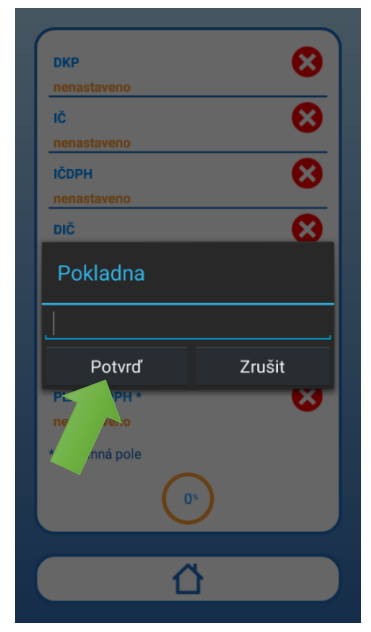

Zadajte číslo pokladne a kliknite na "Potvrd".

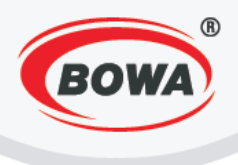

## Prevádzka (Provozovna)

Odporúča sa nastaviť číslo prevádzky. Pre vykonanie tohto nastavenia dodržte nasledovný postup. Zadaný názov prevádzky musí byť taký istý, ako názov prevádzky v registrácií EET.

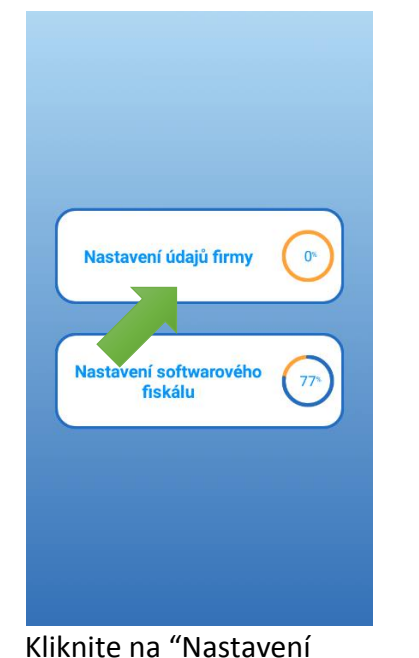

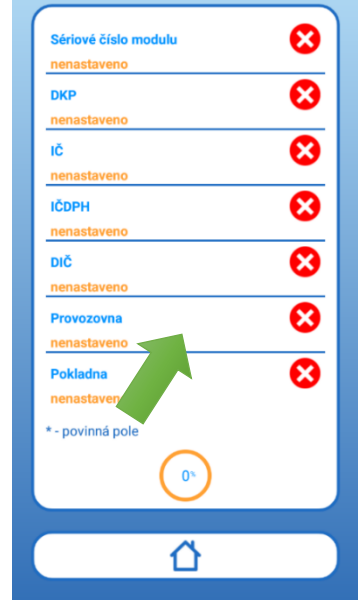

Kliknite na "Provozovna".

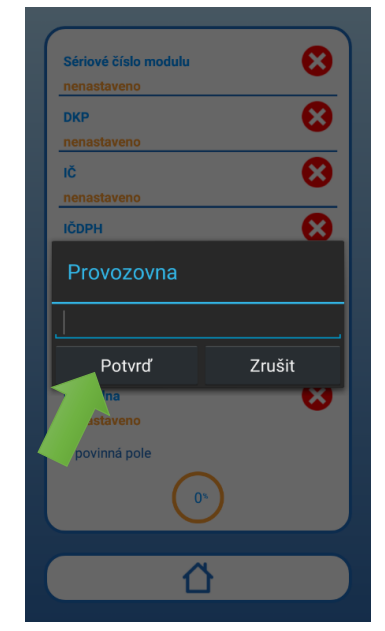

Zadajte číslo prevádzky a kliknite na "Potvrd".

## DIČ

údajú firmy".

Je možné nastaviť DIČ. Pokiaľ DIČ nenastavíte, bude nastavené automaticky z EET certifikátu. Pre nastavenie DIČ dodržte nasledovný postup.

Pri vyplnení DIČ do pole IČDPH bude zobrazené DIČ na doklade pod hlavičkou na rovnakom riadku ako IČ.

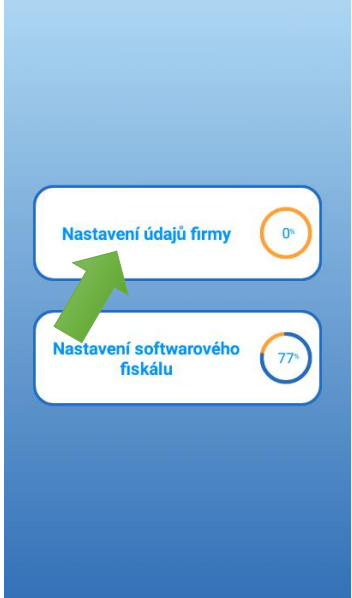

Kliknite na "Nastavení údajú firmy".

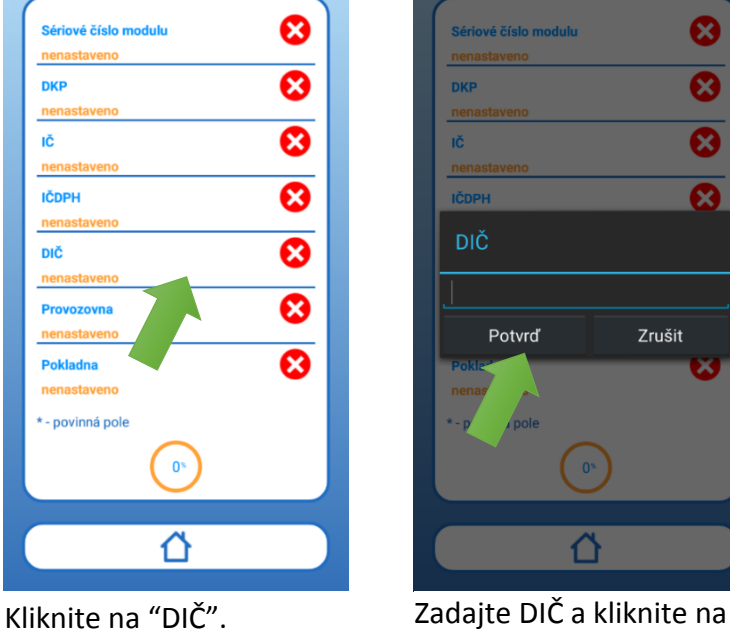

Zadajte DIČ a kliknite na "Potvrd".

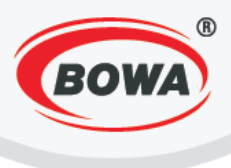

#### Hlavička

Je možné nastaviť údaje, ktoré sa majú tlačiť v hlavičke dokladu. Pre vykonanie tohto nastavenia dodržte nasledovný postup.

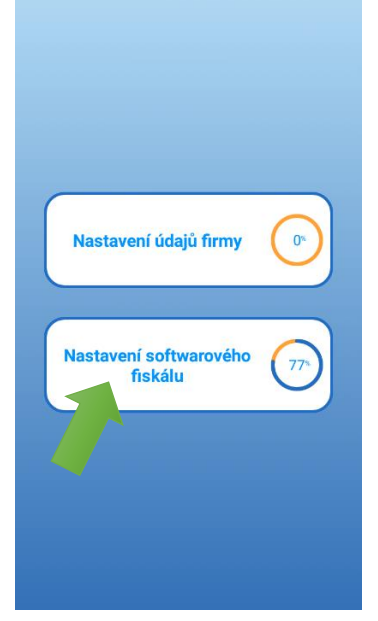

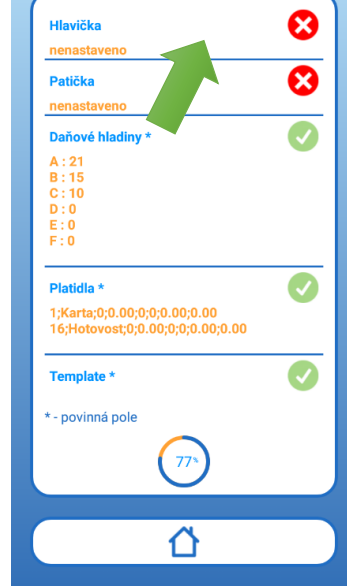

Kliknite na "Nastavení softwarového fiskálu".

Kliknite na "Hlavička".

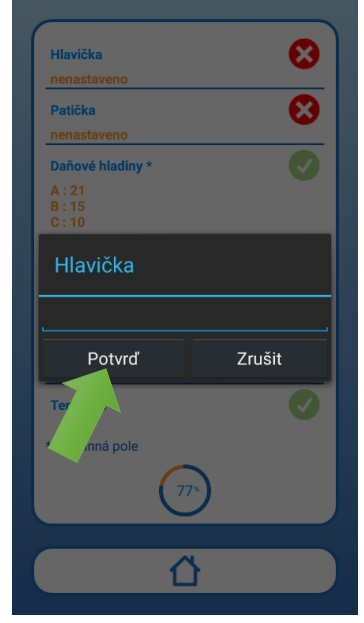

Zadajte údaje, ktoré sa majú tlačiť v hlavičke dokladu a kliknite na "Potvrd".

#### Pätička (Patička)

Je možné nastaviť údaje, ktoré sa majú tlačiť v pätičke dokladu. Pre vykonanie tohto nastavenia dodržte nasledovný postup.

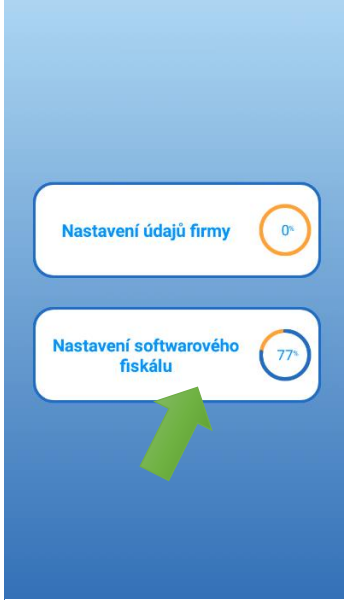

Kliknite na "Nastavení softwarového fiskálu".

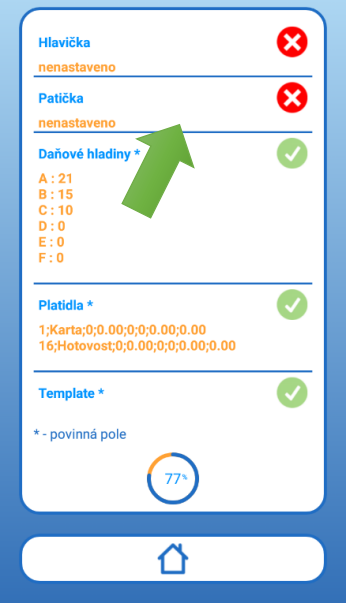

Kliknite na "Patička".

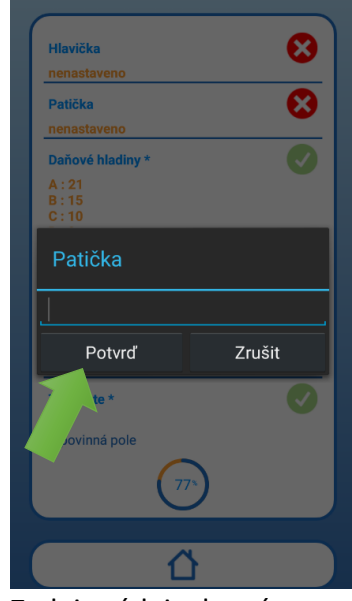

Zadajte údaje, ktoré sa majú tlačiť v pätičke dokladu a kliknite na "Potvrd".

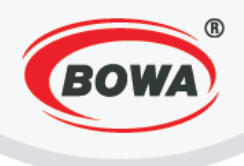

## 2.3 EET

Aby bola umožnená komunikácia zariadenia s EET serverom, je nutné vykonať nasledujúce nastavenia.

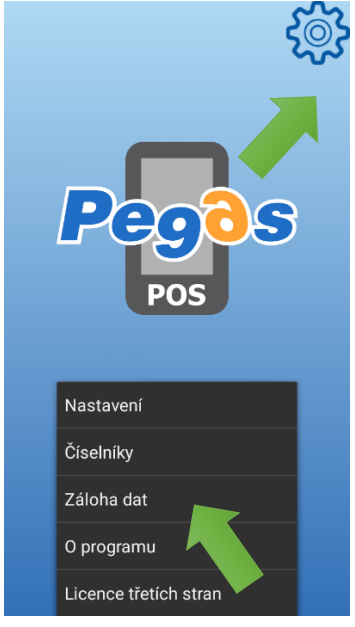

Kliknite na ikonu v pravom hornom rohu obrazovky. Zobrazí sa menu - kliknite na "Nastavení".

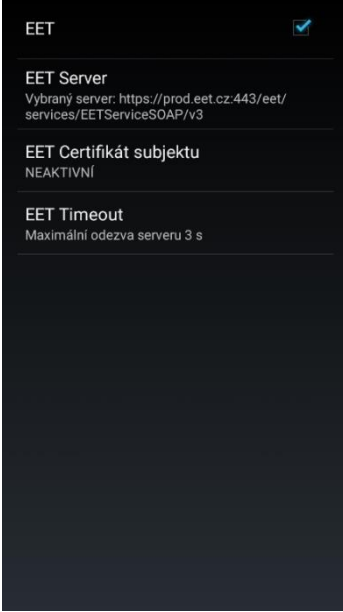

Kliknite na "EET Certifikát subjektu". Kliknite na EET Certifikát\*, ktorý chcete pre dané zariadenie použiť, zadajte heslo a kliknite na "Potvrd".

Pre aktiváciu EET služieb zakliknite checkbox "EET".

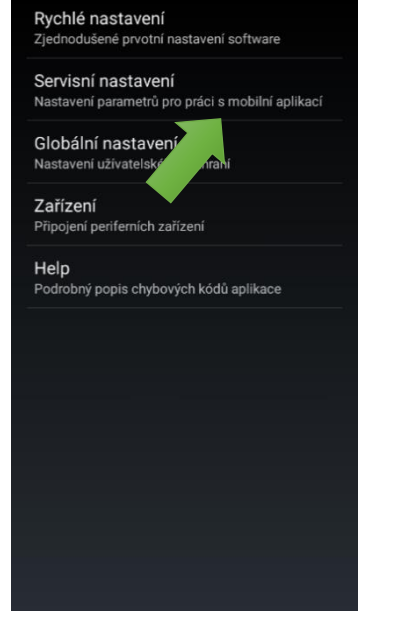

Kliknite na "Servisní nastavení".

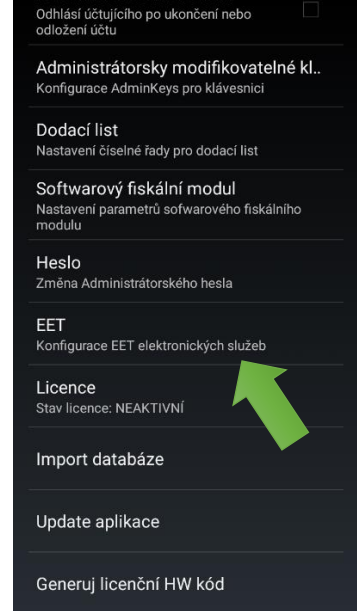

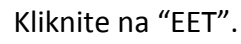

Po potvrdení sa zobrazí hlásenie o nastavení DIČ. V prípade, že bolo DIČ v zariadení nastavené (v sekcií Nastavení - Servisní nastavení - Softwarový fiskální modul - Nastavení údajú firmy - DIČ) a toto DIČ sa nezhoduje s DIČ vybraného EET Certifikátu, je užívateľ vyzvaný k potvrdeniu zmeny DIČ nastaveného v zariadení. \*EET Certifikát je nutné nahrať do zariadenia do priečinka PegasPos Mobile/CA.

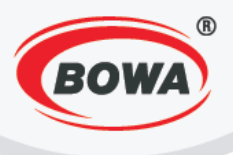

# 2.4 Tovarové skupiny (Zbožní skupiny - nastavenie hodnôt DPH)

Aby bol umožnený predaj, je nutné vytvoriť minimálne jednu tovarovú skupinu. Pre vytvorenie tovarovej skupiny dodržte nasledovný postup.

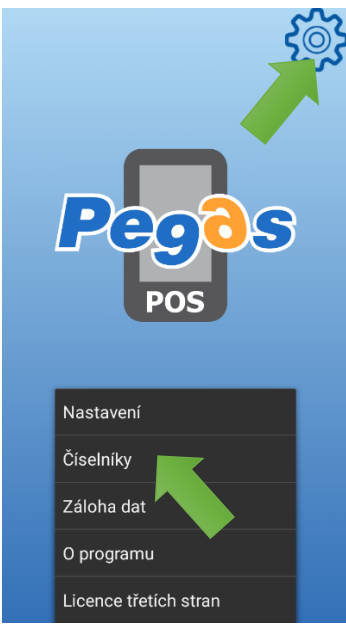

Kliknite na ikonu v pravom hornom rohu obrazovky. Zobrazí sa menu - kliknite na "Číselníky".

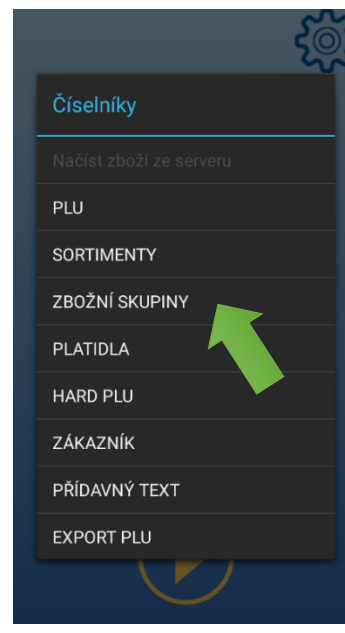

Kliknite na "Zbožní skupiny".

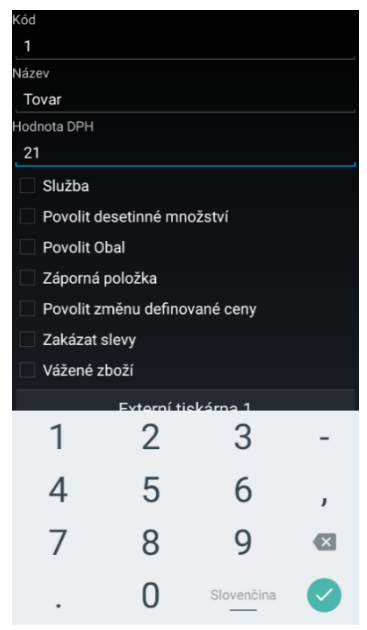

Zadajte parametre a kliknite na hardvérové tlačidlo "Späť" (vpravo dole označené • .).

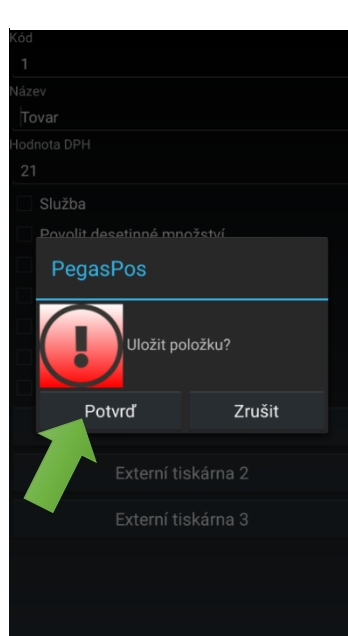

Uložte položku kliknutím na "Potvrd".

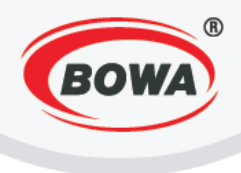

## 2.5 PLU

Aby bol umožnený predaj, je nutné vytvoriť predajnú položku PLU, ktorá bude mať priradenú tovarovú skupinu vytvorenú v predchádzajúcom kroku (4. Tovarové skupiny). Pre vytvorenie PLU dodržte nasledovný postup.

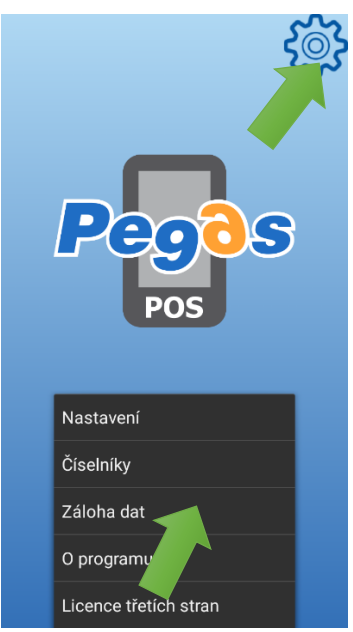

Kliknite na ikonu v pravom hornom rohu obrazovky. Zobrazí sa menu - kliknite na "Číselníky".

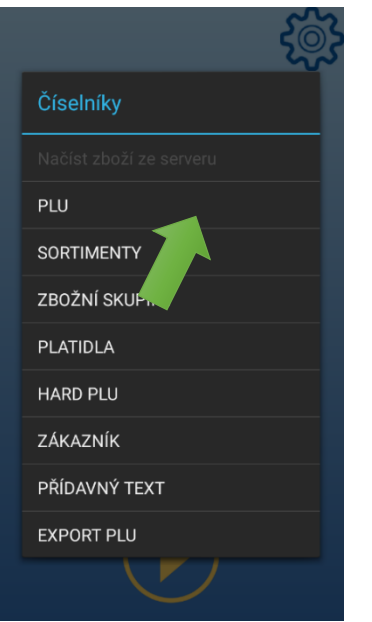

Kliknite na "PLU".

| 1                                                             |  |  |  |  |  |  |
|---------------------------------------------------------------|--|--|--|--|--|--|
| Měrná jednotka                                                |  |  |  |  |  |  |
| ks                                                            |  |  |  |  |  |  |
| EAN kód                                                       |  |  |  |  |  |  |
| Vlož EAN kód                                                  |  |  |  |  |  |  |
| Název PLU                                                     |  |  |  |  |  |  |
| Chléb                                                         |  |  |  |  |  |  |
| Daňová skupina                                                |  |  |  |  |  |  |
| Tovar   21 %                                                  |  |  |  |  |  |  |
| Sortiment                                                     |  |  |  |  |  |  |
| Přiřazený sortiment                                           |  |  |  |  |  |  |
| Jednotková cena s DPH                                         |  |  |  |  |  |  |
| Chléb 🌵                                                       |  |  |  |  |  |  |
| $q^{1} w^{2} e^{3} r^{4} t^{5} y^{6} u^{7} i^{8} o^{9} p^{0}$ |  |  |  |  |  |  |
| asd fghjkl                                                    |  |  |  |  |  |  |
| 🛖 z x c v b n m 🖾                                             |  |  |  |  |  |  |
| ?123 , 🌐 Slovenčina . 😋                                       |  |  |  |  |  |  |

Zadajte parametre a kliknite na hardvérové tlačidlo "Späť" (vpravo dole označené \* ).

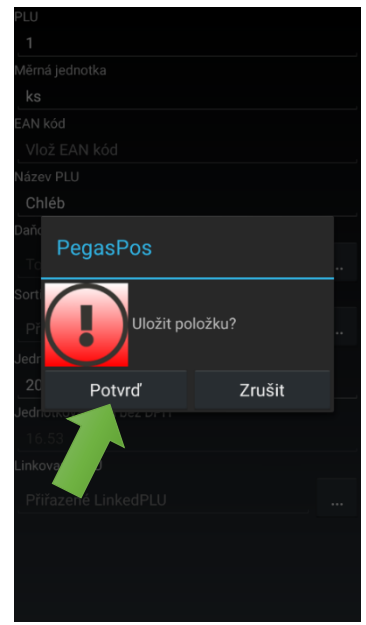

Uložte položku kliknutím na "Potvrd".

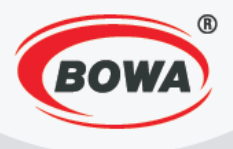

# 3 ZÁKLADNÉ NASTAVENIA PEGASPOS MOBILE (PPM) PRE RAKÚSKY TRH

Aby bolo možné využívať aplikáciu PegasPOS Mobile, je nutné vykonať nasledovné nastavenia.

## 3.1 Aktivácia licencie

Licenciu aplikácie aktivujete nasledovným spôsobom.

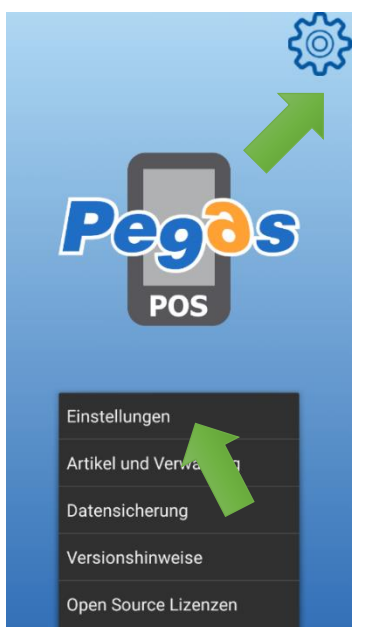

Kliknite na ikonu v pravom hornom rohu obrazovky. Zobrazí sa menu - kliknite na "Einstellungen".

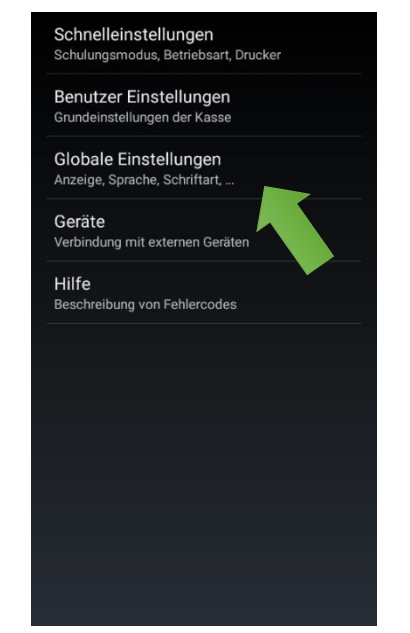

Kliknite na "Benutzer Einstellungen".

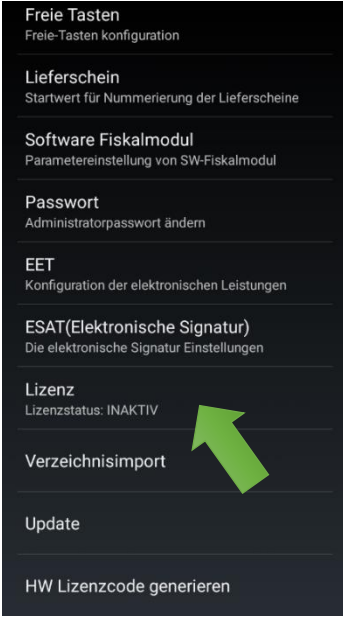

Kliknite na "Lizenz".

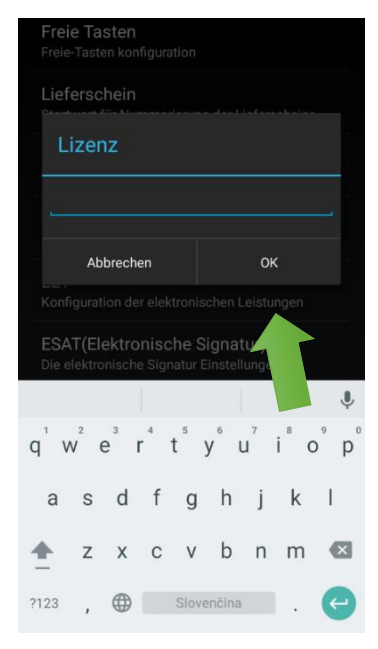

Zadajte licenčný klúč a potvrďťe kliknutím na "OK".

15

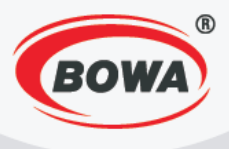

# 3.2 Nastavenie softwarového fiškálneho modulu (nastavenie údajov firmy a textov na účtenke)

Do nastavení softvérového fiškálneho modulu sa dostanete nasledovným spôsobom.

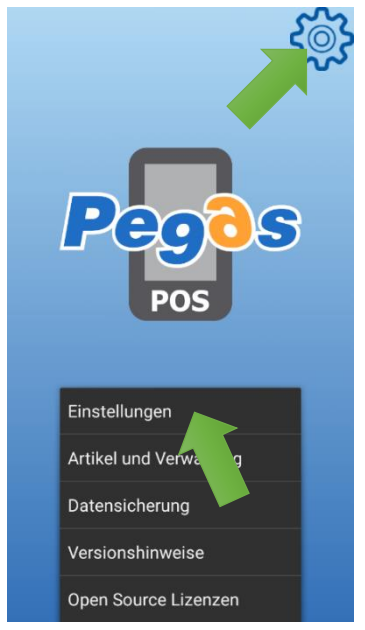

Kliknite na ikonu v pravom hornom rohu obrazovky. Zobrazí sa menu - kliknite na "Einstellungen".

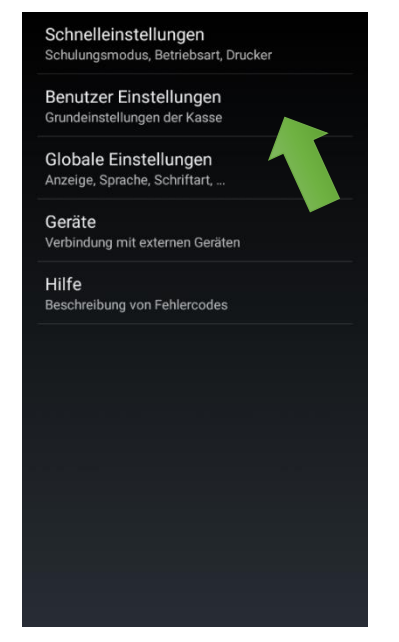

Kliknite na "Benutzer Einstellungen".

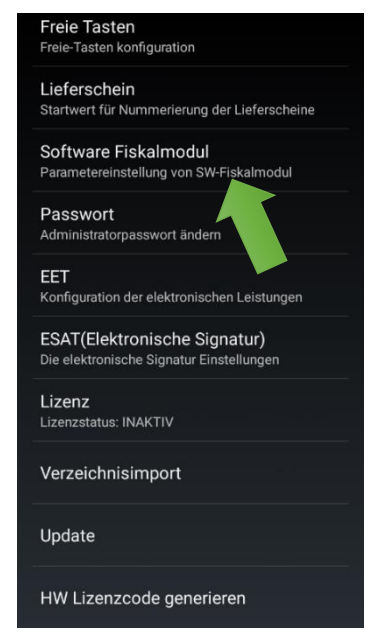

Kliknite na "Software Fiskalmodul".

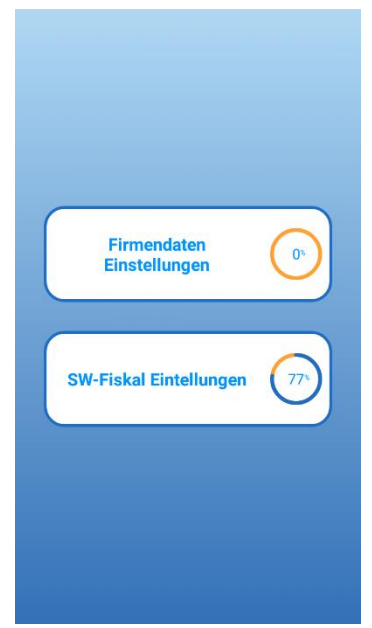

Nastavenia sú rozdelené do dvoch sekcií -"Firmendaten Einstellungen" a "SW-Fiskal Einstellungen".

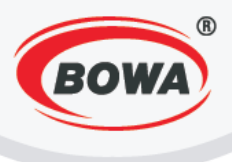

#### Platca DPH

Je povinné nastaviť Platcovstvo DPH. Pre vykonanie tohto nastavenia dodržte nasledovný postup.

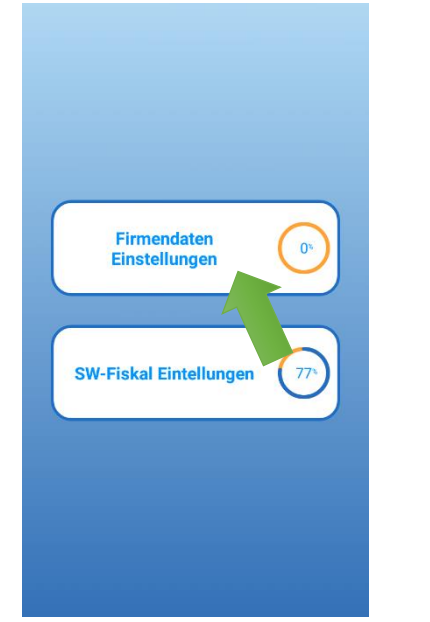

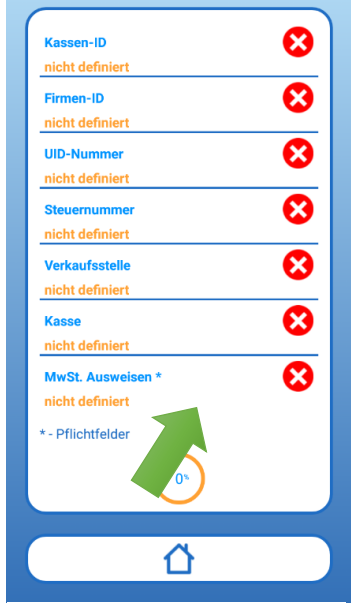

Kliknite na "Firmendaten Einstellungen".

Kliknite na "MwSt. Ausweisen".

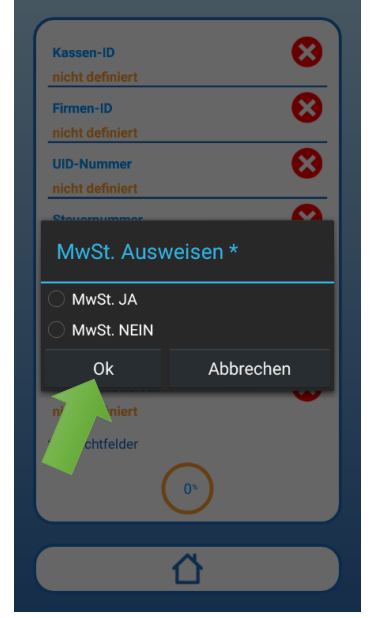

Zakliknite príslušnú možnosť, podľa toho, či ste alebo nie ste platcom DPH a kliknite na "OK".

#### Hlavička

Je potrebné nastaviť údaje, ktoré sa majú tlačiť v hlavičke dokladu, a to minimálne názov a adresu firmy. Pre vykonanie tohto nastavenia dodržte nasledovný postup.

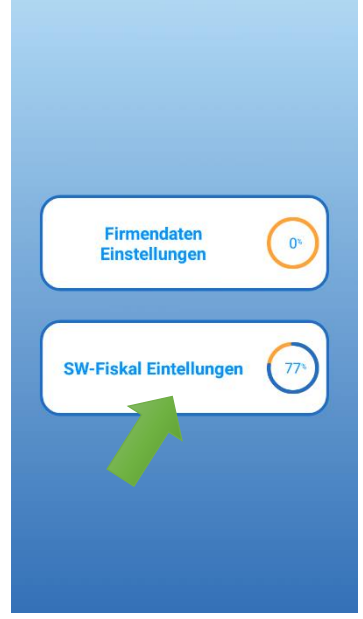

Kliknite na "SW-Fiskal Einstellungen".

| Kopfzeile                                                                                                    | 8       |
|----------------------------------------------------------------------------------------------------|---------|
| Fusszeile                                                                                                    | 8       |
| Steuer Kategorien *                                                                                                  | V       |
| A:10<br>B:0<br>C:0<br>D:0<br>E:0<br>F:0                                                                              |         |
| Zahlungsarten *<br>1;Bargeld;0;0.00;0;0;0.00;0.00<br>2;Karte;0;0.00;0;0;0.00;0.00<br>16;Bargeld;0;0.00;0;0;0.00;0.00 | <b></b> |
| Pflichtfelder                                                                                                    |         |
| <u>ن</u>                                                                                                    |         |

Kliknite na "Kopfzeile".

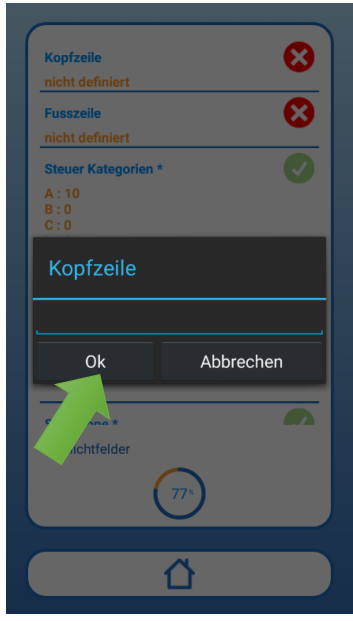

Zadajte údaje, ktoré sa majú tlačiť v hlavičke dokladu a kliknite na "OK".

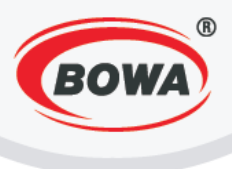

#### Pätička

Je možné nastaviť údaje, ktoré sa majú tlačiť v pätičke dokladu. Pre vykonanie tohto nastavenia dodržte nasledovný postup.

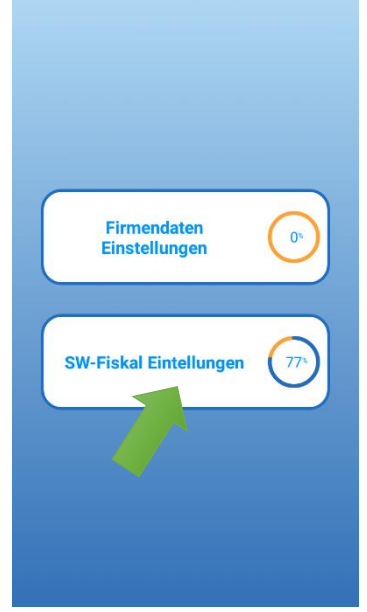

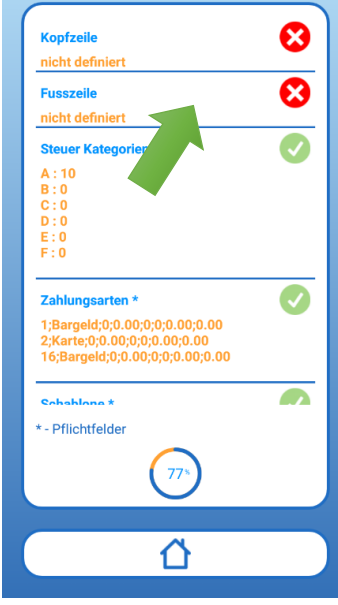

Kliknite na "SW-Fiskal Einstellungen".

Kliknite na "Fusszeile".

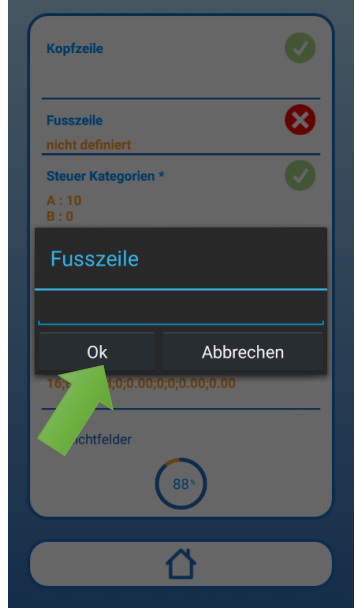

Zadajte údaje, ktoré sa majú tlačiť v pätičke dokladu a kliknite na "OK".

# 3.3 ESAT (Elektronische Signatur)

Do nastavení elektronického podpisu sa dostanete nasledovným spôsobom.

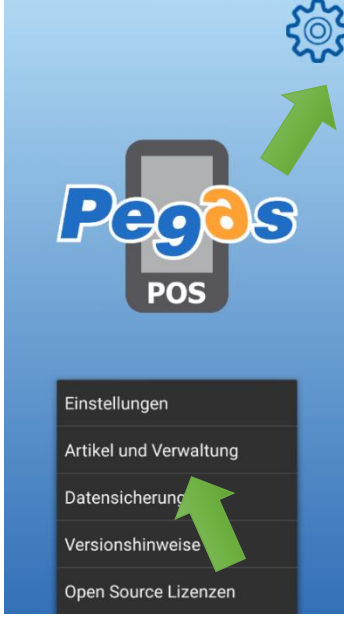

Kliknite na ikonu v pravom hornom rohu obrazovky. Zobrazí sa menu - kliknite na "Einstellungen".

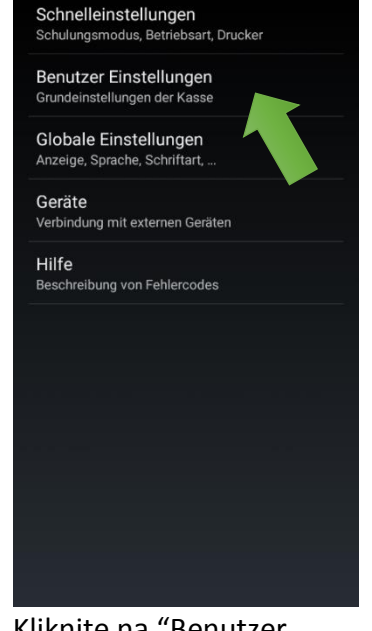

Kliknite na "Benutzer Einstellunge".

| Liefers<br>Startwer | <b>chein</b><br>t für Nummerierung der Lieferscheine       |
|---------------------|------------------------------------------------------------|
| Softwa              | re Fiskalmodul                                             |
| Paramete            | ereinstellung von SW-Fiskalmodul                           |
| Passw               | ort                                                        |
| Administ            | ratorpasswort ändern                                       |
| EET                 |                                                            |
| Konfigura           | ation der elektronischen Leistungen                        |
| ESAT(E<br>Die elekt | Elektronische Signatur)<br>ronische Signatur Einstellungen |
| Lizenz              |                                                            |
| Lizenzsta           | atus: INAKTIV                                              |
| Verzeio             | chnisimport                                                |
| Update              |                                                            |

Kliknite na "ESAT (Elektronische Signatur)".

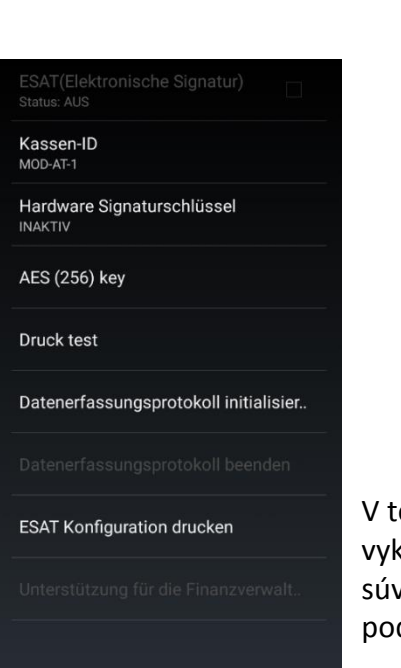

V tejto sekcií je možné vykonať všetky nastavenia súvisiace s elektronickým podpisom.

#### ID pokladnice (Kassen-ID)

ID pokladnice je defaultne nastavené na 1. Toto nastavenie nie je potrebné meniť, pokiaľ máte iba jednu registračnú pokladnicu. Ak máte registračných pokladníc viac, každá z nich musí mať unikátne ID pokladnice a preto je nutné ho v tomto prípade zmeniť. Pre vykonanie tohto nastavenia dodržte nasledovný postup.

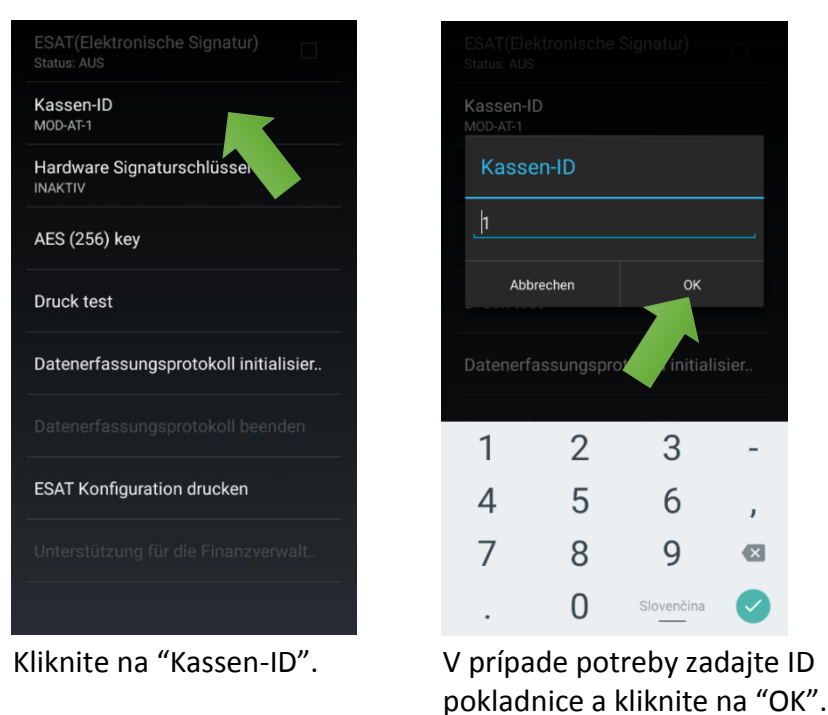

#### Hardvérový podpisový kľúč (Hardware Signaturschlüssel)

V tejto sekcií je potrebné vykonať nastavenie PINu a podporovaného protokolu a následne zinicializovať hardvérový podpisový kľúč. Pre vykonanie tohto nastavenia dodržte nasledovný postup.

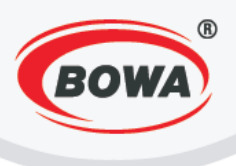

#### **Nastavenie PIN**

V tejto sekcií je potrebné vykonať nastavenie PINu, kotrý je vyžadovaný pri elektronickom podpise dokumentov. Pre vykonanie tohto nastavenia dodržte nasledovný postup.

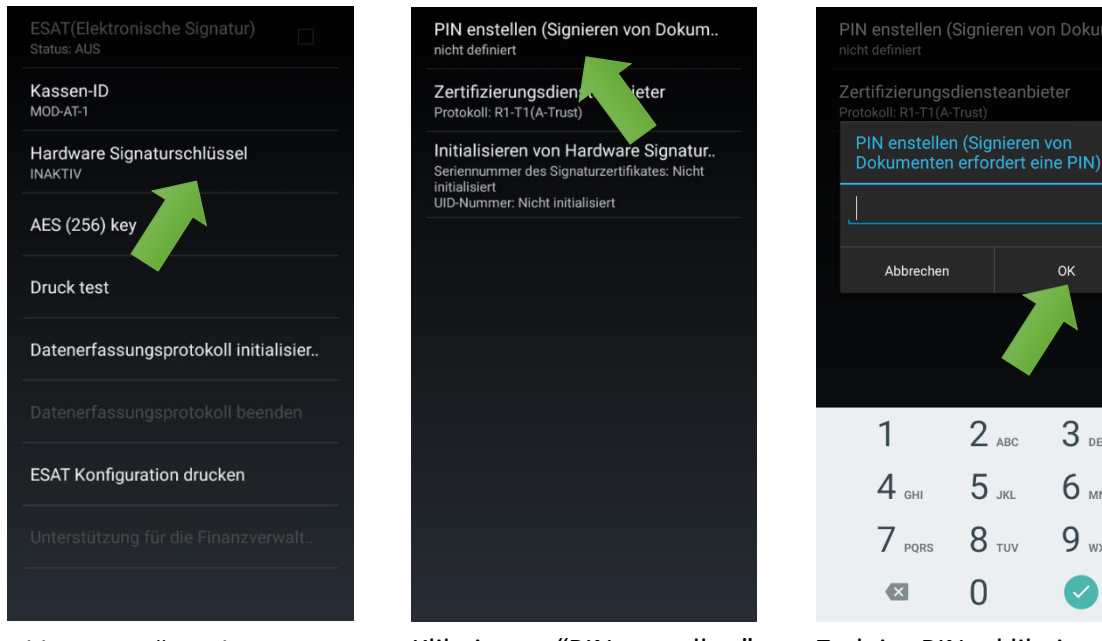

Kliknite na "Hardware Signaturschlussel".

Kliknite na "PIN enstellen".

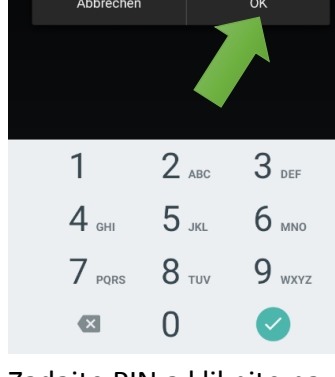

Zadajte PIN a kliknite na "OK".

#### Nastavenie protokolu

V tejto sekcií je potrebné vykonať nastavenie protkolu. Pre vykonanie tohto nastavenia dodržte nasledovný postup.

| Kassen-ID<br>MOD-AT-1                 |
|---------------------------------------|
| Hardware Signaturschlüssel            |
| AES (256) key                         |
| Druck test                            |
| Datenerfassungsprotokoll initialisier |
|                                       |
| ESAT Konfiguration drucken            |
|                                       |
|                                       |

PIN enstellen (Signieren von Dokum.. hicht definier Zertifizierungsdiensteanbieter rotokoll: R1-T1(A-Trust) Initialisieren von Hardw gnatur. Seriennummer des Signaturze initialisiert UID-Nummer: Nicht initialisiert Nicht

Kliknite na "Zertifizierungs-

R1-T1(A-Trust) R1-T2(GlobalTrus R1-T3(Prime-Sign) Abbrechen

Kliknite na možnosť "R1-T1(A-Trust)".

Inicializácia hardvérového podpisového kľúča (Initialisieren von Hardware Signatur..)

Inicialuzijte hardvérový podpisový kľúč kliknutím na

Signaturschlussel".

Kliknite na "Hardware

diensteanbieter". "Initialisieren von Hardware Signatur.."

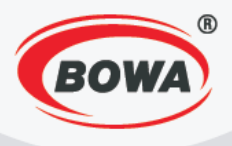

Po incicalizácií sa na displeji zobrazí číslo certifikátu a číslo spoločnosti. Inicializácia sa dá vykonať iba raz.

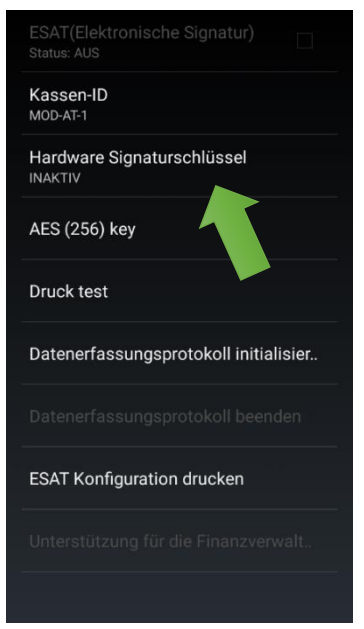

Kliknite na "Hardware Signaturschlüssel".

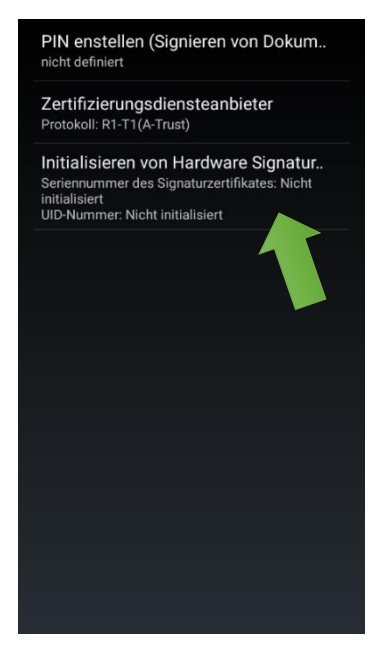

Kliknite na "Initialisieren von Hardware Signatur..".

#### AES (256) key

V tejto sekcií je možné zobraziť kľúče potrebné pri registrácií pokladne na stránke www.finanzonline.at Podrobný popis registrácie na www.finanzonline. at nájdete v priloženom súbore BMF\_Handbuch\_ Registrierkassen.pdf

| Kassen-ID<br>MOD-AT-1                 |
|---------------------------------------|
| Hardware Signaturschlüssel            |
| AES (256) key                         |
| Druck test                            |
| Datenerfassungsprotokoll initialisier |
|                                       |
| ESAT Konfiguration drucken            |
|                                       |
|                                       |

Kliknite na "AES (256) key".

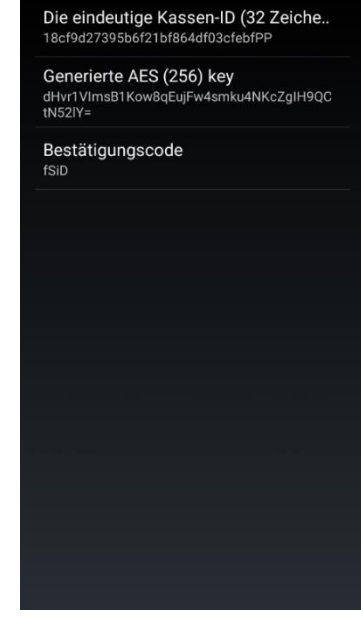

Zobrazia sa potrebné kľúče.

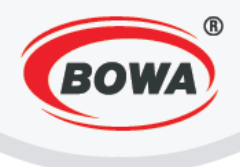

#### Test tlače

Pred inicializáciou protokolu zberu dát (Datenerfassungsprotokoll) je nutné vykonať test tlače. Iba v prípade, že test prebehol úspešne pokračujte k inicializácií protokolu zberu dát. Úspešné vykonanie testu znamená, že sa na tlačiarni vytlačí text, tento text nemusí byť korektne formátovaný, toto však nie je považované za chybu.

| ESAT(Elektronische Signatur) Status: AUS |
|------------------------------------------|
| Kassen-ID<br>MOD-AT-1                    |
| Hardware Signaturschlüssel               |
| AES (256) key                            |
| Druck test                               |
| Datenerfassungsreeskoll initialisier     |
| Datenerfassungsprotokoll beenden         |
| ESAT Konfiguration drucken               |
| Unterstützung für die Finanzverwalt.     |
|                                          |

Kliknite na "Druck test".

#### Inicializácia protokolu zberu dát (Datenerfassungsprotokoll)

Ak ste vykonali predošlé nastavenia a test tlače prebehol úspešne, je možné inicializovať protokol zberu dát. Po kliknutí na "Datenerfassungsprotokoll initialisier.." sa vykoná inicializácia a bude vytlačený príslušný doklad.

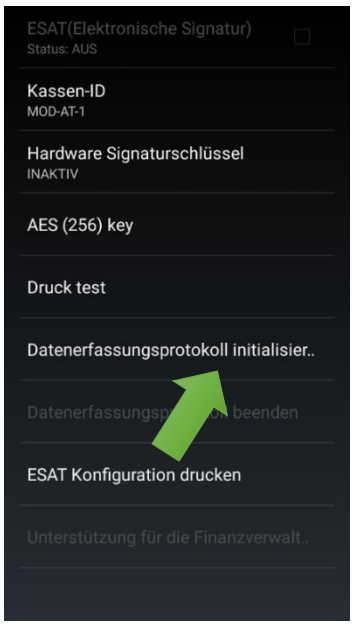

Kliknite na "Datenerfassungsprotokoll initialisier..".

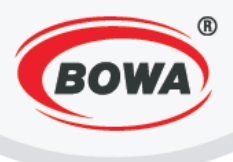

#### Tlač ESAT konfigurácie

Kliknutím na "ESAT Konfiguration drucken" je možné vytlačiť kľúče potrebné pre registráciu na www.finanzonline.at, ktoré sa nachádzajú v záložke "AES (256) key".

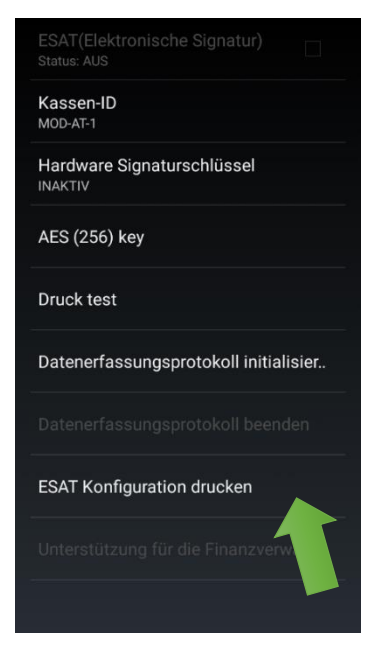

Kliknite na "ESAT Konfiguration drucken".

### 3.4 Tovarové skupiny (nastavenie hodnôt DPH)

Aby bol umožnený predaj, je nutné vytvoriť minimálne jednu tovarovú skupinu. Pre vytvorenie tovarovej skupiny dodržte nasledovný postup.

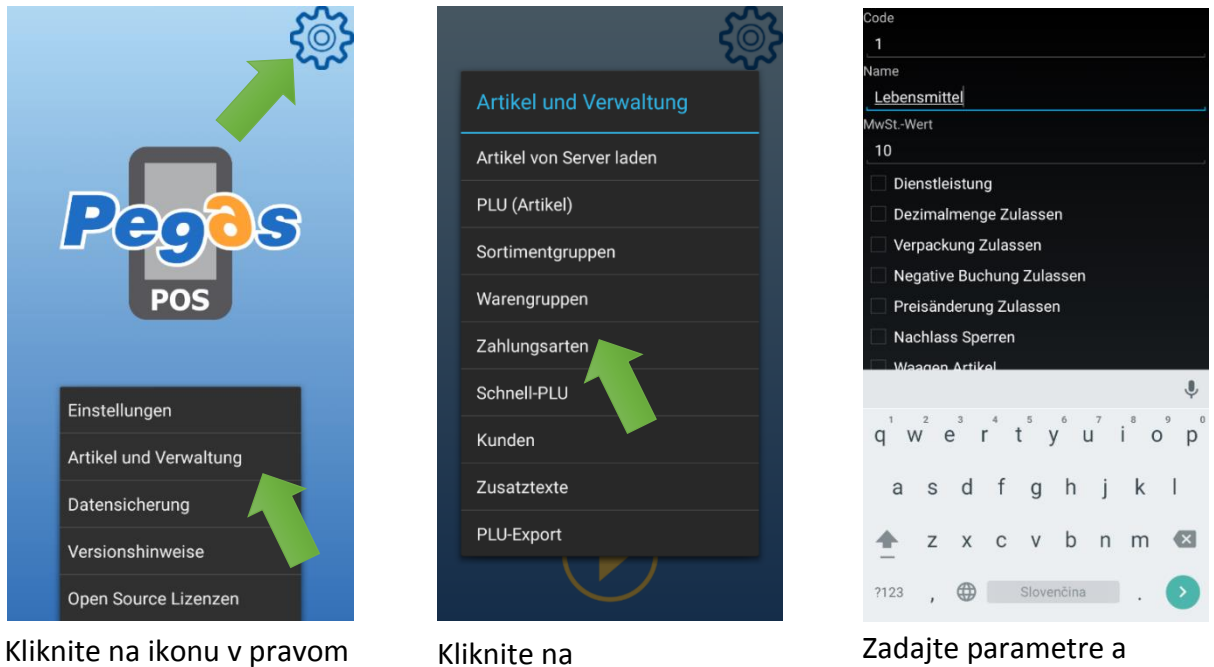

"Warengruppen".

hornom rohu obrazovky. Zobrazí sa menu - kliknite na "Artikel und Verwaltung". Zadajte parametre a kliknite na hardvérové tlačidlo "Späť" (vpravo dole označené ••).

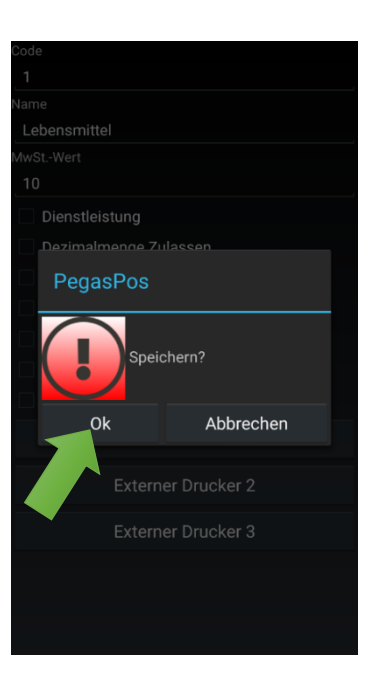

Uložte položku kliknutím na "OK".

## 3.5 PLU

Aby bol umožnený predaj, je nutné vytvoriť predajnú položku PLU, ktorá bude mať priradenú tovarovú skupinu vytvorenú v predchádzajúcom kroku (4. Warengruppen). Pre vytvorenie PLU dodržte nasledovný postup.

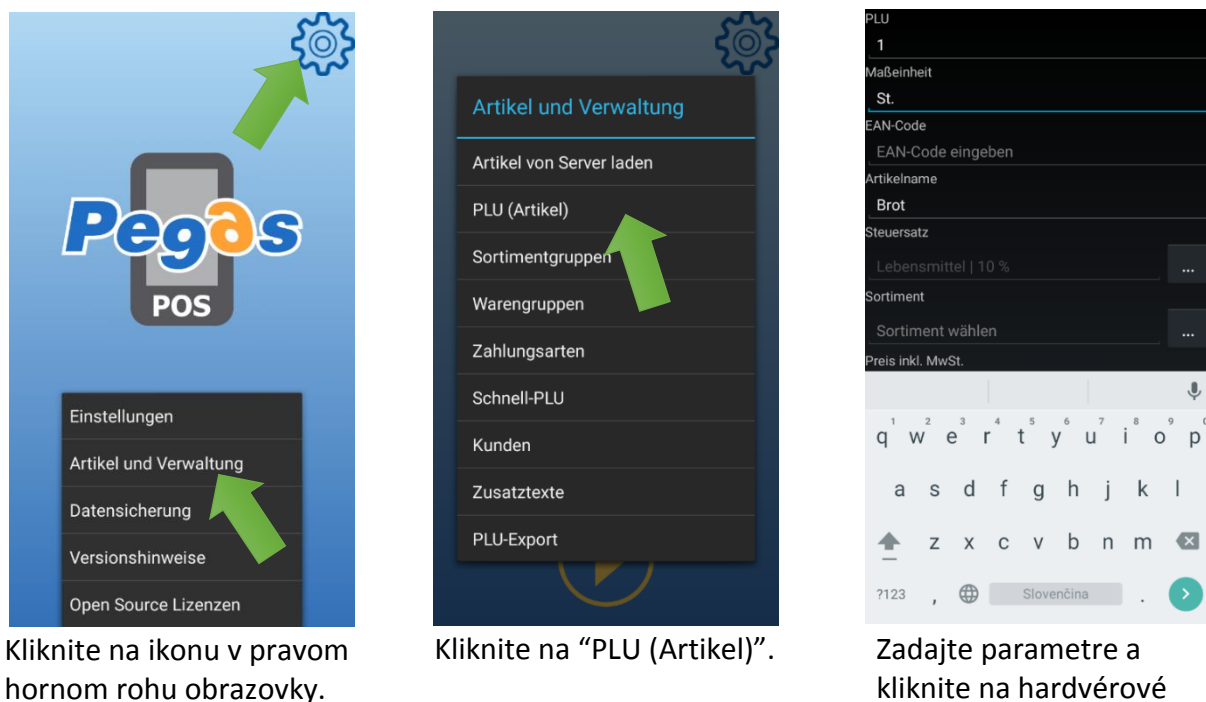

Zadajte parametre a kliknite na hardvérové tlačidlo "Späť" (vpravo dole označené • ).

Zobrazí sa menu - kliknite na

"Artikel und Verwaltung".

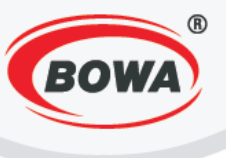

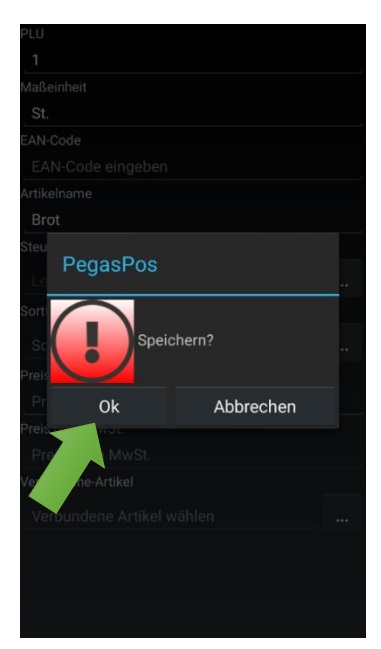

Uložte položku kliknutím na "OK".

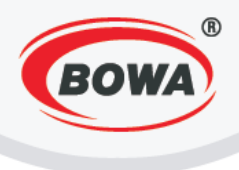

# **4 RÝCHLE NASTAVENIA**

V rýchlych nastaveniach si môžete nastaviť aplikačné správanie, typ fiskálneho modulu a môžete zapnúť alebo vypnúť tréningový režim.

## 4.1 Aplikačné správanie

Je možné si vybrať z troch typov správania sa aplikácie. Každé z nich má svoje špecifiká.

**Objednávkový terminál** – funguje s pripojením na web server, doklady sú ukladané na web server.

Pokladnica – funguje lokálne, doklady sú ukladané v zariadení.

**Pokladnica – Reštaurácia** – funguje rovnako ako pokladnica ale má funkcie potrebné pre reštauráciu (napr. stoly, odloženie účtu, atď).

#### Video tutoriál si môžete pozrieť tu -

Х

https://www.youtube.com/watch?v=SNSuDVjhfUs&index=1&list=PL0bnAuKqQMWzduchD9r7fM5PBL4Fb7Gc

| P                                        | Pos                                  | Rýchle nastavenia         Zjednodušené prvotné nastavenie softvéru         Servisné nastavenie protov pre prácu s mobilnou aplikáciou         Vastavenie užívateľského rozhrania         Blobálne nastavenia         Nastavenie užívateľského rozhrania         Zariadenia         Pripojenie periférnych zariadení         Help         Podrobný popis chybových kódov aplikácie | Aplikačné správanie<br>Nastavenie typu správania pre aplikáciu<br>Fiskálna tlač<br>Typ fiskálneh<br>Tréningový režim<br>Status: Vypnutý | Aplikačné správanie<br>Aastavenie typu správania pre aplikáciu<br>Fiskálna tlačiareň<br>Typ fiskálneho modulu: [Pegas FM]<br>Tréningový režim<br>Status: Vypnutý<br>Aplikačné správanie<br>Objednávkový terminál<br>Pokladnica | 0<br>0 |
|------------------------------------------|--------------------------------------|----------------------------------------------------------------------------------------------------|----------------------------------------------------------------------------------------------------|----------------------------------------------------------------------------------------------------|--------|
| Nastav                                   | enia                                 |                                                                                                    |                                                                                                    | Zrušiť                                                                                                    |        |
| Číselníl<br>Záloha<br>O progr<br>Licenci | ky<br>dát<br>rame<br>e tretích strán |                                                                                                    |                                                                                                    |                                                                                                    |        |

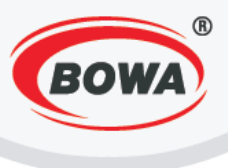

## 4.2 Fiskálna tlačiareň

Video tutoriál si môžete pozrieť tu -

```
https://www.youtube.com/watch?v= 5Td5EqnxE&list=PL0bnAuKqQMWzduchD9r7fM5PBL4Fb7Gcx&index=
2
```

V tejto sekcií sa nachádzajú nastavenia pre fiskálnu tlačiareň.

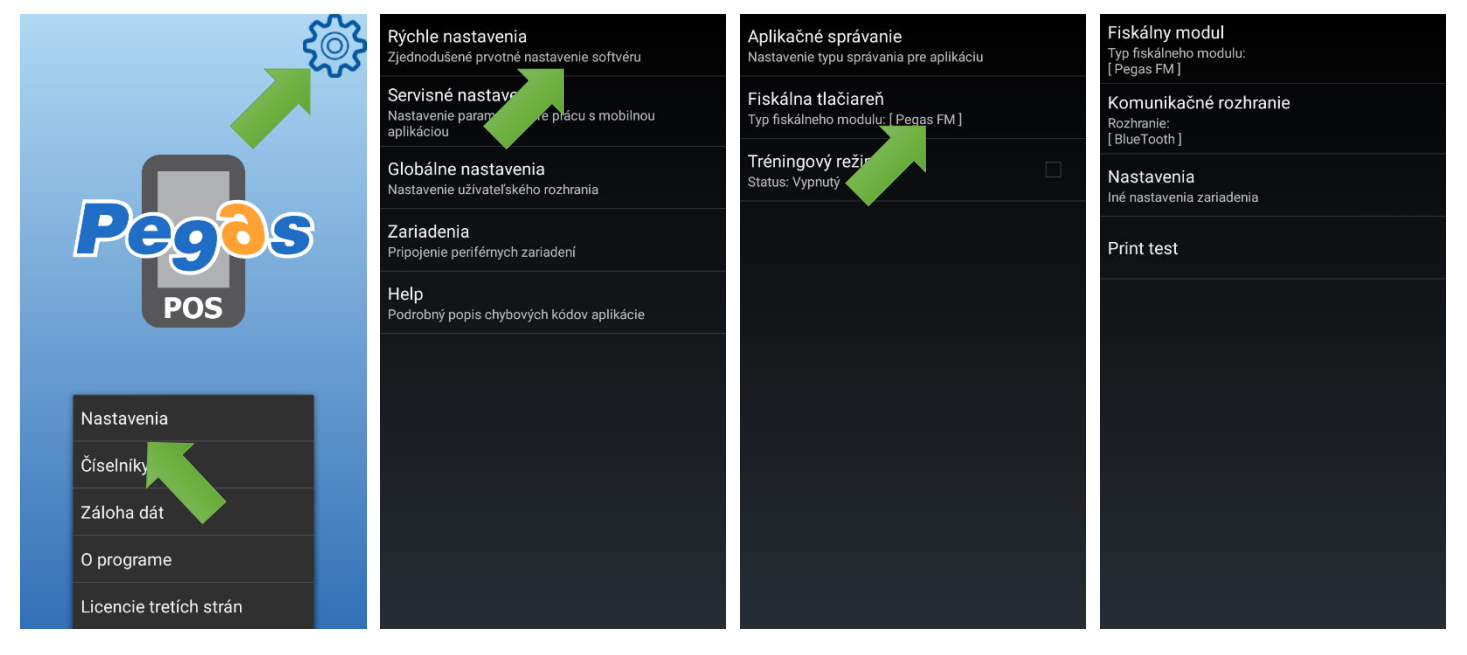

#### Fiskálny modul

V tejto sekcií sa nachádzajú nastavenia pre fiskálny modul. Je možné si zvoliť zo štyroch typov fiskálneho modulu.

Možnosť **"Bez FM"** zvoľte v prípade, že zariadenie chcete používať ako objednávkový terminál. Možnosť **"Sofvérový FM (obrazovka)"** netlačí doklady na tlačiarni, ale zobrazuje ich na displeji. Možnosť **"Softvérový FM"** zvoľte v prípade, že chcete pripojiť výstupné zariadenie (tlačiareň). Možnosť **"Pegas FM"** zvoľte v prípade, že chcete pripojiť fiskálny modul spoločnosti BOWA.

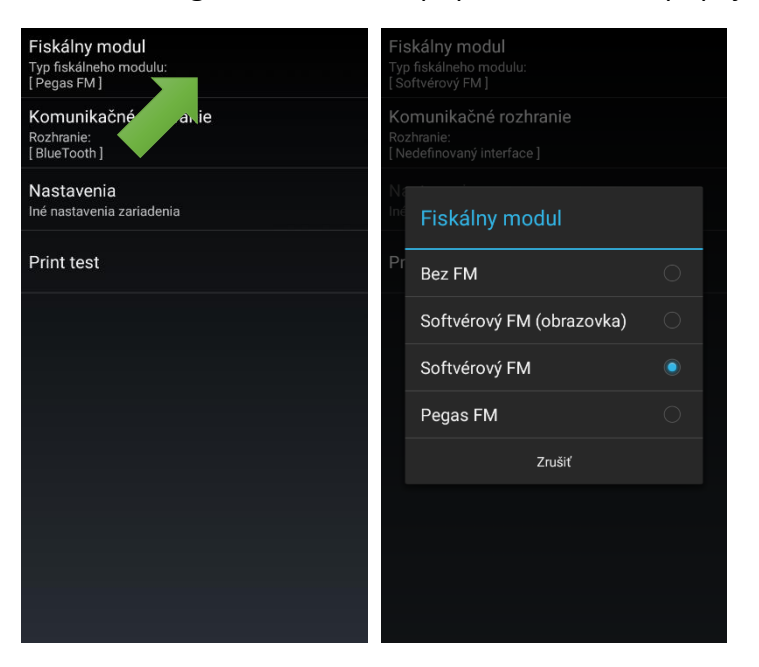

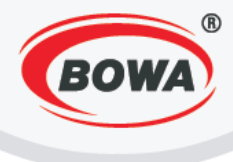

#### Bez FM

Ak ste zvolili možnosť "Bez FM", nie je potrebné nastavovať ďalšie parametre.

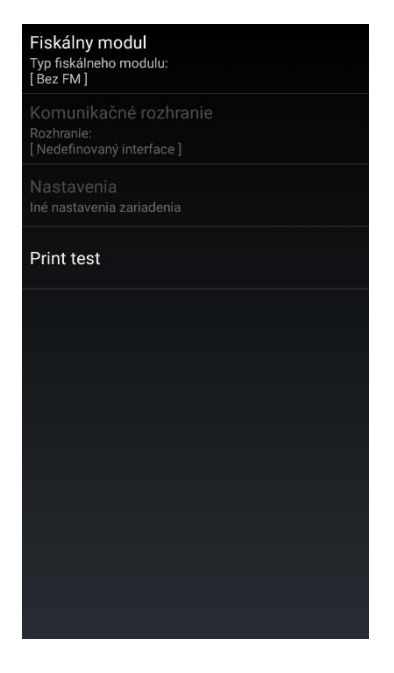

#### Sofvérový FM (obrazovka)

Ak ste zvolili "Softvérový FM (obrazovka)", nastavte lokalizáciu.

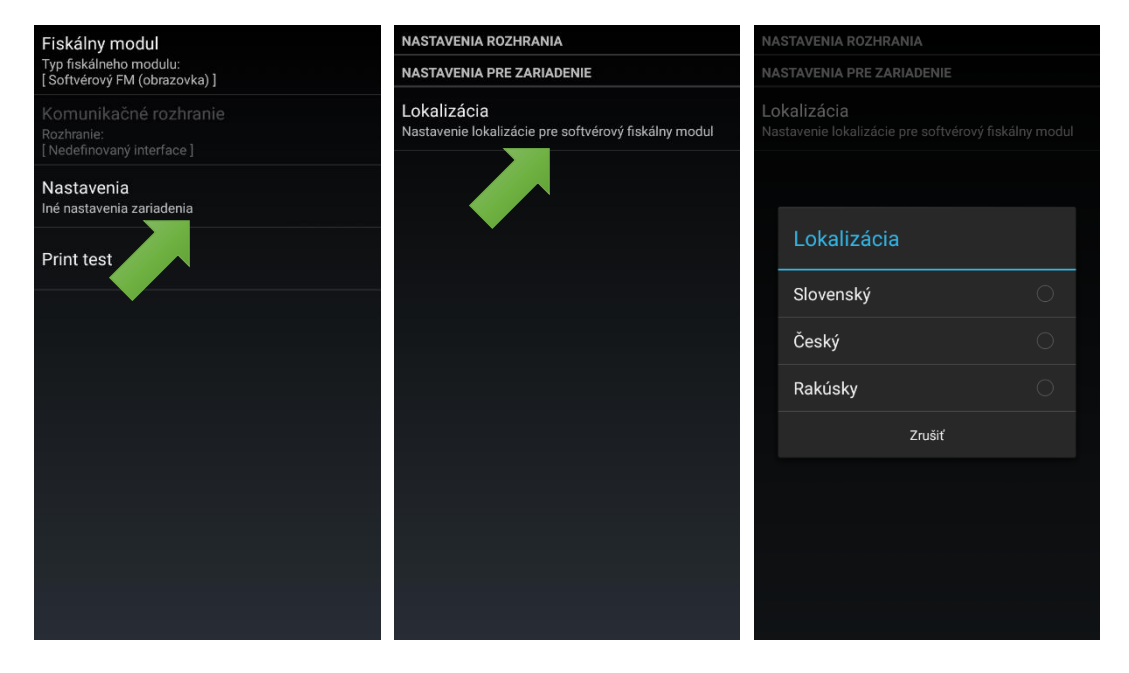

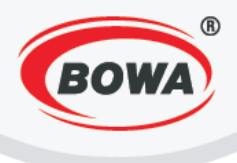

#### Softvérový FM

Ak ste zvolili "Softvérový FM" je potrebné urobiť dalšie nastavenia podľa zvoleného komunikačného rozhrania.

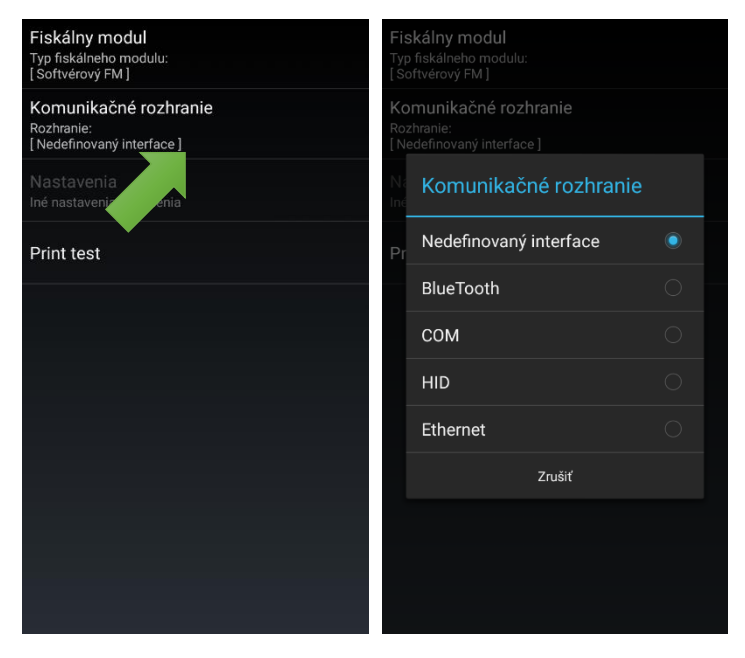

#### Bluetooth

Ak ste zvolili komunikačné rozhranie "Bluetooth" je potrebné nastaviť MAC adresu zariadenia, ku ktorému sa chcete pripojiť. Taktiež je potrebné nastaviť lokalizáciu, možnosti lokalizácie sú rovnaké ako v sekcii "Softvérový FM (obrazovka)".

| Fiskálny modul                             | NASTAVENIA ROZHRANIA                                                |
|--------------------------------------------|---------------------------------------------------------------------|
| Typ fiskálneho modulu:<br>[Softvérový FM ] | MAC adresa<br>Vybrané BlueTooth zariadenie:<br>[none]               |
| Komunikačné rozhranie                      |                                                                     |
| [BlueTooth]                                | NASTAVENIA PRE ZARIADENIE                                           |
| Nastavenia<br>Iné nastavenia zariadenia    | Lokalizácia<br>Nastavenie lokalizácie pre softvérový fiskálny modul |
| Print test                                 |                                                                     |
|                                            |                                                                     |
|                                            |                                                                     |
|                                            |                                                                     |
|                                            |                                                                     |
|                                            |                                                                     |
|                                            |                                                                     |
|                                            |                                                                     |

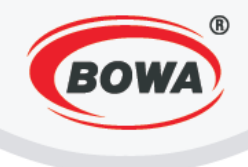

#### СОМ

Ak ste zvolili komunikačné rozhranie "COM" je potrebné nastaviť COM port, ku ktorému sa zariadenie pripája a komunikačnú rýchlosť . Taktiež je potrebné nastaviť lokalizáciu, možnosti lokalizácie sú rovnaké ako v sekcii "Softvérový FM (obrazovka)".

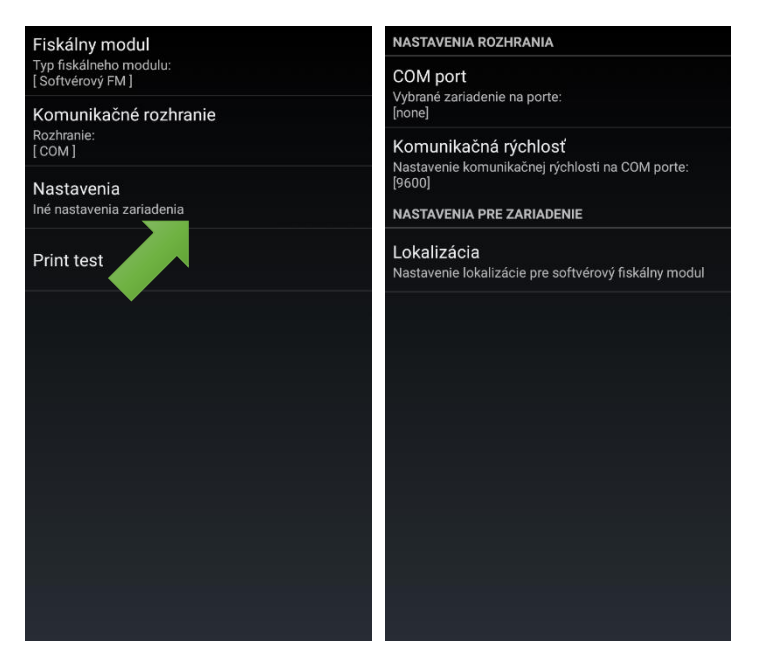

#### HID

Ak ste zvolili komunikačné rozhranie "HID" je potrebné nastaviť komunikačnú rýchlosť (v prípade pripojenia ESC POS zariadenia, treba nastaviť jeho definovanú komunikačnú rýchlosť, v prípade zariadenia POSandro sa nastavuje komunikačná rýchlosť na 115200), lokalizáciu a Komunikačný protokol. Možnosti lokalizácie sú rovnaké ako v sekcii "Softvérový FM (obrazovka)". V sekcií "Komunikačný protkol" je možné nastaviť ESC POS, pre klasickú ESC POS tlačiareň alebo GDI. V prípade zariadenia Modulino, je potrebné zvoliť komunikačný protokol GDI.

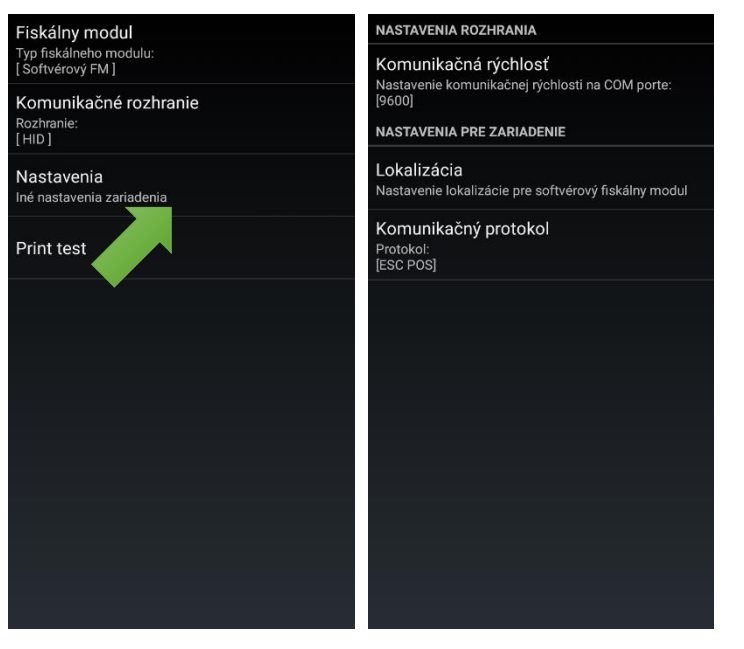

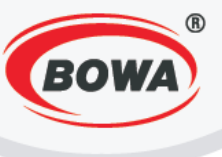

#### Ethernet

| Fiskálny modul<br>Typ fiskálneho modulu:<br>[Softvérový FM] | NASTAVENIA ROZHRANIA<br>IP adresa<br>Vybranė zariadenie na adrese:<br>[none]<br>PORT<br>Vybraný PORT:<br>[10100]<br>NASTAVENIA PRE ZARIADENIE |
|-------------------------------------------------------------|----------------------------------------------------------------------------------------------------|
| Komunikačné rozhranie<br>Rozhranie:<br>Estearet I           |                                                                                                    |
| Nastavenia<br>Iné nastavenia zariadenia                     |                                                                                                    |
| Print test                                                  | Lokalizácia<br>Nastavenie lokalizácie pre softvérový fiskálny modul                                                                           |
|                                                             |                                                                                                    |
|                                                             |                                                                                                    |
|                                                             |                                                                                                    |
|                                                             |                                                                                                    |
|                                                             |                                                                                                    |

## 4.3 Tréningový režim

Video tutoriál si môžete pozrieť tu https://www.youtube.com/watch?v=cAVpxOuadal&index=3&list=PL0bnAuKqQMWzduchD9r7fM5PBL4Fb7Gc <u>×</u>

V tréningovom režime môžete skúšať aplikáciu a jej funkcionalitu. Máte tam preddefinované nastavenia, ktoré ostávajú v tréningovom režime stále rovnaké a neovplyvňujú funkcionalitu, keď je tréningový režim vypnutý.

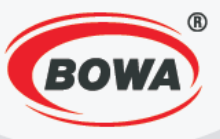

# **5** SERVISNÉ NASTAVENIA

#### Rýchle nastavenia

Zjednodušené prvotné nastavenie softvéru

Servisné nastavenia Nastavenie parametrov pre prácu s mobilnou aplikáciou

Globálne nastavenia Nastavenie užívateľského rozhrania

Zariadenia Pripojenie periférnych zariadení

Help Podrobný popis chybových kódov aplikácie

android OS pre vykonávanie negatívnych operácií

Automatické odhlasovanie Odhlási účtujúceho po ukončení alebo odložení účtu

Administrátorsky modifikovateľné kl.. Konfigurácia AdminKeys pre klávesnicu

**Dodací list** Nastavenie číselného radu pre dodací list

Softvérový fiskálny modul Nastavenie parametrov softvérového fiskálneho modulu

Heslo Zmena Administrátorského hesla

EET Konfigurácia EET elektroických služieb

Licencia Stav licencie: NEAKTÍVNA

Import databázy

Update aplikácie

#### POS ID

1

Aplikačné správanie Nastavenie typu správania pre aplikáciu

Nastavenia pre Server Nastavenie správania synchronizačného servera

#### Nastavenia správ

Hlavná mena Nastaví hlavnú menu pre tlačenie dokladov

Nastavenie meny Definícia meny a kurzu

**Užívatelia** Definícia užívateľov a ich práv

Okamžité STORNO Zapne okamžité storno len na poslednú položku

Negatívne operácie Pri zapnutí využíva natívne funkcie android OS pre vykonávanie negatívnych operácií

Automatické odhlasovanie

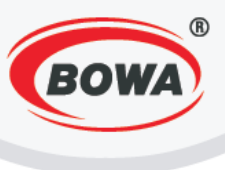

## 5.1 POS ID

Video tutoriál si môžete pozrieť tu -

https://www.youtube.com/watch?v=N9\_KOKJrcuA&list=PL0bnAuKqQMWzduchD9r7fM5PBL4Fb7Gcx&index= <u>4</u>

Tu si môžete nastaviť identifikačné číslo každého zariadenia. POS ID môže byť alfanumerické.

### 5.2 Aplikačné správanie

Video tutoriál si môžete pozrieť tu https://www.youtube.com/watch?v=9rGrLBQaeic&list=PL0bnAuKqQMWzduchD9r7fM5PBL4Fb7Gcx&index=5

Viďte bod 2.1 Aplikačné správanie.

#### 5.3 Nastavenia pre Server

Video tutoriál si môžete pozrieť tu https://www.youtube.com/watch?v=IILg4IRL39A&list=PL0bnAuKqQMWzduchD9r7fM5PBL4Fb7Gcx&index=6

https://www.youtube.com/watch?v=le26ahQjtyM&index=7&list=PL0bnAuKqQMWzduchD9r7fM5PBL4Fb7Gcx

Ide o nastavenie pre externý server, ktorý sa používa na ukladanie exportov. Ak je server zapnutý, dá sa po zvolení možnosti "Server" nastaviť Server protokol, URL/IP a dá sa skontrolovať spojenie so serverom. Ak je server vypnutý, exporty sa ukladajú lokálne – zvolením možnosti "Lokálne umiestnenie" sa dá vybrať, do akého priečinku sa budú exporty ukladať. Toto nastavenie odporúčame meniť len po konzultácií so servisným technikom. "Automatický update PLU" znamená, že databáza PLU sa bude automaticky synchronizovať, pokiaľ to Váš web server podporuje. V časti "Update interval" sa určí, ako často sa má automatický update vykonávať. Počas vykonávania updatu, nie je možné pracovať na zariadení.

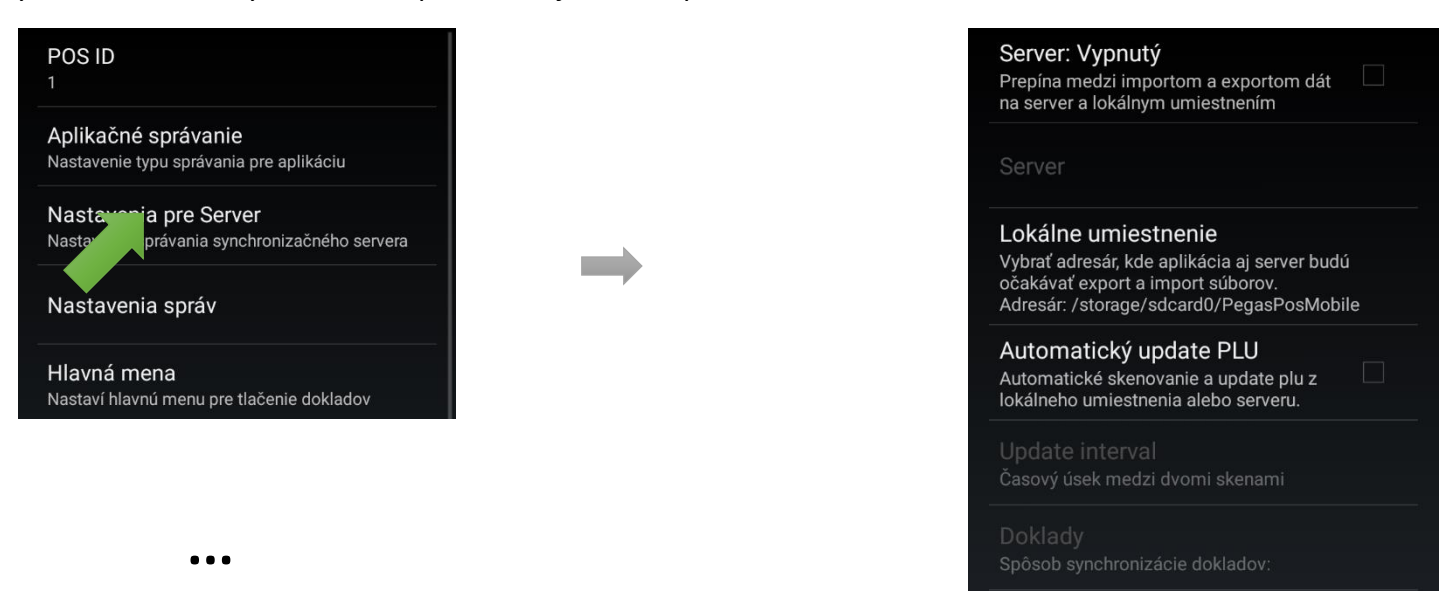

|                                                                                                    | BOWA                                                                                                    |
|----------------------------------------------------------------------------------------------------|----------------------------------------------------------------------------------------------------|
|                                                                                                    |                                                                                                    |
| Server: Zapnutý<br>Prepína medzi importom a exportom dát na server a lokálnym umiestnením                                                           | Server: Zapnutý<br>Prepina medzi importom a exportom dát na Server a lokálnym umiestnením                          |
| Server                                                                                                    | Server                                                                                                    |
| Lokálne umiestnenie<br>Vybrať adresár, kde aplikácia aj server budú očakávať<br>export a import súborov<br>Adresár: /storage/sdcard0/PegasPosMobile | Lokálne umiestnenie<br>Vybrať adresár, kde aplikácia oj server budú očakávať<br>ex<br><sup>Ad</sup> <b>Doklady</b> |
| Automatický update PLU<br>Automatické skenovanie a update PLU z<br>lokálneho umiestnenia alebo serveru                                              | At<br>Au<br>Iol Automaticky                                                                                        |
| Update interval<br>Časový úsek medzi dvomi skenami                                                                                                  | Manuálne O                                                                                                    |
| Doklady                                                                                                    | Do S dennou uzávierkou                                                                                             |
| Sposob synchronizacie dokiadov: Automaticky                                                                                                    | Sp<br>Zrušiť                                                                                                    |
|                                                                                                    |                                                                                                    |
|                                                                                                    |                                                                                                    |
|                                                                                                    |                                                                                                    |
|                                                                                                    |                                                                                                    |

Ak je server zapnutý, je možné synchronizovať doklady automaticky, manuálne alebo s dennou uzávierkou.

**Automatická synchronizácia** – keď sa urobí doklad, pokúsi sa o synchronizáciu so serverom. Ak sa mu to nepodarí, synchronizuje sa pri prvom úspešnom pripojení k serveru.

Manuálna synchronizácia – synchronizuje obsluhu cez funkciu Fn. Zadajte číslo 9XX pri predaji a stlačte "Fn".

Synchronizácia s dennou uzávierkou – synchronizuje automaticky po dennej uzávierke.

Doklady sa dajú vždy manuálne zálohovať.

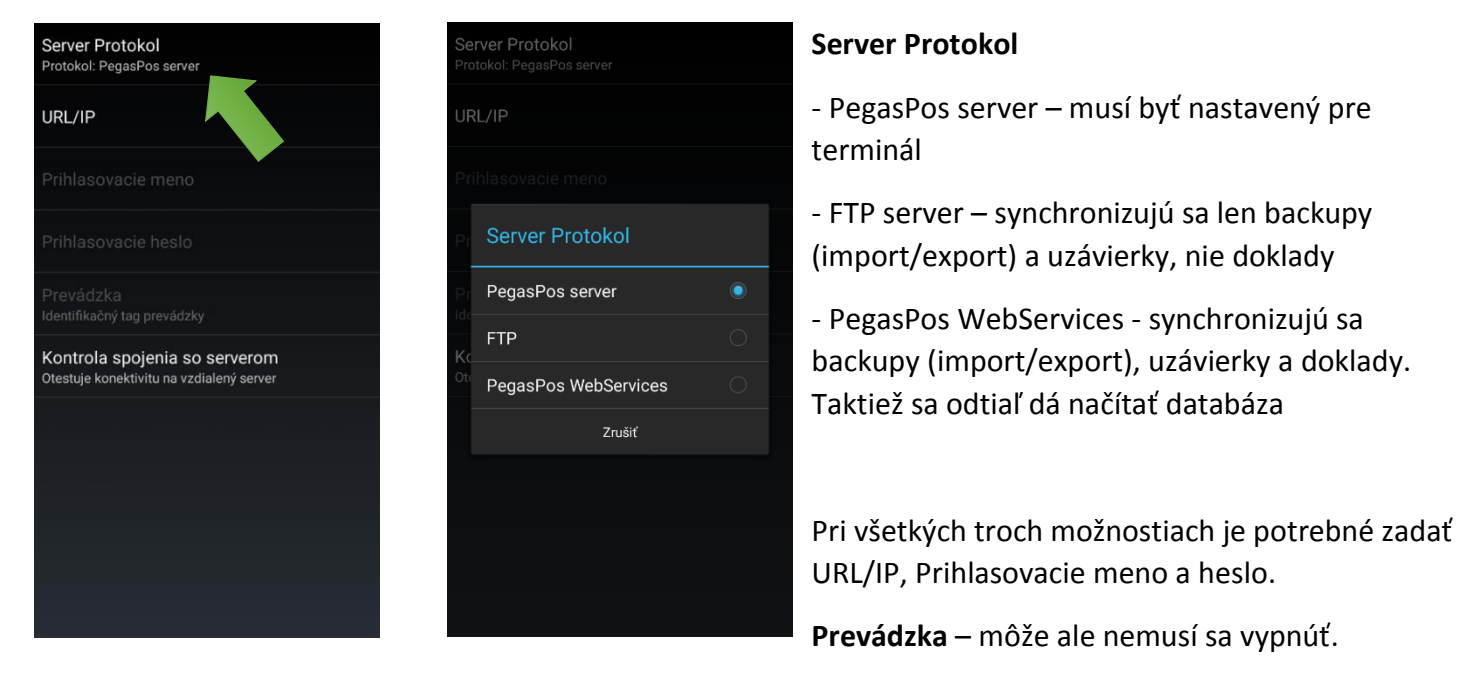

Kontrola spojenia – na kontrolu spojenia, či úspešne komunikuje.

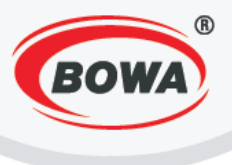

## 5.4 Nastavenia správ

Video tutoriál si môžete pozrieť tu -

```
https://www.youtube.com/watch?v=CjxY41PZpZM&index=8&list=PL0bnAuKqQMWzduchD9r7fM5PBL4Fb7Gc
```

Tu si môžete nastaviť uzávierky a ich export.

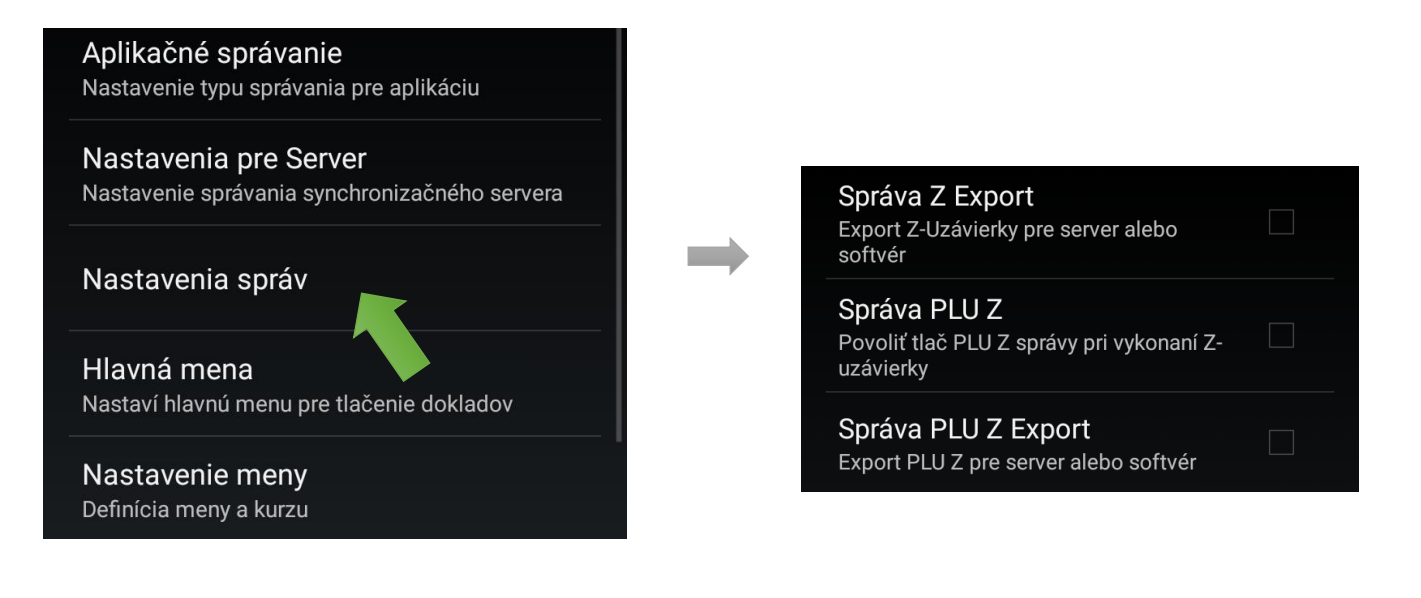

Defaultne synchronizuje len dennú uzávierku. V prípade, že ju chcete aj exportovať, je potrebné zakliknúť "Správa Z Export".

Správa PLU Z – predané položky za obdobie dennej uzávierky, tlač správy po vykonaní Z uzávierky.

Správa PLU Z Export – či sa má exportovať spolu s tlačou.

Všetky kombinácie sú povolené.

...
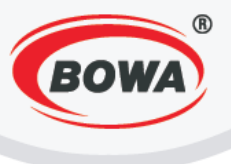

## 5.5 Hlavná mena

Video tutoriál si môžete pozrieť tu -

<u>https://www.youtube.com/watch?v=-</u> P8c4tPu96w&index=9&list=PL0bnAuKgQMWzduchD9r7fM5PBL4Fb7Gcx

4

Hlavná mena pre SW. Zobrazuje sa v aplikácií. Defaultne je nastavená mena Euro. Tu si môžete nastaviť hlavnú menu.

| Nastavenia pre Server<br>Nastavenie správania synchronizačného servera |
|------------------------------------------------------------------------|
| Nastavenia správ                                                       |
| <b>Hlavná mena</b><br>Nastaví hlavnú menu pre tlačenie dokladov        |
| Nastavenie meny<br>Definícia meny a kurzu                              |
| <b>Užívatelia</b><br>Definícia užívateľov a ich práv                   |

...

## 5.6 Nastavenie meny

Video tutoriál si môžete pozrieť tu -

https://www.youtube.com/watch?v=ViKqMQ6qQ2Y&index=10&list=PL0bnAuKqQMWzduchD9r7fM5PBL4Fb7 Gcx

Tu môžete vytvoriť a pridať novú menu. Pri hlavnej mene nastavte kurz 1. Pri vedľajšej mene nastavte jej kurz voči Vami nastavenej hlavnej mene. Názov sa nepoužíva nikde.

Kód – skratka meny, ktorá sa zobrazuje na bloku a v rámci aplikácie.

| Nastavenia správ                                     |
|------------------------------------------------------|
| Hlavná mena                                          |
| Nastaví hlavnú menu pre tlačenie dokladov            |
| Nastavenie meny                                      |
| Definícia meny a kurzu                               |
| Užívatelia                                           |
| Definícia užívateľov a ich práv                      |
| Okamžité STORNO                                      |
| Zapne okamžité storno len na poslednú 🛛 🗌<br>položku |

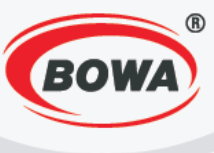

## Pridanie novej meny

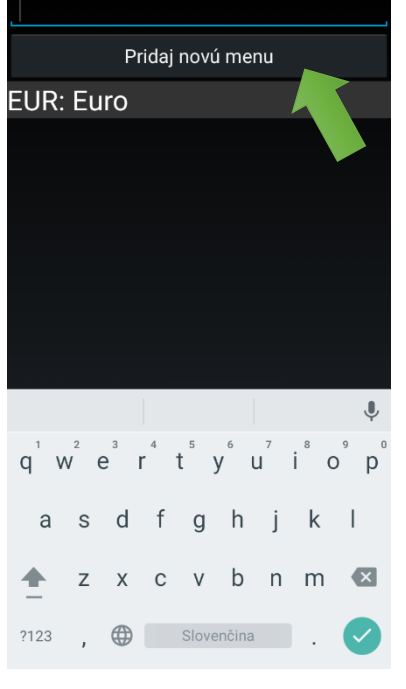

Kliknite na "Pridaj novú menu".

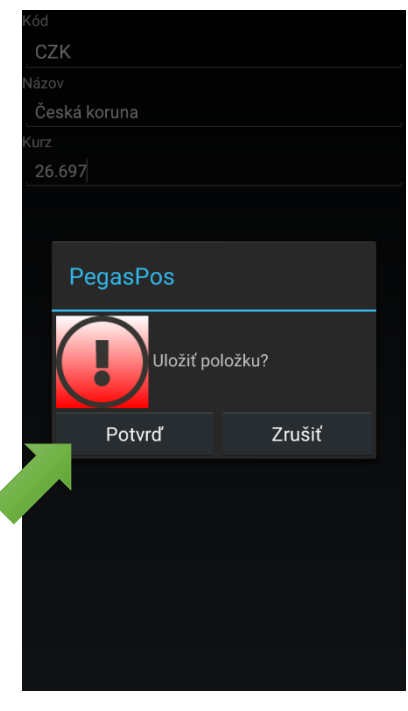

Vyplňte požadované informácie – Kód, Názov a Kurz a kliknite na "Potvrd".

## 5.7 Užívatelia

Video tutoriál si môžete pozrieť tu -

https://www.youtube.com/watch?v=zXARwzW9ZaU&list=PL0bnAuKqQMWzduchD9r7fM5PBL4Fb7Gcx&index =11

Tu môžete pridávať a upravovať užívateľov a nastavovať ich práva. Defaultne je nastavený SuperAdmin, nedá sa vymazať, heslo je 1234.

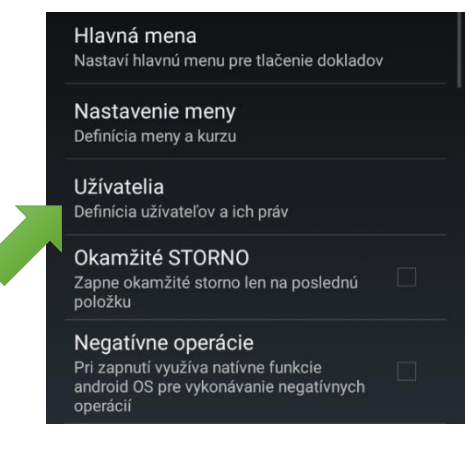

Pozn.: SuperAdmin nie je pokladník, ale je určený iba na administráciu. Je však možné vytvoriť pokladníka s administrátorskými oprávneniami.

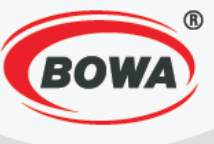

## Pridanie nového užívateľa

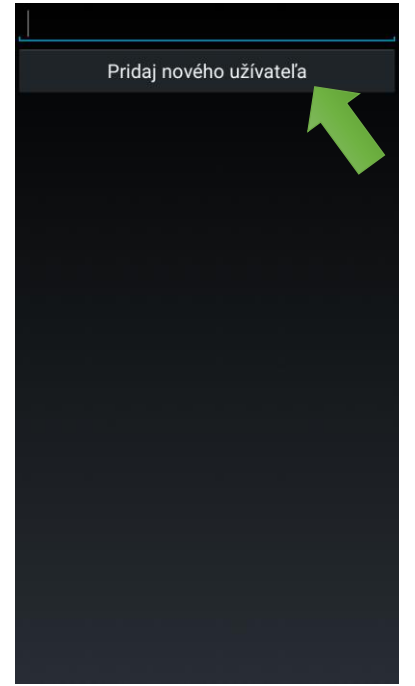

Pre vytvorenie nového užívateľa, kliknite na "Pridaj nového užívateľa".

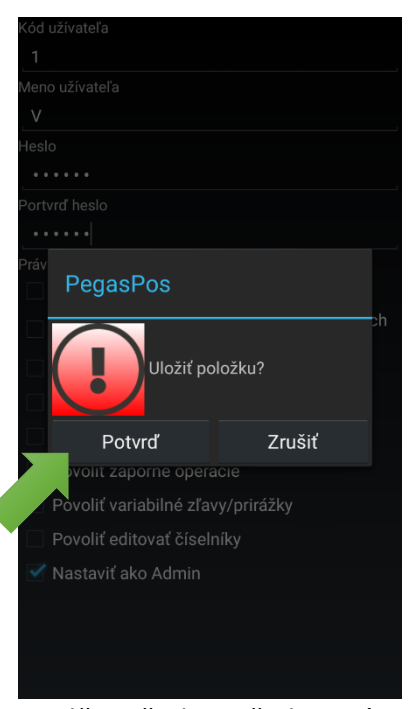

Vyplňte všetky požadované informácie - kód, meno, heslo, potvrdenie hesla a práva a kliknite na "Potvrď".

## 5.8 Rýchle storno

Video tutoriál si môžete pozrieť tu -

https://www.youtube.com/watch?v=6xn4j2mv0p4&list=PL0bnAuKqQMWzduchD9r7fM5PBL4Fb7Gcx&index= 12

Tu môžete nastaviť, či sa má rýchle storno vzťahovať len na poslednú položku. Rýchle storno vymaže nablokovanú položku bez záznamu o stornovaní.

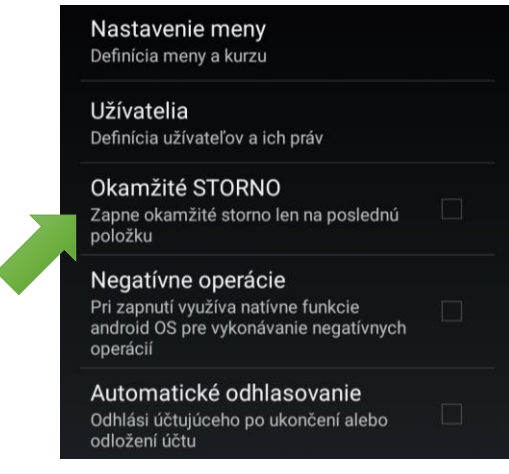

...

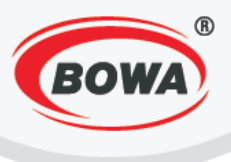

## 5.9 Negatívne operácie

#### Video tutoriál si môžete pozrieť tu -

https://www.youtube.com/watch?v=UgpSNY722co&index=13&list=PL0bnAuKqQMWzduchD9r7fM5PBL4Fb7 Gcx

Pri zapnutí využíva natívne funkcie android OS, pre vykonávanie negatívnych operácií. Je možné teda vymazať nablokovanú položku tak, že ju po poklepaní podržíte a následne zvolíte možnosť "Zmaž položku" alebo "Zmaž určité množstvo", kde viete nastaviť, aké množstvo nablokovanej položky (napr. počet kusov) chcete zmazať.

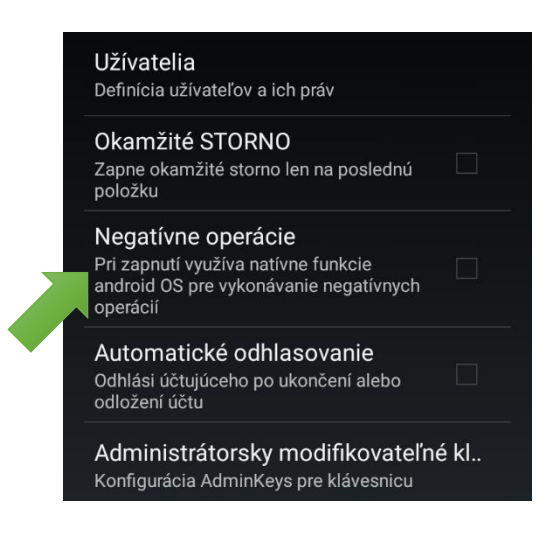

5.10 Automatické odhlasovanie

Video tutoriál si môžete pozrieť tu -

https://www.youtube.com/watch?v=yQG0skdng50&list=PL0bnAuKqQMWzduchD9r7fM5PBL4Fb7Gcx&index= 14

...

Toto nastavenie platí iba pre reštauračný režim. Odhlási účtujúceho po ukončení alebo odložení účtu.

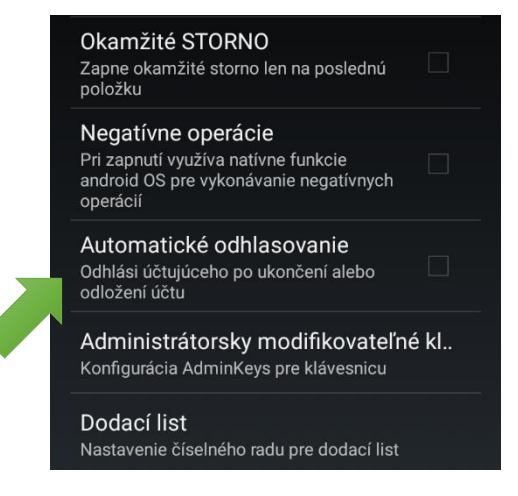

...

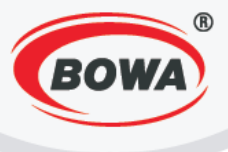

# 5.11 Administrátorsky modifikovateľné klávesy

Video tutoriál si môžete pozrieť tu –

https://www.youtube.com/watch?v=q4FLHgmiTw8&list=PL0bnAuKqQMWzduchD9r7fM5PBL4Fb7Gcx&index= 15

Tu je možné nastavenie konkrétnych zliav a prirážok na definované klávesy na klávesnici.

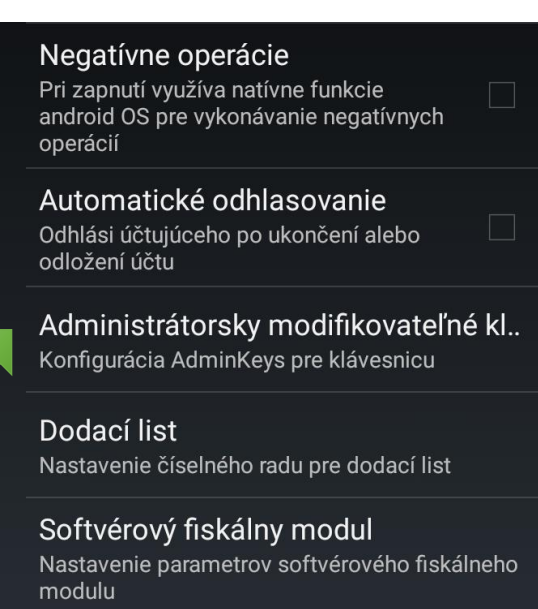

...

#### ZĽAVA 1

**Typ tlačidla** Definujete typ operácie na tlačidle (Zľava/ Prirážka)

Typ hodnoty Definujete hodnotu operácie (Percentá/€)

Hodnota Definujete hodnotu operácie (Percentá/€)

#### ZĽAVA 2

**Typ tlačidla** Definujete typ operácie na tlačidle (Zľava/ Prirážka)

Typ hodnoty Definujete hodnotu operácie (Percentá/€)

Hodnota Definujete hodnotu operácie (Percentá/€)

#### ZĽAVA 3

Typ tlačidla Definujete typ operácie na tlačidle (Zľava/ Prirážka)

Typ hodnoty Definujete hodnotu operácie (Percentá/€)

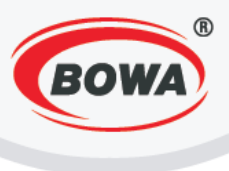

# 5.12 Dodací list

#### Video tutoriál si môžete pozrieť tu -

https://www.youtube.com/watch?v=axrhg3Sk5ec&list=PL0bnAuKqQMWzduchD9r7fM5PBL4Fb7Gcx&index=1 6

Tu môžete nastaviť číselný rad pre dodací list. Nastavte inicializačné číslo, odkiaľ sa má začať číslovanie dodacích listov. Prestavenie parametra znamená, že sa číslovanie zresetuje a začne od nového zadaného čísla.

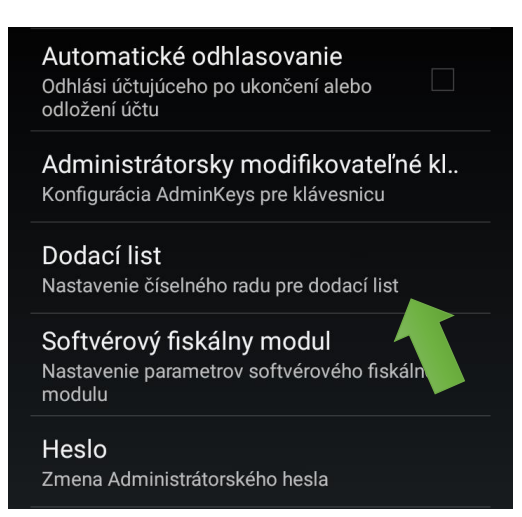

| Nastavenie meny<br>Definicia meny a kurzu                                         |   |            |   |  |  |  |  |  |
|-----------------------------------------------------------------------------------|---|------------|---|--|--|--|--|--|
| Užívatelia                                                                        |   |            |   |  |  |  |  |  |
| Betrala uštrateľou a lakovitu<br>Ry Dodací list<br>za                             |   |            |   |  |  |  |  |  |
| po <b>þ</b>                                                                       |   |            |   |  |  |  |  |  |
| Ne<br>Pri                                                                         |   |            |   |  |  |  |  |  |
| pre Zrušiť OK                                                                     |   |            |   |  |  |  |  |  |
| Automatické odhlasovanie<br>Odhlási účtujúceho po ukončení alebo<br>odložení účtu |   |            |   |  |  |  |  |  |
| Administrátorsky modifikovateľné kláve<br>Konfigurácia AdminKeys pre klávesnicu   |   |            |   |  |  |  |  |  |
| 1                                                                                 | 2 | 3          | - |  |  |  |  |  |
| 4                                                                                 | 5 | 6          | , |  |  |  |  |  |
| 7                                                                                 | 8 | 9          | × |  |  |  |  |  |
|                                                                                   | 0 | Slovenčina |   |  |  |  |  |  |

Zadajte inicializačné číslo a potvrďte kliknutím na "OK".

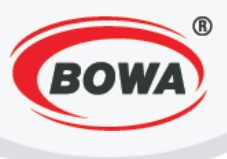

# 5.13 Softvérový fiskálny modul

Video tutoriál si môžete pozrieť tu – https://www.youtube.com/watch?v=kE4LRjDjovI&list=PL0bnAuKqQMWzduchD9r7fM5PBL4Fb7Gcx&index=17

https://www.youtube.com/watch?v=jk\_vrFxGzWQ&list=PL0bnAuKqQMWzduchD9r7fM5PBL4Fb7Gcx&index= 18

V prípade, že máte definovanú Fiskálnu tlačiareň ako typ Softvérový FM (obrazovka) alebo Softvérový FM, budú použité údaje o softvérovom fiskálnom module, ktoré sú zadané v tejto sekcii.

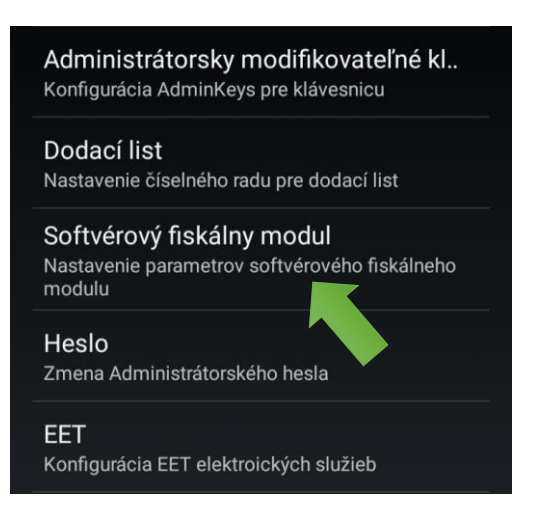

| ie údajov firr           | my (12%)                                   |
|--------------------------|--------------------------------------------|
| ie softvérové<br>fiskálu | eho (77%)                                  |
|                          |                                            |
|                          | ie údajov firi<br>ie softvérové<br>fiskálu |

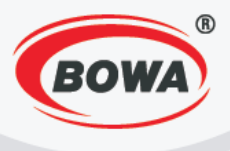

V tejto časti si môžete nastaviť údaje firmy a parametre softvérového fiskálu. V časti "Template" si môžete nastaviť šablónu pokladničného dokladu. Parameter "ID kódovej stránky na tlačiarni" treba nastaviť vzhľadom na kódovú stránku. Pre český trh je potrebné nastaviť – Prevádzka, Pokladňa, PLATCA DPH \* a IČO. Pre rakúsky trh je potrebné nastaviť – Sériové číslo modulu, DKP a PLATCA DPH \*.

| Hlavička<br>nenastavené<br>Pätička<br>nenastavené<br>Daňové hladiny *<br>A : 20<br>B : 10<br>C : 0 | Nastavenie údajov firr<br>Nastavenie softvérové<br>fiskálu | ny<br>ho |
|----------------------------------------------------------------------------------------------------|------------------------------------------------------------|----------|
| D:0<br>E:0<br>F:0                                                                                  | Sériové číslo modulu                                       |          |
| 1;Karta;1;0.70;0;1;0.00;5.00<br>16;Hotovosť;5;9.22;1;2;11.79;31.79<br>Template *                   | DKP<br>nenastavené<br>IČO                                  |          |
| Kódová stránka * Vindows-1250                                                                      | IČDPH<br>nenastavené                                       |          |
| ID kódovej stránky na tlačiarni 18 Typ fontu Font 4 (12x24)                                        | Prevádzka<br>nenastavené                                   |          |
| Prázdne riadky<br>4                                                                                | Pokladňa<br><u>nenastavené</u><br>PLATCA DPH *<br>Áno      |          |
| * - povinné polia                                                                                  | * - povinné polia                                          |          |
|                                                                                                    |                                                            |          |

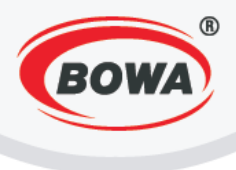

## 5.14 Heslo

#### Video tutoriál si môžete pozrieť tu –

https://www.youtube.com/watch?v=ecmzbm98B3c&list=PL0bnAuKqQMWzduchD9r7fM5PBL4Fb7Gcx&index =19

Možnosť meniť heslo softvéru, ktoré slúži na ochranu nastavení, ku ktorým nemá prístup bežný užívateľ. Zmeniť ho môže len administrátor alebo užívateľ s administrátorskými právami.

|  | Dodací list<br>Nastavenie číselného radu pre dodací list                             |
|--|--------------------------------------------------------------------------------------|
|  | Softvérový fiskálny modul<br>Nastavenie parametrov softvérového fiskálneho<br>modulu |
|  | Heslo<br>Zmena Administrátorského hesla                                              |
|  | EET<br>Konfigurácia EET elektroických služieb                                        |
|  | Licencia<br>Stav licencie: NEAKTÍVNA                                                 |

## 5.15 EET

Video tutoriál si môžete pozrieť tu -

https://www.youtube.com/watch?v=eOJflc4HXWg&list=PL0bnAuKqQMWzduchD9r7fM5PBL4Fb7Gcx&index=

. . .

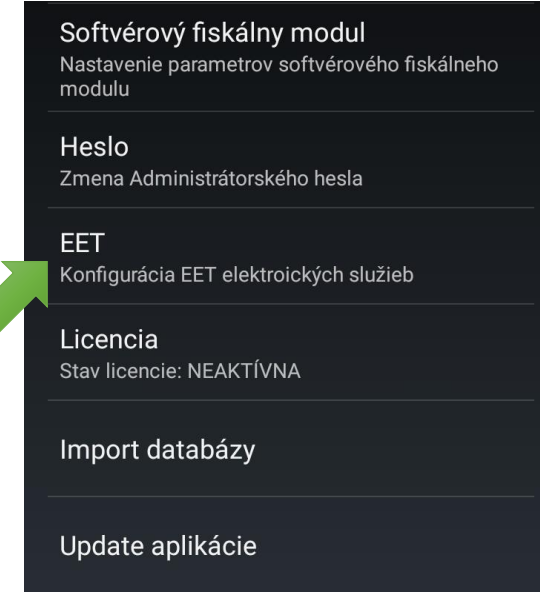

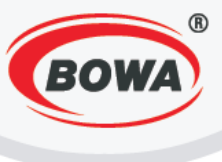

# 5.16 Licencia

Tu je možné aktivovanie licencie.

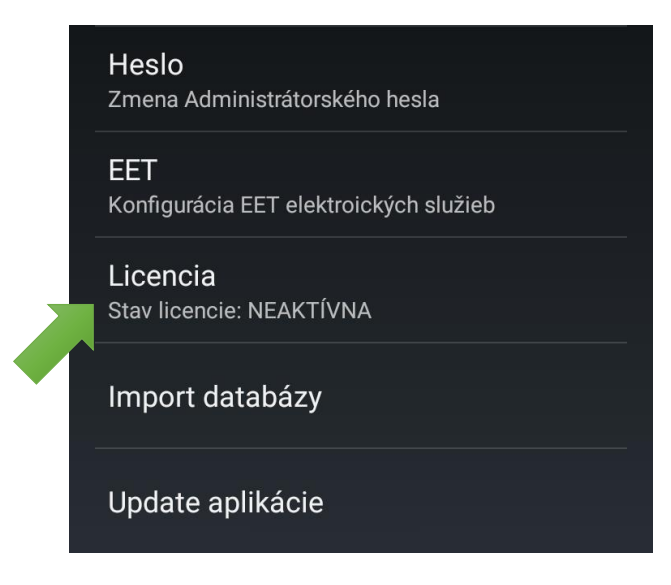

## 5.17 Import databázy

Tu je možné importovanie databázy zo súboru.

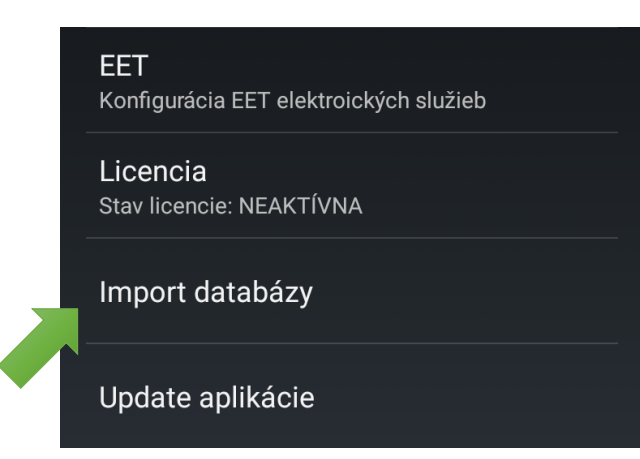

## 5.18 Update aplikácie

Tu sa vykonáva update (aktualizácia) aplikácie. Nevykonávajte update, keď máte rozblokovaný doklad, môže dôjsť k chybe, ktorá spôsobí, že aplikácia nebude fungovať korektne. Ak je zariadenie pripojené na internet, nainštaluje si nové APK s nášho FTP.

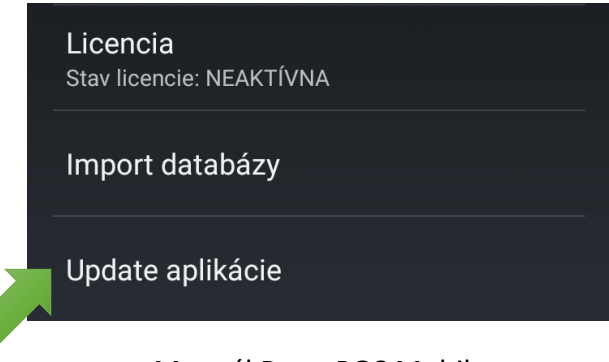

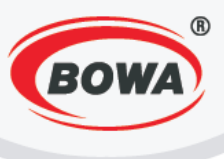

# 6 GLOBÁLNE NASTAVENIA

V globálnych nastaveniach si môžete prispôsobiť užívateľské rozhranie, teda je tu možné nastavenie displeja, klávesnice, grafických hlavičiek, jazyka, fontu a podobne.

Rýchle nastavenia

Zjednodušené prvotné nastavenie softvéru

Servisné nastavenia

Nastavenie parametrov pre prácu s mobilnou aplikáciou

Globálne nastavenia Nastavenie užívateľského rozhrania

Zariadenia Pripojenie periférnych zariadení

Help Podrobný popis chybových kódov aplikácie Nastavenie displeja

Ak nie je landscape mode zapnutý automaticky dá sa využiť manuálne nastavenie

Nastavenie klávesnice Definovanie hard kláves a klávesníc

Grafické hlavičky Nastavenie pre tlač grafických hlavičiek

Vnorené sortimenty Pri zapnutí si aplikácia pamätá úroveň vnorenia sortimentov z predošlého vyhľadávania

Dodací list (šablóna) Výber šablóny pre tlač dodacieho listu

Tréningový režim Status: Vypnutý

Jazyk Nastavený jazyk aplikácie: slovenčina

Font Nastavenie veľkosti základného fontu pre variabilné texty

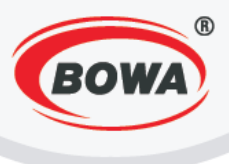

## 6.1 Nastavenia displeja

#### Video tutoriál si môžete pozrieť tu -

https://www.youtube.com/watch?v=p4mKKkqlHks&list=PL0bnAuKqQMWzduchD9r7fM5PBL4Fb7Gcx&index= 21

Tu môžete nastaviť landscape mode (režim zobrazenia na šírku).

#### Nastavenie displeja

Ak nie je landscape mode zapnutý automaticky dá sa využiť manuálne nastavenie

Nastavenie klávesnice Definovanie hard kláves a klávesníc

Grafické hlavičky Nastavenie pre tlač grafických hlavičiek

...

# Nastavenie displeja

Ak nie je landscape mode zapnutý automaticky dá sa využiť manuálne nastavenie

#### Nastavenie klávesnice Definovanie hard kláves a klávesní

**Grafické hlavičky** Nastavenie pre tlač grafických hlavičiek

## Nastavenie displeja

Landscape - Vypnutý

Landscape - Tablet

Landscape - Telefón

Zrušiť

Nastavený jazyk aplikácie: slovenčina

#### Font

Nastavenie veľkosti základného fontu pre variabilné textv

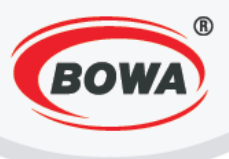

## 6.2 Nastavenia klávesnice

Video tutoriál si môžete pozrieť tu -

```
https://www.youtube.com/watch?v=zfBULQ79zf0&index=22&list=PL0bnAuKqQMWzduchD9r7fM5PBL4Fb7Gc
x
```

Tu si môžete zvoliť z dvoch druhov klávesnice: základnej a rozšírenej. Rozšírená zobrazí väčší počet tlačidiel, ktorá sa používa pri Landscape režime displeja. Môžete si taktiež zvoliť z dvoch možností rozloženia kláves – Základné a Mopro.

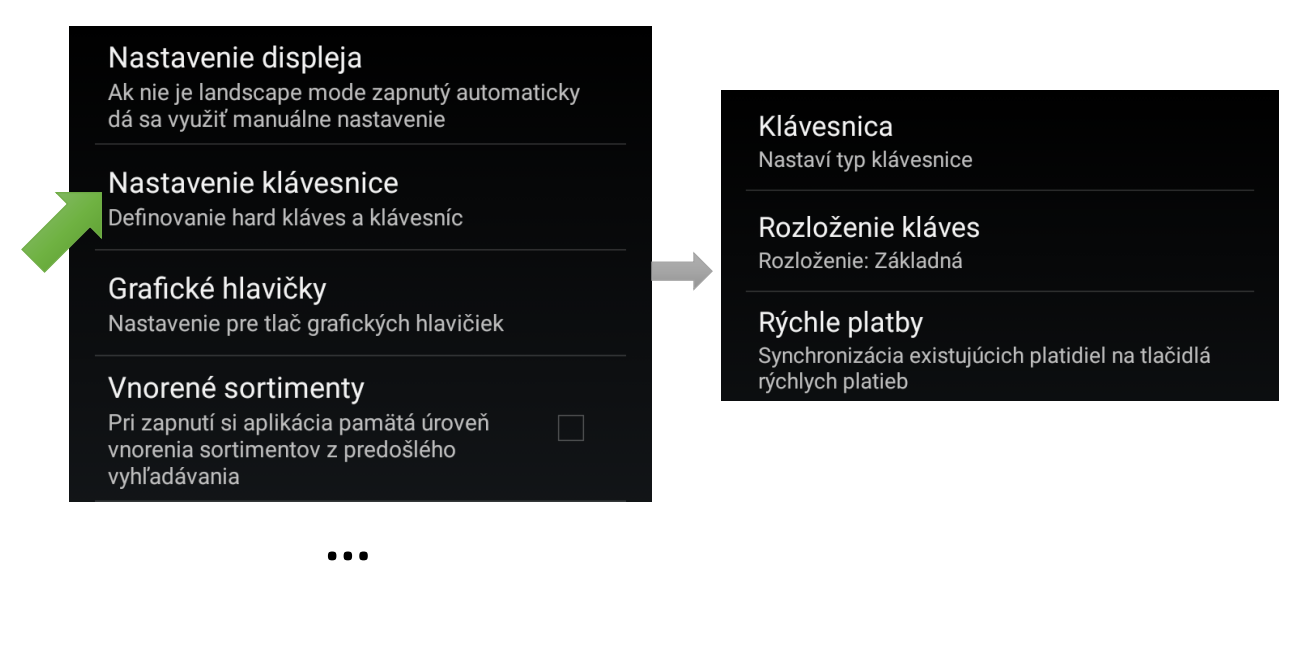

# 6.3 Grafické hlavičky

Video tutoriál si môžete pozrieť tu -

https://www.youtube.com/watch?v=iNg\_Hk\_w0WQ&list=PL0bnAuKqQMWzduchD9r7fM5PBL4Fb7G cx&index=23

Tu si môžete vybrať zo zoznamu grafických hlavičiek a grafických pätičiek, ktoré fungujú len v spojení s PegasFM – ID loga, ktoré sa má tlačiť.

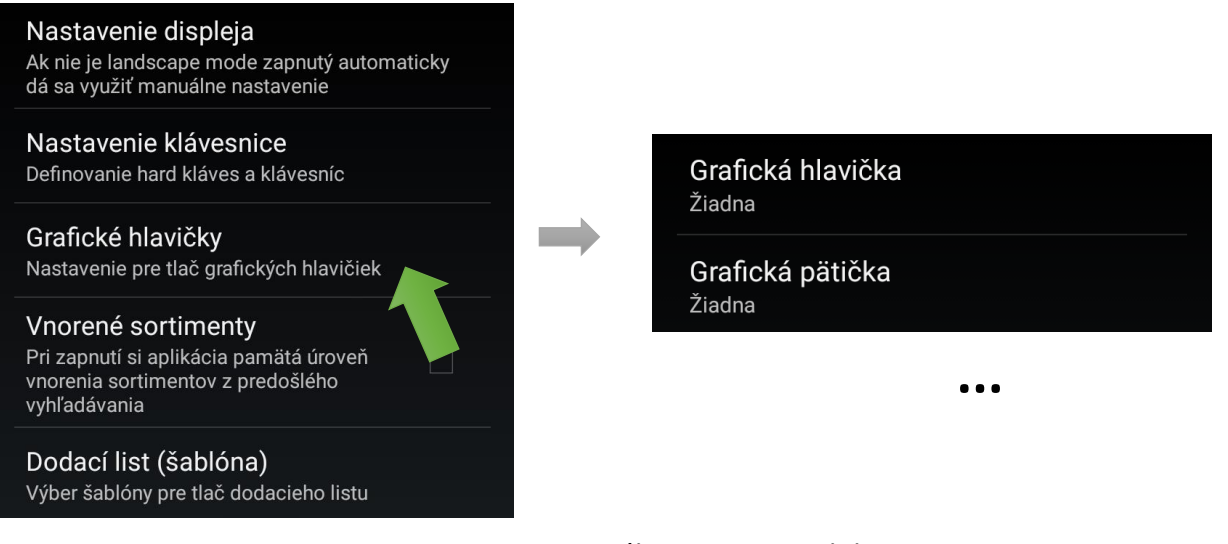

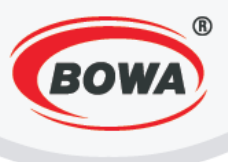

## 6.4 Vnorené sortimenty

Video tutoriál si môžete pozrieť tu –

```
https://www.youtube.com/watch?v=iyo5FPHGH_k&index=24&list=PL0bnAuKqQMWzduchD9r7fM5PBL4Fb7G
cx
```

Pri zapnutí si aplikácia pamätá úroveň vnorenia sortimentov z predošlého vyhľadávania.

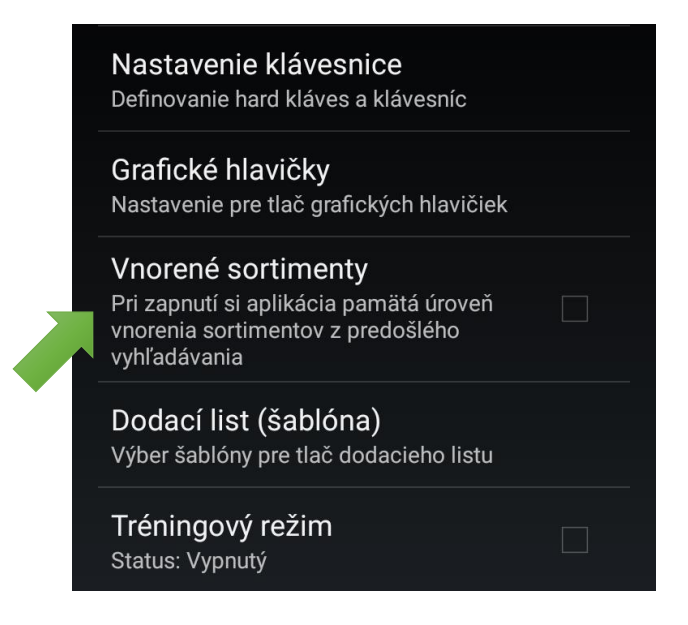

# 6.5 Dodací list (šablóna)

Video tutoriál si môžete pozrieť tu -

https://www.youtube.com/watch?v=s7lsfGG0Y\_Q&index=25&list=PL0bnAuKqQMWzduchD9r7fM5PBL4Fb7Gc <u>x</u>

Tu si môžete vybrať šablónu pre tlač dodacieho listu.

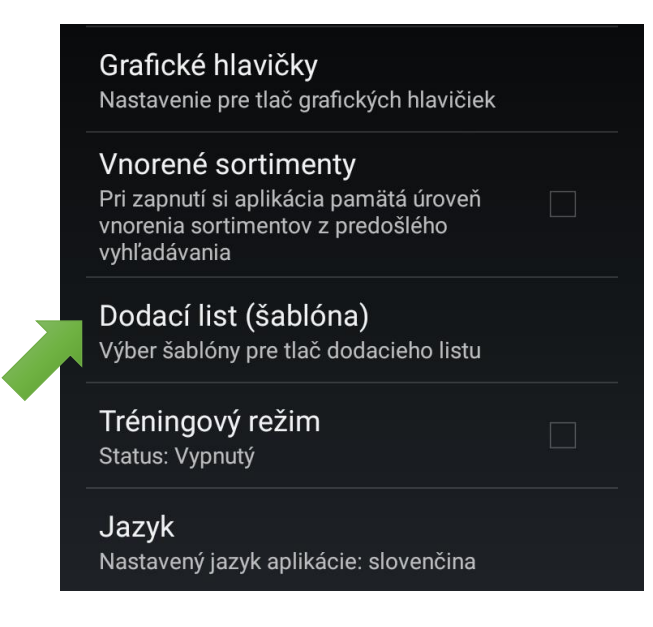

...

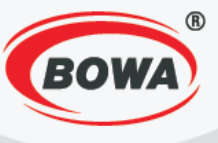

# 6.6 Tréningový režim

Viďte časť 2.3 Tréningový režim.

#### Vnorené sortimenty

Pri zapnutí si aplikácia pamätá úroveň vnorenia sortimentov z predošlého vyhľadávania

## Dodací list (šablóna)

Výber šablóny pre tlač dodacieho listu

#### Tréningový režim Status: Vypnutý

Jazyk

Nastavený jazyk aplikácie: slovenčina

#### Font

Nastavenie veľkosti základného fontu pre variabilné texty

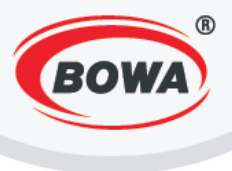

# 6.7 Jazyk

Video tutoriál si môžete pozrieť tu –

https://www.youtube.com/watch?v=KxHVTaqkmal&index=26&list=PL0bnAuKqQMWzduchD9r7fM5PBL4Fb7G

Tu si môžete zmeniť jazyk aplikácie.

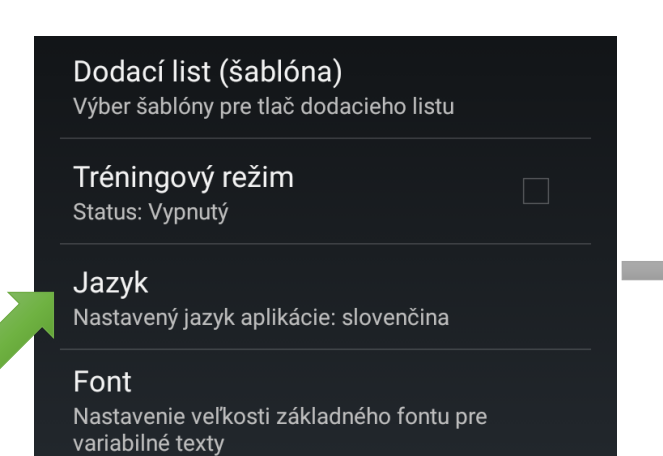

| Nastavenie klávesnice<br>Jazyk                               |            |  |  |  |
|--------------------------------------------------------------|------------|--|--|--|
| Jazyk                                                        |            |  |  |  |
|                                                              |            |  |  |  |
| Automaticky                                                  | $\bigcirc$ |  |  |  |
| Slovenčina                                                   |            |  |  |  |
| English                                                      |            |  |  |  |
| Polski                                                       |            |  |  |  |
| Čeština                                                      |            |  |  |  |
| Deutsch                                                      |            |  |  |  |
| Zrušiť                                                       |            |  |  |  |
| Nastavenie veľkosti zakladneho fontu pre<br>variabilné texty |            |  |  |  |

Nastavenie displeja

v3

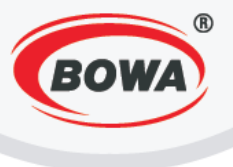

## 6.8 Font

Video tutoriál si môžete pozrieť tu -

https://www.youtube.com/watch?v=MPrMUuV-E7I&list=PL0bnAuKgQMWzduchD9r7fM5PBL4Fb7Gcx&index=27

Tu si môžete nastaviť veľkosť písma.

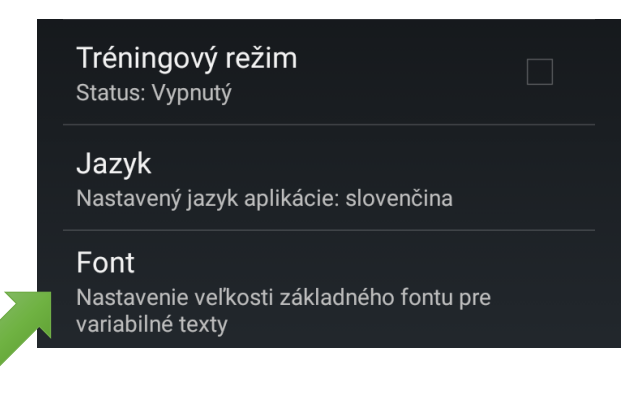

## 6.9 Režimy šetrenia energie

Sleep režimy sú funkčné len pre Modulíno.

## Sleep displej

"Sleep displej" umožňuje nastaviť časový interval, po ktorom prejde zákaznícky displej tlačiarne do sleep režimu. Je možné nastaviť časové rozpätie medzi 1 až 99 sekúnd.

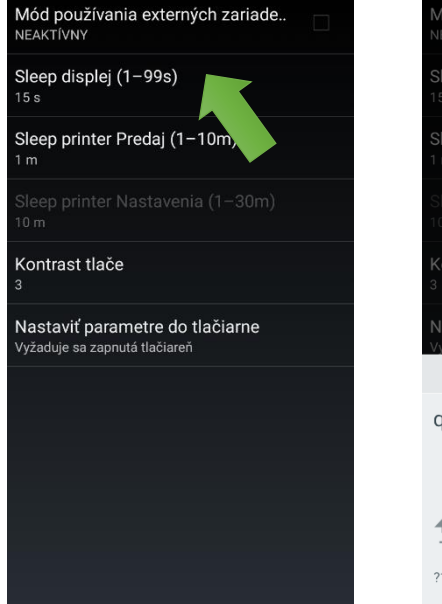

Kliknite na "Sleep displej".

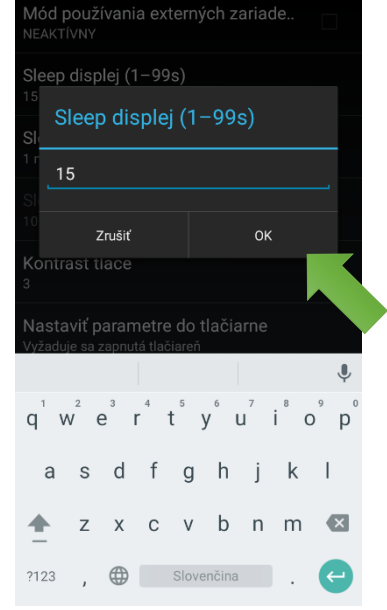

Zmeňte parametre a uložte kliknutím na "OK".

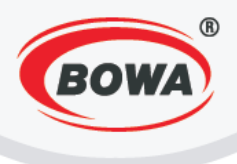

## Sleep printer (Predaj)

"Sleep printer Predaj" umožňuje nastavenie časového intervalu, po uplynutí ktorého tlačiareň prejde do sleep režimu, od vytlačenia posledného dokladu. Časové rozpätie je možné nastaviť medzi 1 až 10 minút.

р

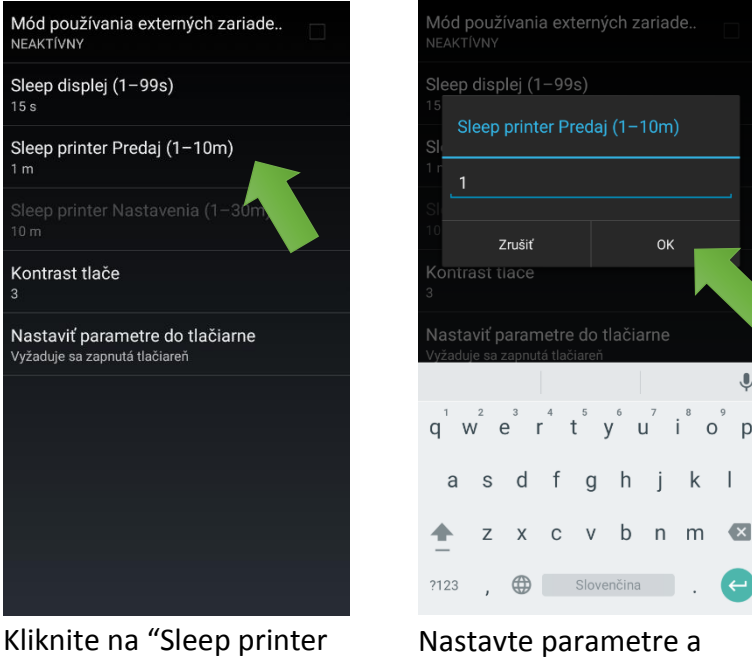

Predaj".

kliknite na "OK" pre uloženie.

## **Sleep printer Nastavenia**

Táto možnosť je aktívna len v prípade, že aj "Mód používania externých zariadení" je aktívny. Následne je možné nastaviť časový interval, po ktorom prejde tlačiareň do sleep režimu, od nastavenia parametrov tlačiarne. Časové rozpätie je možné nastaviť medzi 1 až 30 minút.

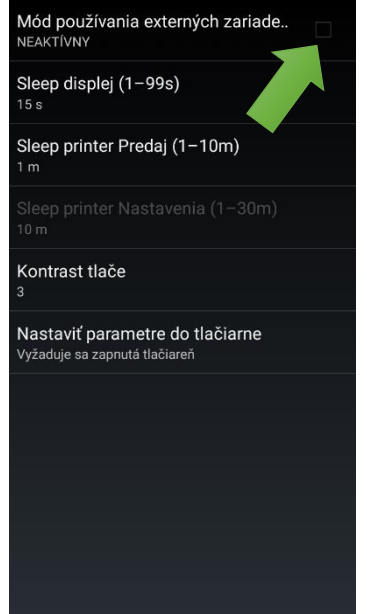

Zakliknite checkbox "Mód používania externých zariadení", čím zmeníte jeho stav na "AKTÍVNY".

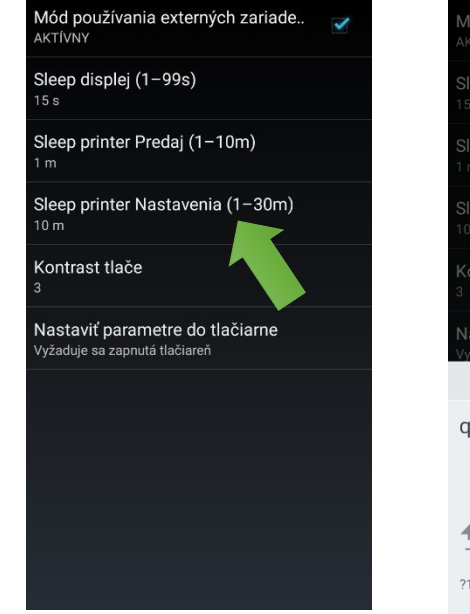

Kliknite na "Sleep printer Nastavenia".

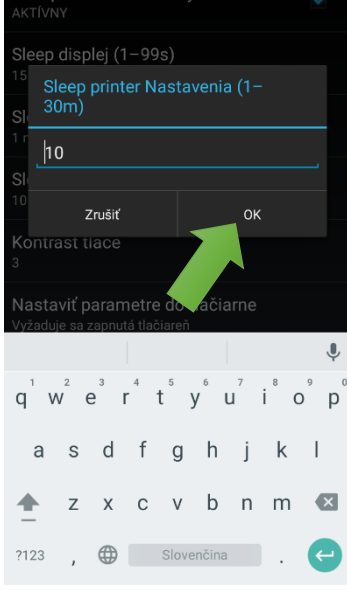

Zmeňte parametre a uložte kliknutím na "OK".

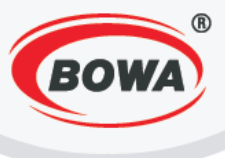

## Kontrast tlače

Hodnotu kontrastu tlače je možné nastaviť medzi 0 až 9.

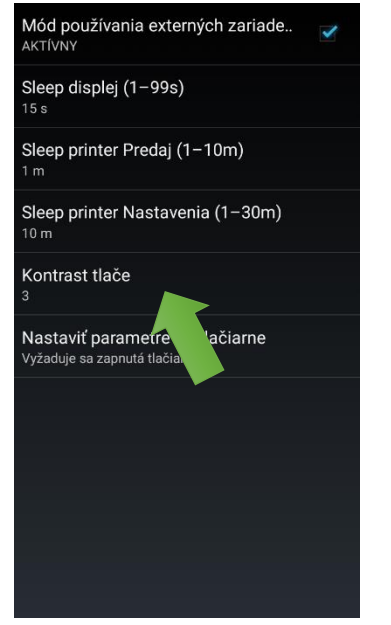

Kliknite na "Kontrast tlače".

| Mód používania externých zariade 🧹             |
|------------------------------------------------|
| Sleep displej (1-99s)<br><sup>15 s</sup>       |
| Sleep printer Predaj (1–10m)<br><sup>1 m</sup> |
| Sleep printer Nastavenia (1–30m)               |
| Kontrast tlače                                 |
| <sup>3</sup><br>Νε                             |
| Vy Zrušiť OK                                   |
|                                                |
| ~                                              |

Zmeňte parametre a uložte kliknutím na "OK".

Vždy je potrebné kliknúť na "Nastaviť parametre do tlačiarne" pre uloženie nastavení.

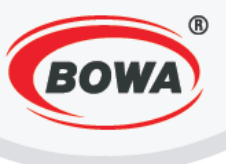

## 7 ZARIADENIA

Video tutoriál si môžete pozrieť tu -

https://www.youtube.com/watch?v=MPrMUuV-E7I&list=PL0bnAuKqQMWzduchD9r7fM5PBL4Fb7Gcx&index=27

https://www.youtube.com/watch?v=hrTmXgqrrlk&list=PL0bnAuKqQMWzduchD9r7fM5PBL4Fb7Gcx&index=2 9

https://www.youtube.com/watch?v=8mffvBaab64&index=30&list=PL0bnAuKqQMWzduchD9r7fM5PBL4Fb7G cx

https://www.youtube.com/watch?v=tVFEl3E784U&index=31&list=PL0bnAuKqQMWzduchD9r7fM5PBL4Fb7Gc <u>x</u>

https://www.youtube.com/watch?v=5GekKjPbsKk&list=PL0bnAuKqQMWzduchD9r7fM5PBL4Fb7Gcx&index=3 2

Tu môžete pripojiť periférne zariadenia a nastaviť ich typ fiskálneho modulu, komunikačné rozhranie, komunikačnú rýchlosť, lokalizáciu a komunikačný protokol.

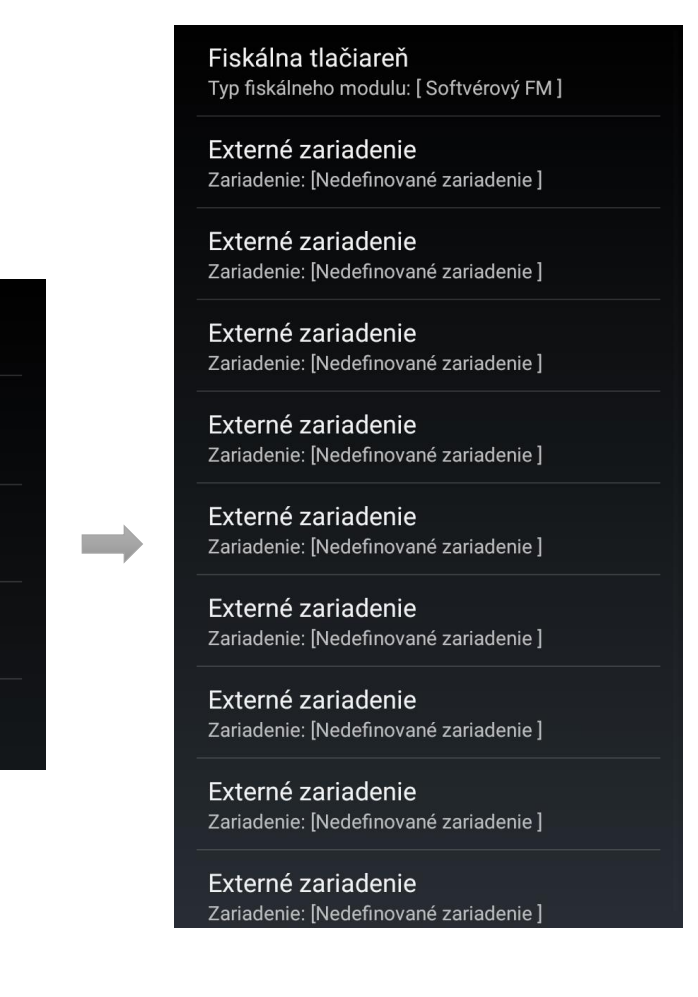

Rýchle nastavenia Zjednodušené prvotné nastavenie softvéru

Servisné nastavenia Nastavenie parametrov pre prácu s mobilnou aplikáciou

Globálne nastavenia Nastavenie užívateľského rozhrania

Zariadenia Pripojenie periférnych zariadení

Help Podrobný popis chybových kódov aplikácie

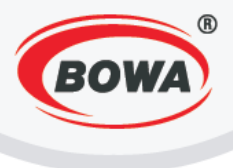

# 8 HELP

Tu sa nachádza podrobný popis chybových kódov aplikácie.

# 9 ČÍSELNÍKY

V číselníkoch je možné načítanie tovarov zo servera alebo ručné nastavenie zoznamu PLU, sortimentov, tovarových skupín, platidiel, zoznamu HARD PLU, zákazníka, prídavného textu a je tu možný export PLU.

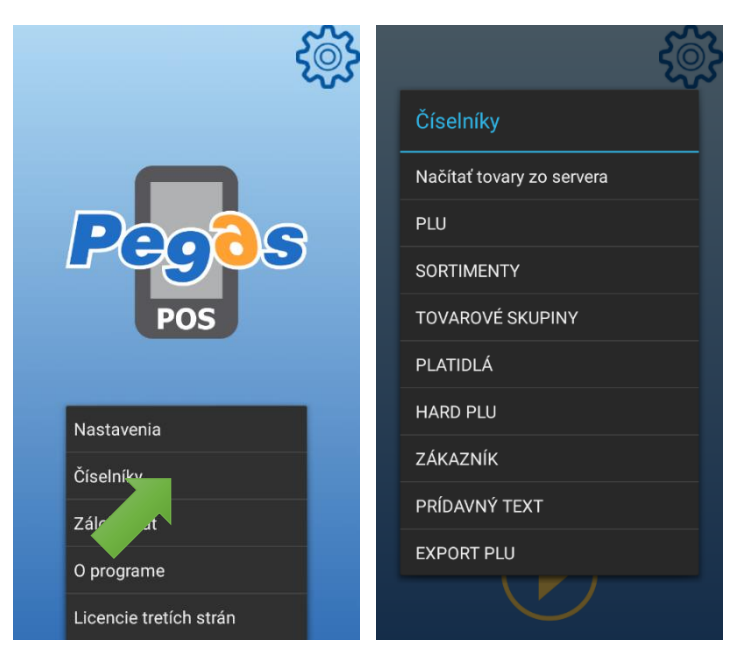

# 9.1 PLU

Video tutoriál si môžete pozrieť tu –

https://www.youtube.com/watch?v=n94Aj-Hp5OQ&list=PL0bnAuKqQMWzduchD9r7fM5PBL4Fb7Gcx&index=33

https://www.youtube.com/watch?v=coXhHvx5520&index=52&list=PL0bnAuKqQMWzduchD9r7fM5PBL4Fb7G cx (Pridanie, úprava, odstránenie PLU)

PLU sú predajné položky, ich parametre sa nastavujú v tejto sekcií. Povinné údaje pri vytváraní položky PLU sú: PLU, merná jednotka, názov PLU, Daňová skupina a kusová cena s DPH.

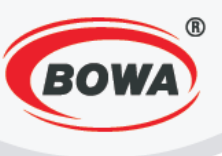

#### Pridanie novej položky PLU

| 3                         |                 | PLU             |              |            |              | PLU                 |
|---------------------------|-----------------|-----------------|--------------|------------|--------------|---------------------|
| 502                       | ·               | Zadaj číslo P   | PLU          |            |              | 1                   |
| ~~~                       | Pridaj nové PLU | Merná jednotka  |              |            |              | Merná jednotka      |
| Číselníky                 |                 | Definuj merr    | nú jednotku  |            |              | ks                  |
|                           |                 | EAN kód         |              |            |              | EAN kód             |
| Načítať tovary zo servera |                 | Vlož EAN kó     | d            |            |              | 0                   |
|                           |                 | Názov PLU       |              |            |              | Názov PLU           |
| PLU                       |                 | Zadaj názov     | PLU          |            |              | Chlieb              |
|                           |                 | Daňová skupina  |              |            |              | Daňc                |
| SOF 2NTY                  |                 | Priradená da    | aňová skupir | าล         |              | PegasPos            |
| TOVAROVÉ SKUPINY          |                 | Sortiment       |              |            |              | Sort                |
|                           |                 | Priradený so    |              |            |              | Pa Uložiť položku?  |
| PLATIDLA                  |                 | Kusová cena s [ | PH           |            |              | Kust                |
| HARD PLU                  |                 | Cena s DPH      |              |            |              | 2. Potvrď Zrušiť    |
| ZÁKAZNÍK                  |                 | 1               | 2            | 3          | -            | 2.03                |
|                           |                 |                 |              |            |              | Linkova             |
| PRÍDAVNÝ TEXT             |                 | 4               | 5            | 6          | ,            | Priradené LinkedPLU |
| EXPORT PLU                |                 | 7               | 8            | 9          | ×            |                     |
|                           |                 |                 | 0            |            |              |                     |
|                           |                 | •               | 0            | Slovenčina | $\mathbf{O}$ |                     |

#### PLU

Ak sa v databáze ešte nenachádza žiadna položka PLU, je potrebné zadať číslo PLU. Pri zadávaní ďalších PLU číslovanie pokračuje od predošlého zadaného PLU. Toto prednastavené číslo je však možné zmeniť. Každé PLU musí byť unikátne.

#### Merná jednotka

Je potrebné zadať mernú jednotku, v ktorej sa daná položka predáva (napr. ks, l, kg, atď.)

#### EAN kód

Pokiaľ pri predaji chcete využívať scanner, je potrebné zadať EAN kód položky. Táto sa v predajnom režime po nasnímaní kódu scannerom zobrazí na displeji.

#### Názov PLU

Je možné zadať ľubovoľný názov položky.

#### Daňová skupina

Po kliknutí na "…" si môžete vybrať zo zoznamu daňovú skupinu pre vytváranú položku. Návod na vytvorenie tovarovej skupiny nájdete tu: <u>Tovarové skupiny</u>

#### Sortiment

Po kliknutí na "…" môžete vybrať sortiment, do ktorého sa bude zaraďovať vytváraná položka. Návod na vytvorenie sortimentu nájdete tu: <u>Sortimenty</u>

#### Kusová cena s DPH

Zadajte kusovú cenu položky s DPH.

#### Kusová cena bez DPH

Kusová cena bez DPH sa needituje, vypočíta sa automaticky zo zadanej kusovej ceny s DPH.

#### Linkované PLU

Linkované PLU, je taká položka, ktorá sa viaže k vytváranej položke. Táto funkcionalita sa často využíva napríklad pri predaji položiek s vratnými obalmi.

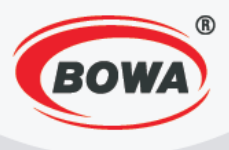

Príklad: Chcete zákazníkovi predať pivo vo vratnej fľaši. Pri zadávaní PLU s názvom položky "Pivo" zadáte ako linkované PLU položku "Fľaša". Ako kusovú cenu s DPH položky "Pivo" zadáte cenu piva. Cena fľaše bude automaticky pripočítaná, keď zvolíte položku "Fľaša" ako linkované PLU.

Pre uloženie nastavení kliknite na hardvérové tlačidlo "späť" (vpravo dole označené :). Zobrazí sa dialógové okno, kliknite na "Potvrď".

### Vymazanie položky PLU

Pre vymazanie položky PLU, kliknite na názov položky v zozname a podržte, až kým sa na displeji nezobrazí dialógové okno. Následne kliknite na "Zmaž položku".

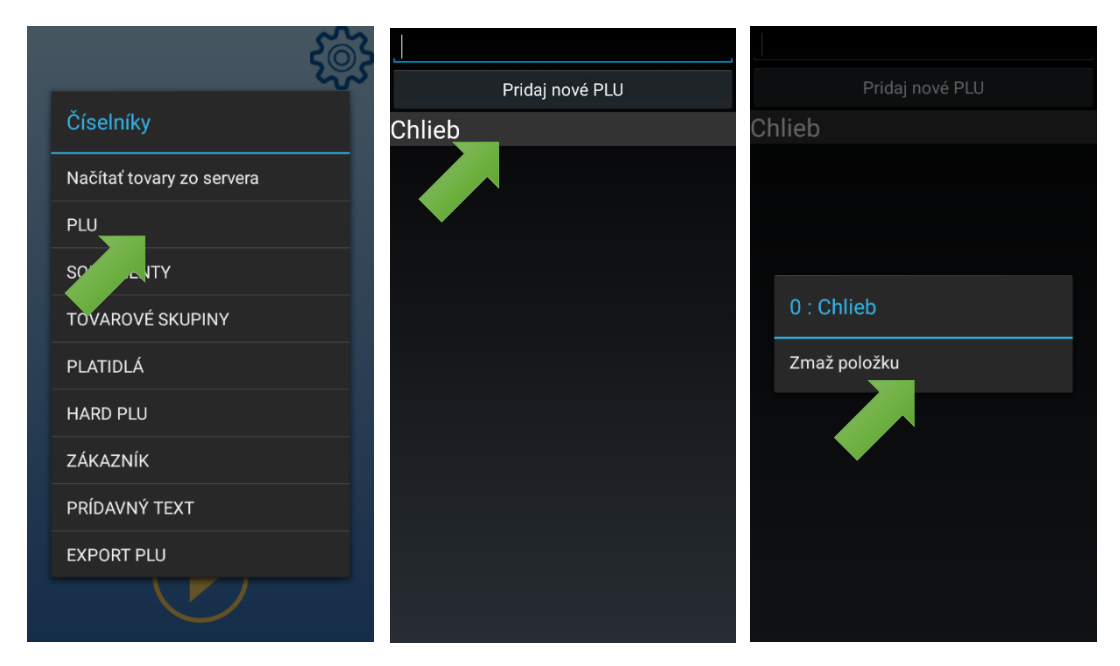

## Úprava položky PLU

Ak chcete upraviť parametre už vytvorenej položky PLU, kliknite na jej názov v zozname PLU. Následne môžete editovať parametre. Po dokončení editácie kliknite na hardvérové tlačidlo "späť" (vpravo dole označené :). Zobrazí sa dialógové okno, kliknite na "Potvrď".

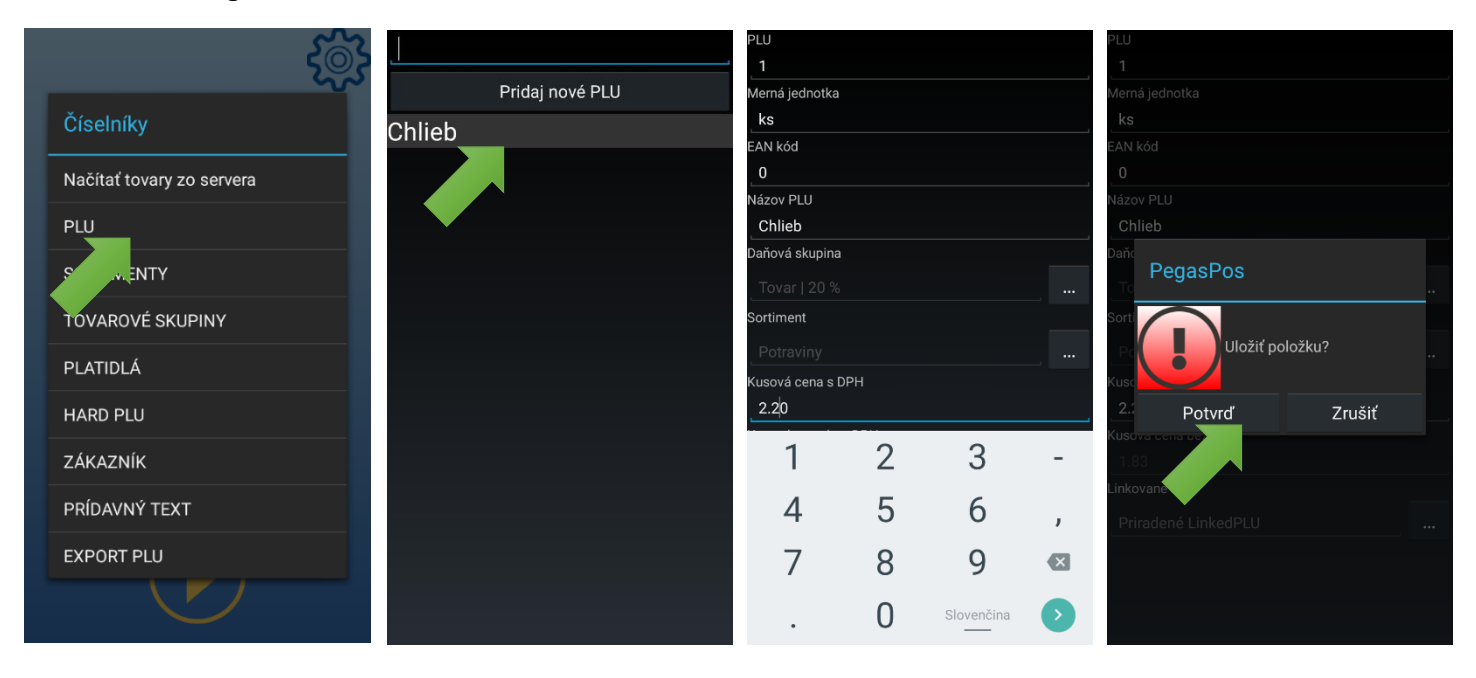

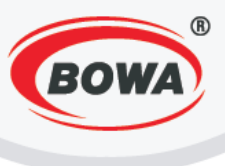

# 9.2 Sortimenty

Video tutoriál si môžete pozrieť tu -

https://www.youtube.com/watch?v=tOdhbMcJrDY&list=PL0bnAuKqQMWzduchD9r7fM5PBL4Fb7Gcx&index= 34

<u>https://www.youtube.com/watch?v=1SpwipJk9Ls&list=PL0bnAuKqQMWzduchD9r7fM5PBL4Fb7Gcx&index=5</u> <u>0</u> (Pridanie, odstránenie sortimentu)

V tejto sekcií je možné vytvoriť sortiment a priradiť mu jeho rodičovský sortiment.

### Pridanie sortimentu

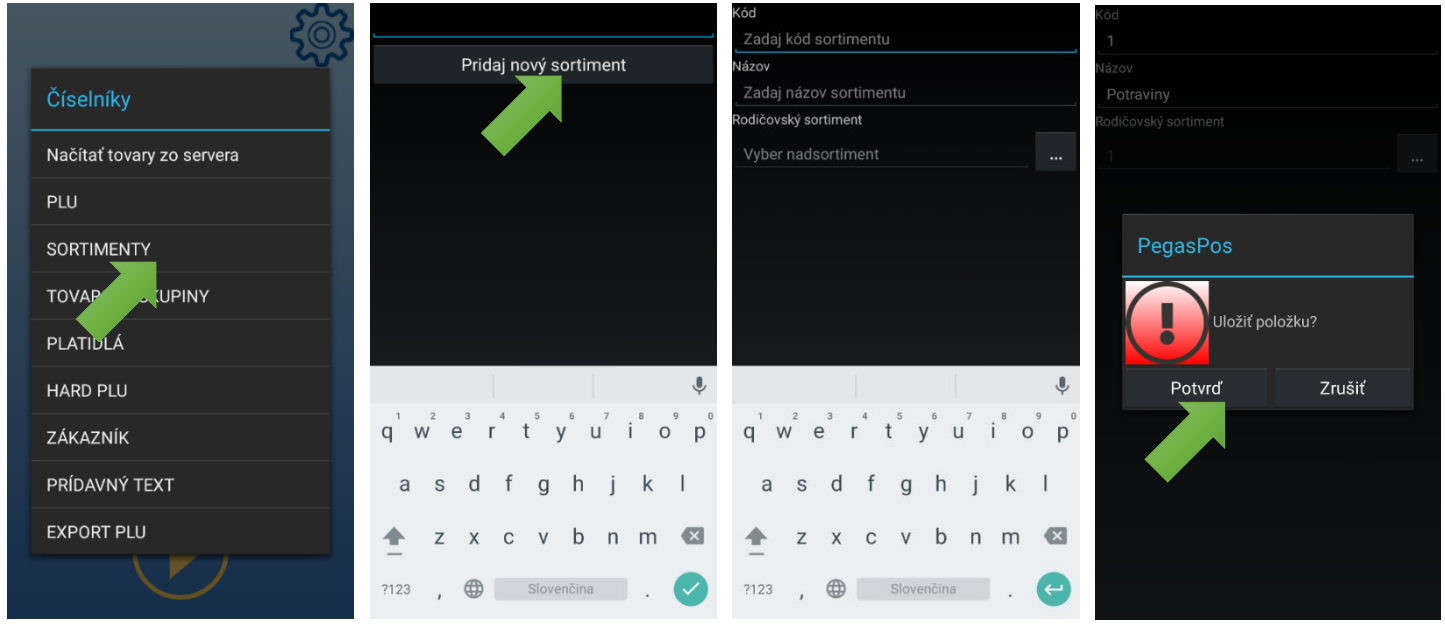

## Kód

Zadajte kód sortimentu. Každý sortiment musí mať unikátny kód.

## Názov

Zadajte názov sortimentu.

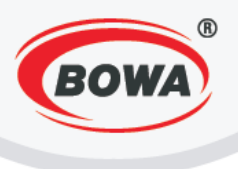

### Rodičovský sortiment

Pokiaľ chcete priradiť vytváranému sortimentu rodičovský sortiment, kliknite na "…". Zobrazí sa zoznam sortimentov, kliknutím na názov vyberte požadovaný rodičovský sortiment.

Pokiaľ vytváranému sortimentu nepriradíte rodičovský sortiment, nechajte pole nevyplnené. Tento sortiment bude automaticky uložený ako rodičovský sortiment.

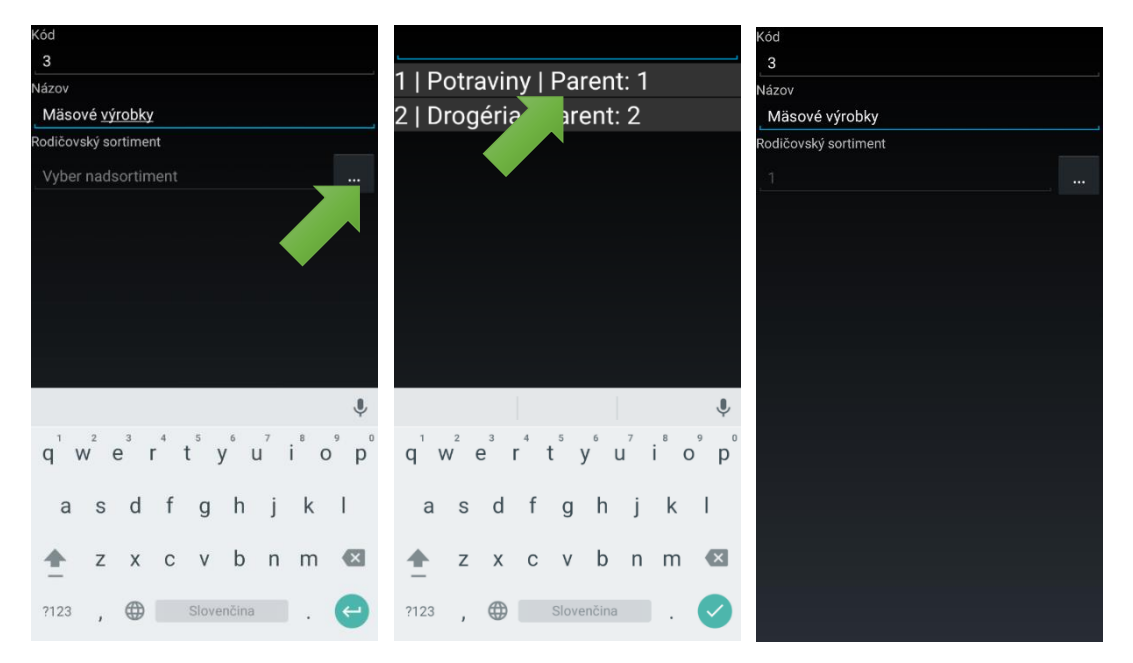

Pre uloženie nastavení kliknite na hardvérové tlačidlo "späť" (vpravo dole označené :). Zobrazí sa dialógové okno, kliknite na "Potvrd".

#### Vymazanie sortimentu

Pre vymazanie sortimentu, kliknite na názov sortimentu v zozname a podržte, až kým sa na displeji nezobrazí dialógové okno. Následne kliknite na "Zmaž položku".

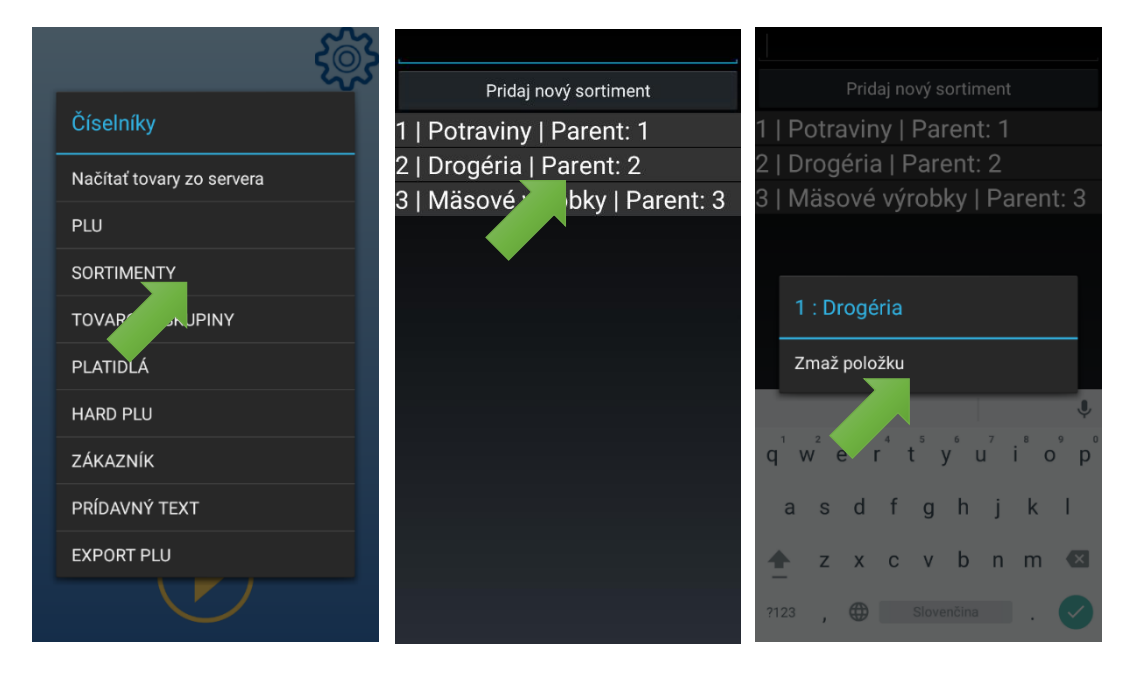

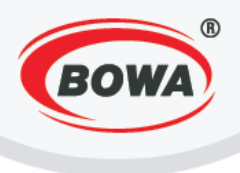

## Úprava sortimentu

Ak chcete upraviť parametre už vytvoreného sortimentu, kliknite na jeho názov v zozname sortimentov. Následne môžete editovať parametre. Po dokončení editácie kliknite na hardvérové tlačidlo "späť" (vpravo dole označené :). Zobrazí sa dialógové okno, kliknite na "Potvrd".

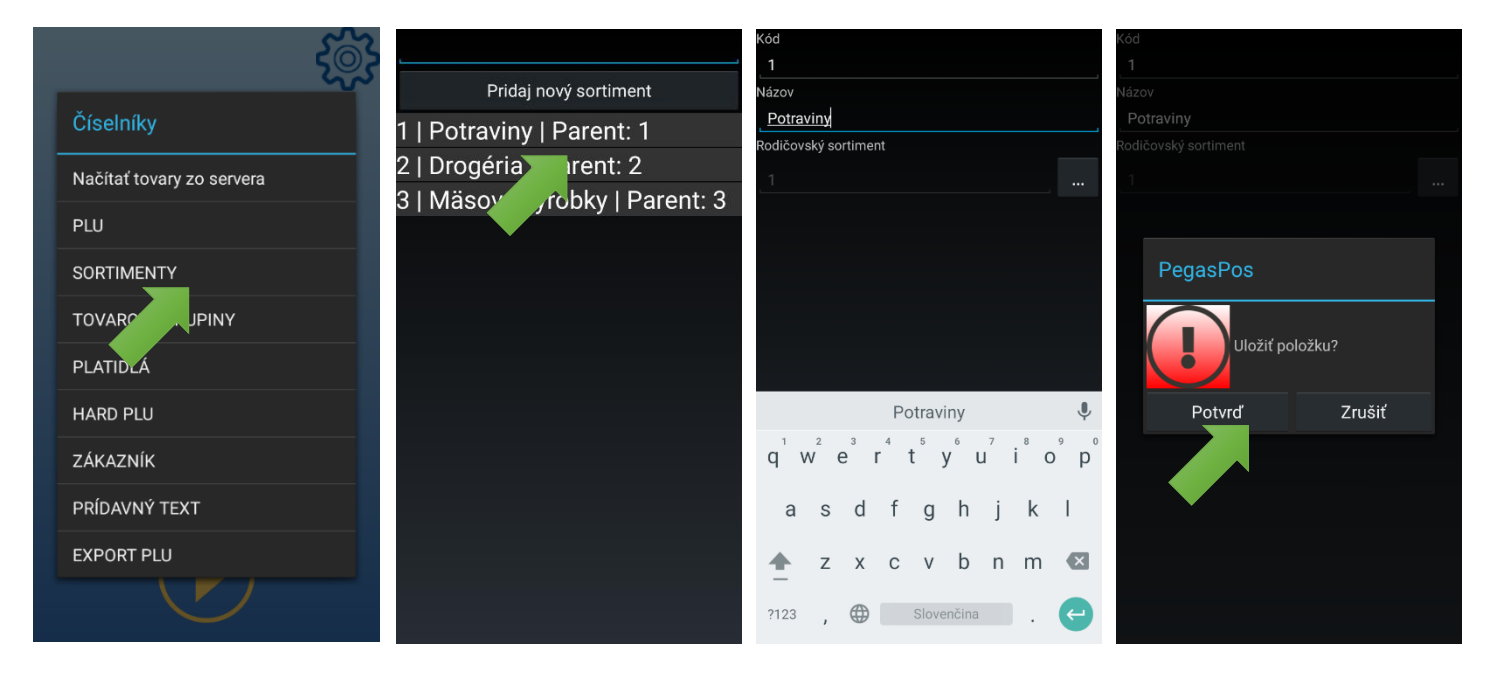

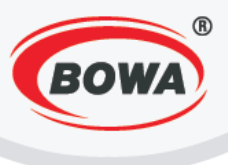

# 9.3 Tovarové skupiny

### Video tutoriál si môžete pozrieť tu -

https://www.youtube.com/watch?v=pQqNGMw1okk&list=PL0bnAuKqQMWzduchD9r7fM5PBL4Fb7Gcx&inde x=35

https://www.youtube.com/watch?v=EA7qEUR38JI&list=PL0bnAuKqQMWzduchD9r7fM5PBL4Fb7Gcx&index= 53 (Pridanie, úprava, odstránenie tovarovej skupiny)

V tejto sekcií je možné vytvoriť tovarovú skupinu.

#### Pridanie tovarovej skupiny

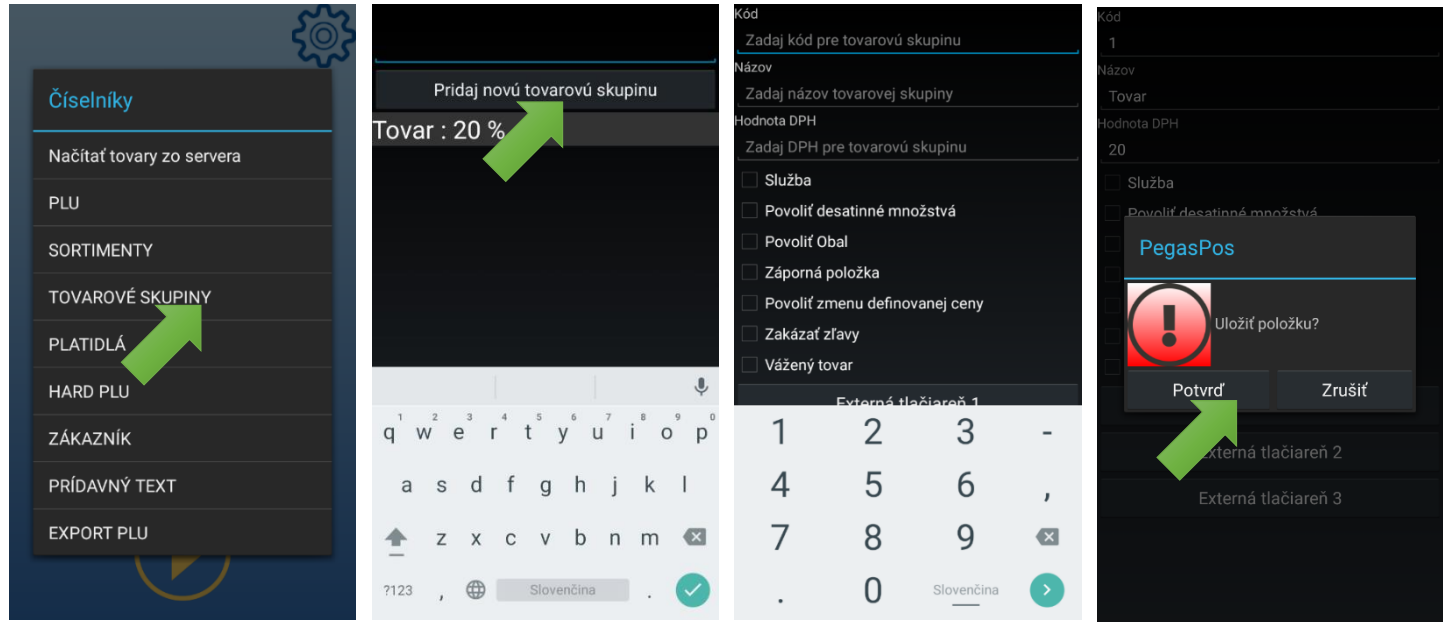

## Kód

Zadajte kód tovarovej skupiny. Každá tovarová skupina musí mať unikátny kód.

#### Názov

Zadajte názov tovarovej skupiny.

## Hodnota DPH

Zadajte hodnotu DPH pre vytváranú tovarovú skupinu. Je možné zadať celočíselnú hodnotu od 0 do 99.

#### Ďalšie parametre

Povoliť desatinné množstvá – keď je táto možnosť aktivovaná, znamená to, že pri zadávaní počtu kusov je možné použiť desatinné čísla.

Povoliť zmenu definovanej ceny – keď je táto možnosť aktivovaná, pre danú tovarovú skupinu je možné pri blokovaní zmeniť definovanú cenu.

Zakázať zľavy - keď je táto možnosť aktivovaná, nie je možné uplatniť na danú tovarovú skupinu žiadne zľavy.

Vážený tovar - keď je táto možnosť aktivovaná a k zariadeniu je pripojená váha, hmotnosť je pri blokovaní automaticky načítaná z pripojenej váhy.

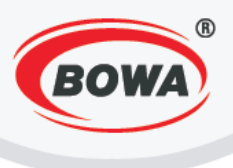

## Externá tlačiareň

Ak je definovaná externá tlačiareň pre danú tovarovú skupinu, položky z tejto tovarovej skupiny na nej budú vytlačené v takom počte kópií, aký bol zadaný.

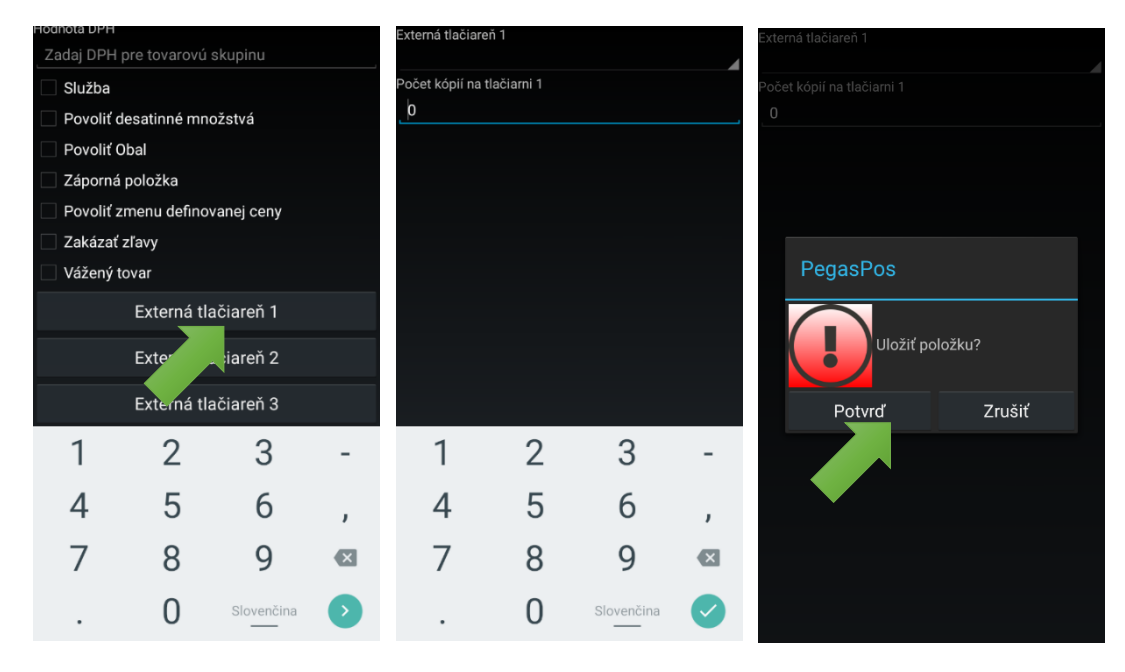

Pre uloženie nastavení kliknite na hardvérové tlačidlo "späť" (vpravo dole označené :). Zobrazí sa dialógové okno, kliknite na "Potvrd".

#### Vymazanie tovarovej skupiny

Pre vymazanie tovarovej skupiny, kliknite na názov tovarovej skupiny v zozname a podržte, až kým sa na displeji nezobrazí dialógové okno. Následne kliknite na "Zmaž položku".

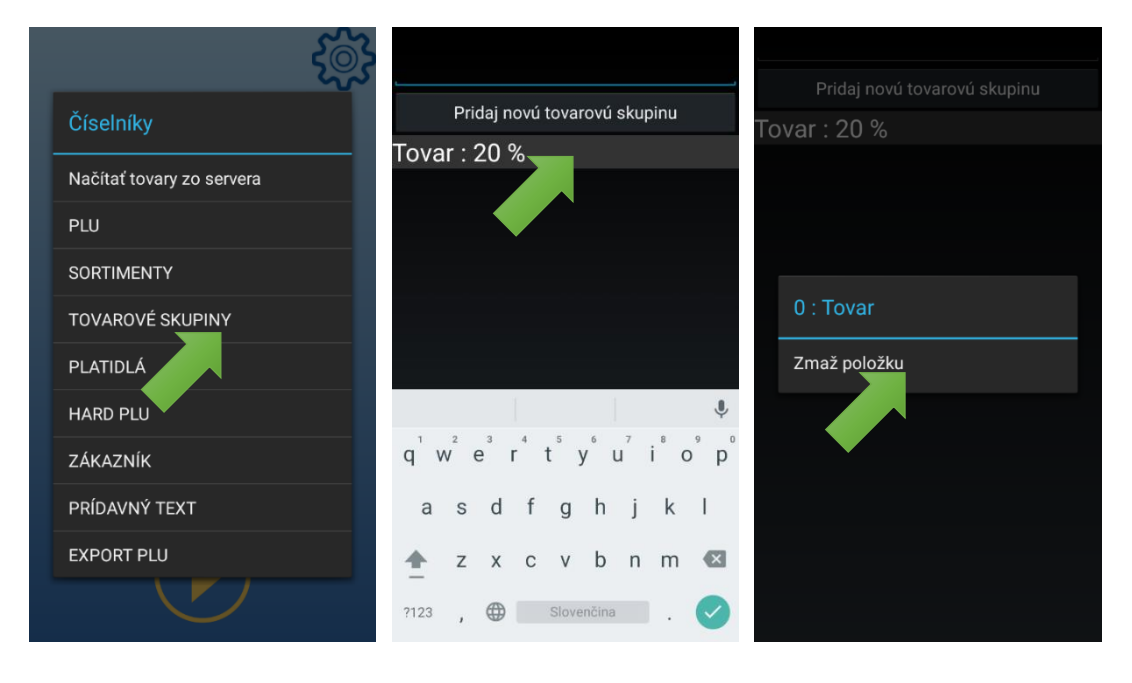

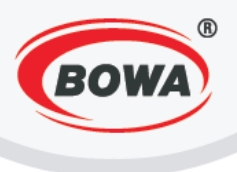

## Úprava tovarovej skupiny

Ak chcete upraviť parametre už vytvorenej tovarovej skupiny, kliknite na jej názov v zozname tovarových skupín. Následne môžete editovať parametre. Po dokončení editácie kliknite na hardvérové tlačidlo "späť" (vpravo dole označené :). Zobrazí sa dialógové okno, kliknite na "Potvrd".

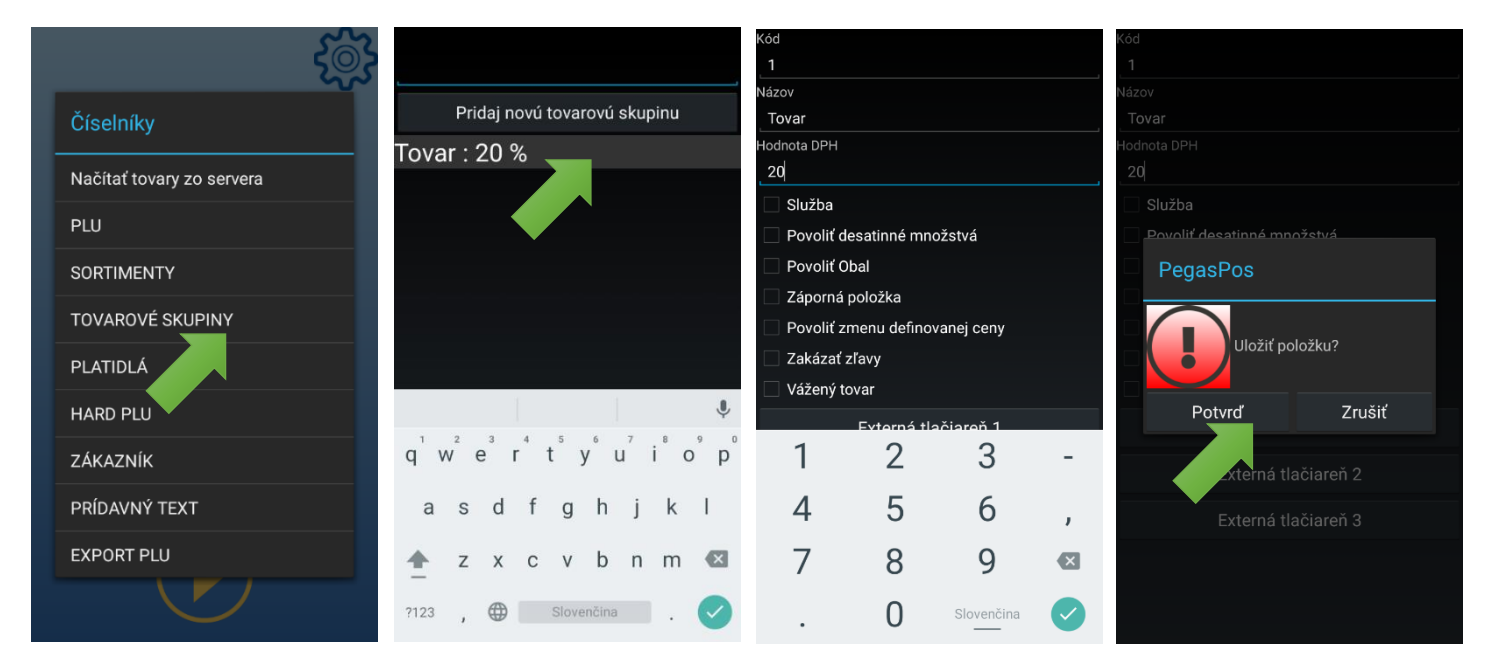

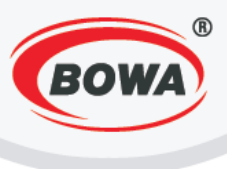

# 9.4 Platidlá

Video tutoriál si môžete pozrieť tu –

https://www.youtube.com/watch?v=tBD2gSLjOwQ&list=PL0bnAuKqQMWzduchD9r7fM5PBL4Fb7Gcx&index= 36

<u>https://www.youtube.com/watch?v=wqATe-</u> WLJFM&index=51&list=PL0bnAuKqQMWzduchD9r7fM5PBL4Fb7Gcx</u> (Pridanie, odstránenie, úprava platidla)

V tejto sekcií je možné vytvoriť platidlo.

### Pridanie platidla

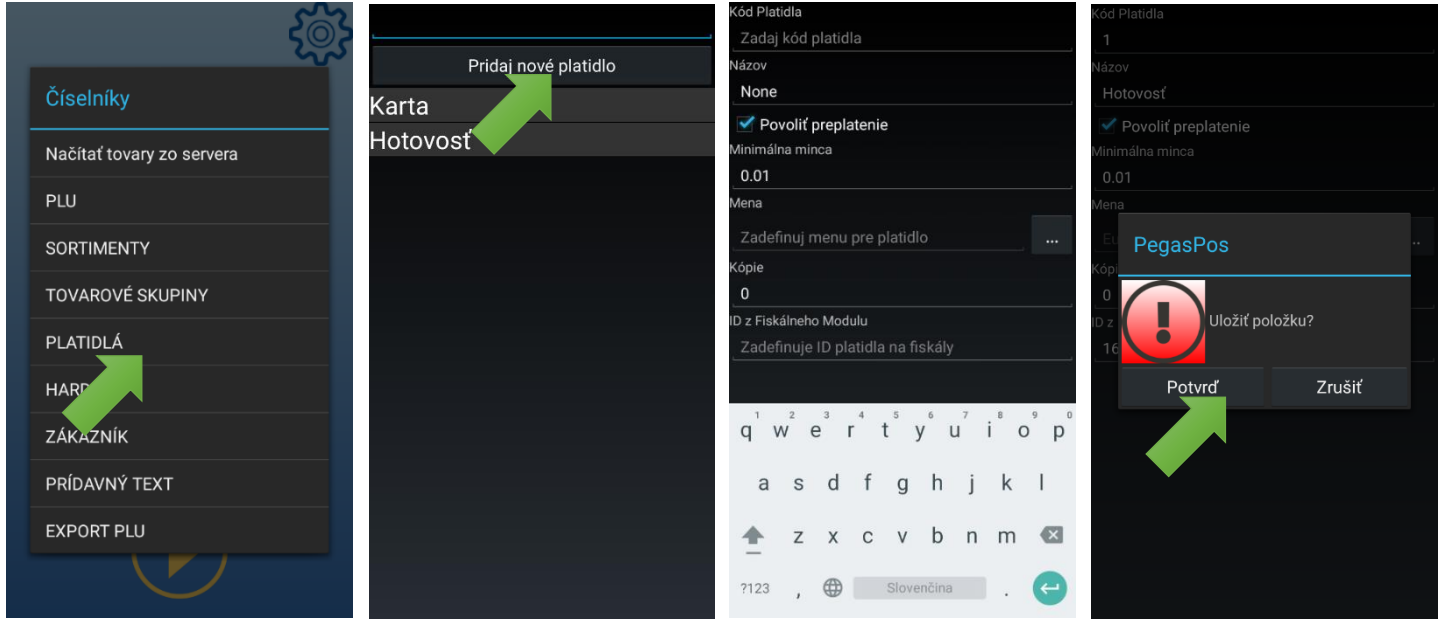

## Kód

Zadajte kód platidla. Každé platidlo musí mať unikátny kód.

## Názov

Zadajte názov platidla. Po kliknutí na tlačidlo "Vyúčtuj" v predajnom režime sa tento názov zobrazuje na tlačidlách.

## Povoliť preplatenie

Ak zakliknete možnosť "Povoliť preplatenie", znamená to, že z daného platidla je možné vydať, ak bola zaplatená vyššia suma, ako suma, ktorá bola nablokovaná. Ak táto možnosť zakliknutá nie je, znamená to, že daným platidlom môže byť zaplatená iba suma nižšia alebo rovná nablokovanej sume.

## Minimálna minca

Zadajte minimálnu mincu platidla (napr. 0.01, čo znamená, že minimálna minca pre dané platidlo je napríklad 1 cent).

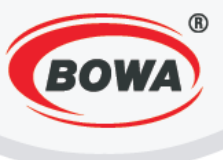

### Mena

Zadajte menu pre platidlo.

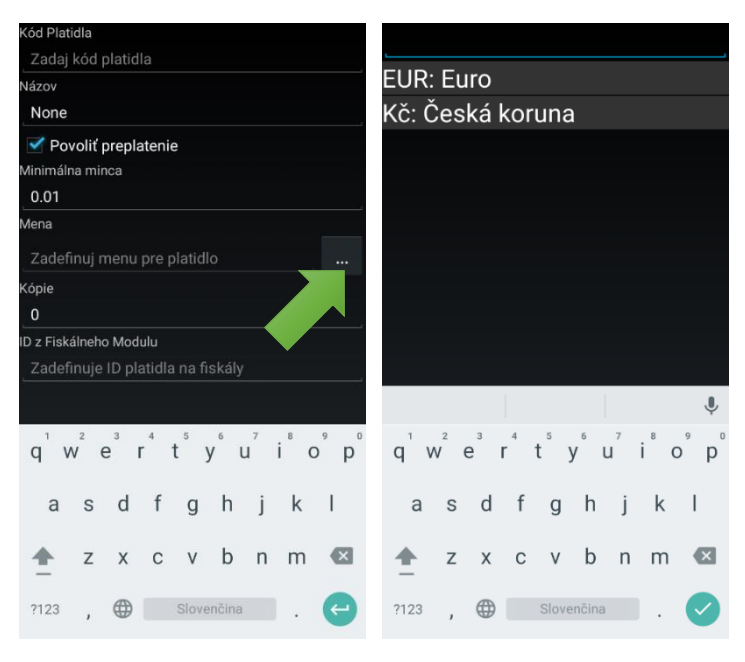

#### Kópie

Zadajte počet kópií dokladu, ktoré sa vytlačia pri platení daným platidlom. Ak je pri platbe použitých viacero platidiel s rôznym definovaným počtom kópií, bude vytlačený najvyšší definovaný počet kópií. Napr. Platba sa vykonáva dvomi platidlami, pričom pri platbe Platidlom1 sa majú tlačiť 2 kópie dokladu a pri platbe Platidlom2 sa majú tlačiť 3 kópie dokladu. Pri platbe Platidlom1 s Platidlom2 budú teda vytlačené 3 kópie dokladu.

#### ID z Fiskálneho Modulu

Je nutné zadať také číslo platidla, ako bolo zadefinované v nastaveniach Softvérového fiskálneho modulu. Viac o nastaveniach Softvérového fiskálneho modulu si môžete prečítať tu: <u>Softvérový fiskálny modul</u>

Pre uloženie nastavení kliknite na hardvérové tlačidlo "späť" (vpravo dole označené :). Zobrazí sa dialógové okno, kliknite na "Potvrď".

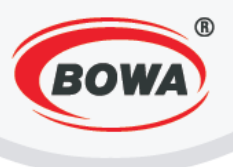

## Vymazanie platidla

Pre vymazanie platidla, kliknite na názov platidla v zozname a podržte, až kým sa na displeji nezobrazí dialógové okno. Následne kliknite na "Zmaž položku".

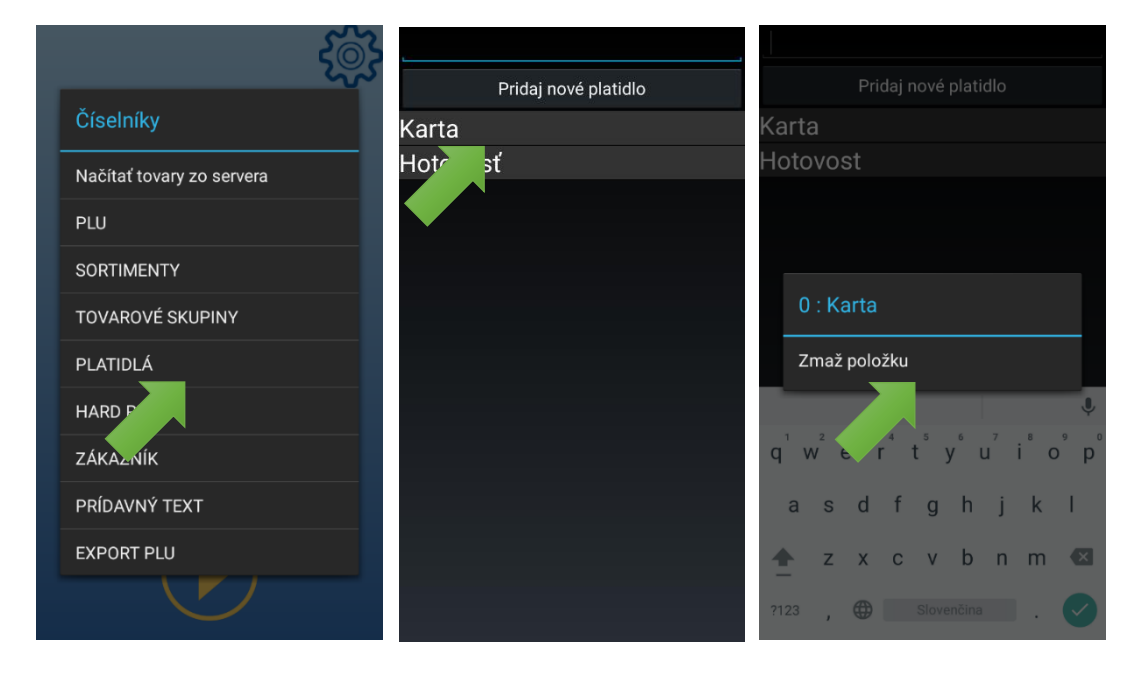

## Úprava platidla

Ak chcete upraviť parametre už vytvoreného platidla, kliknite na jeho názov v zozname platidiel. Následne môžete editovať parametre. Po dokončení editácie kliknite na hardvérové tlačidlo "späť" (vpravo dole označené :). Zobrazí sa dialógové okno, kliknite na "Potvrd".

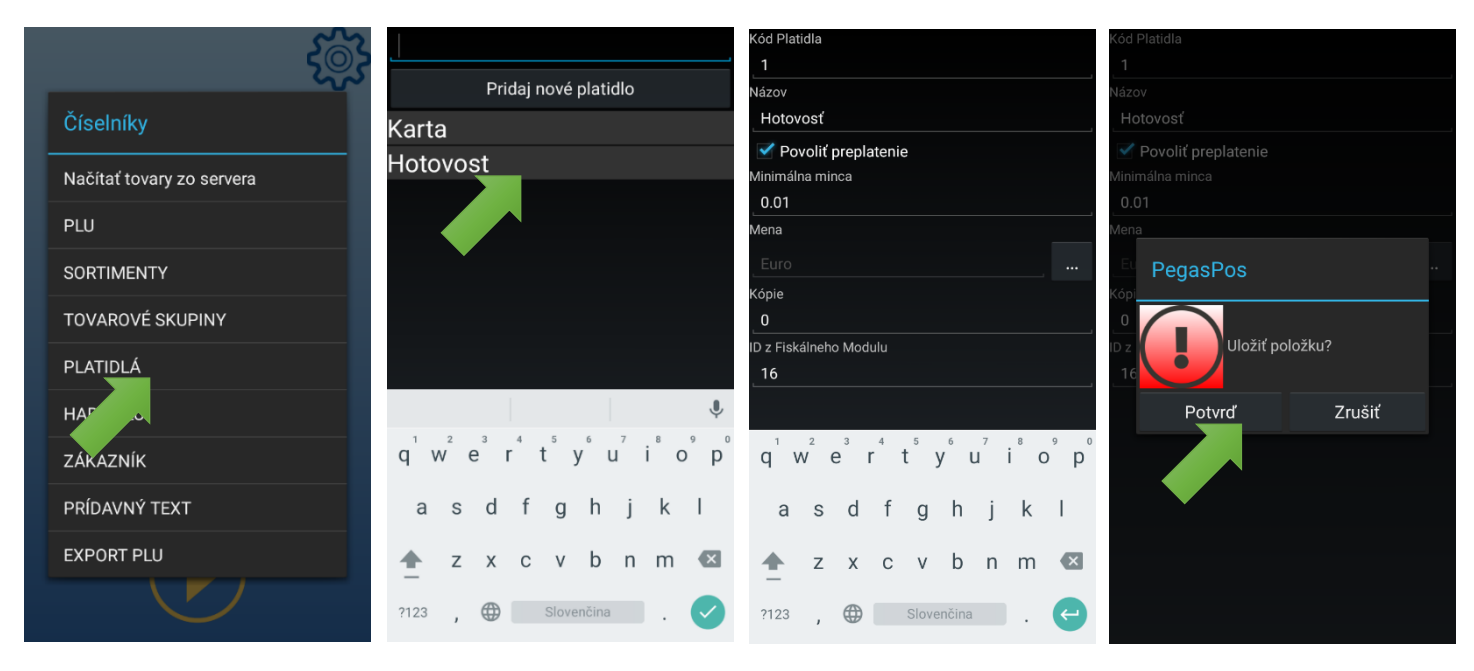

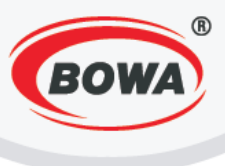

# 9.5 HARD PLU

### Video tutoriál si môžete pozrieť tu -

https://www.youtube.com/watch?v=bShvhPprOUk&index=37&list=PL0bnAuKqQMWzduchD9r7fM5PBL4Fb7G cx

https://www.youtube.com/watch?v=QVWKQ0Ax9uk&index=49&list=PL0bnAuKqQMWzduchD9r7fM5PBL4Fb 7Gcx (Pridanie, odstránenie položky HARD PLU)

V tejto sekcií je možné vytvoriť položky HARD PLU.

#### Pridanie HARD PLU

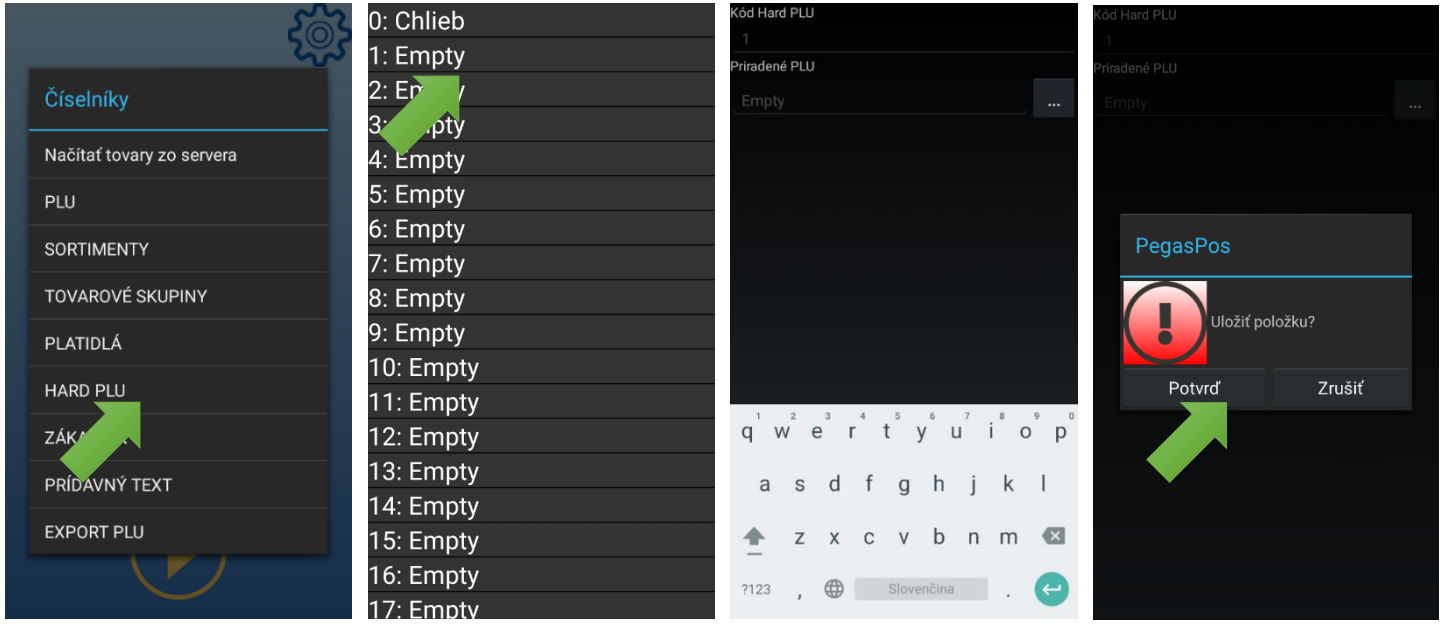

## Kód HARD PLU

Zadajte kód HARD PLU. Každé HARD PLU musí mať unikátny kód.

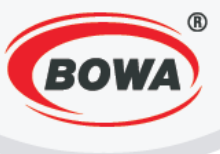

### Priradené PLU

Vytváranej položke HARD PLU priraďte položku PLU.

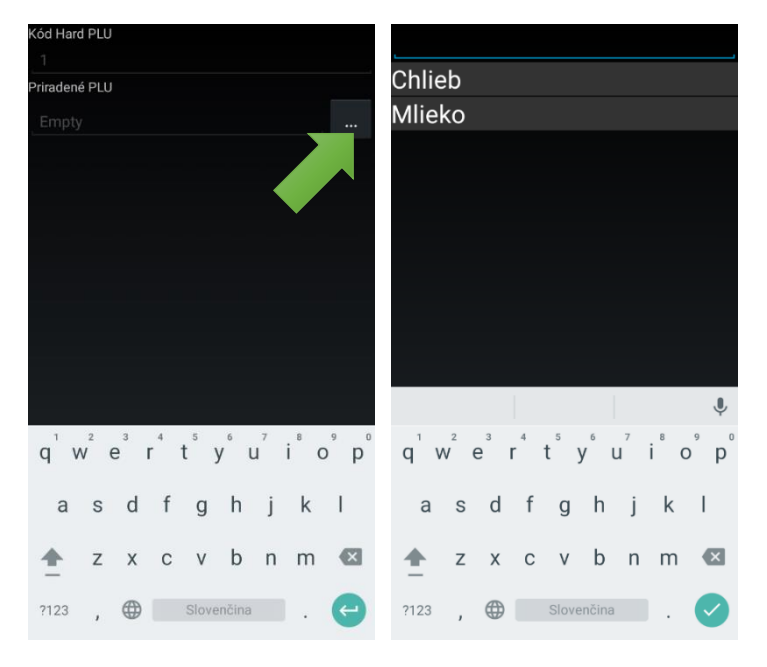

Pre uloženie nastavení kliknite na hardvérové tlačidlo "späť" (vpravo dole označené :). Zobrazí sa dialógové okno, kliknite na "Potvrd".

#### Vymazanie HARD PLU

Pre vymazanie HARD PLU, kliknite na názov HARD PLU v zozname a podržte, až kým sa na displeji nezobrazí dialógové okno. Následne kliknite na "Zmaž položku".

| 500                                                         | 0: Chlieb                                                                               | 0: Chlieb                                                                               |
|-------------------------------------------------------------|-----------------------------------------------------------------------------------------|-----------------------------------------------------------------------------------------|
| <u>১</u> ৯১                                                 | 1: Em                                                                                   | 1: Empty                                                                                |
| Číselníky                                                   | ty ع:                                                                                   | 2: Empty                                                                                |
| · · · · · · · · · · · · · · · · · · ·                       | 3: Empty                                                                                | 3: Empty                                                                                |
| Načítať tovary zo servera                                   | 4: Empty                                                                                | 4: Empty                                                                                |
| PLU                                                         | 5: Empty                                                                                | 5: Empty                                                                                |
|                                                             | 6: Empty                                                                                | 6: Empty                                                                                |
| SORTIMENTY                                                  | 7: Empty                                                                                | 7:                                                                                      |
| TOVAROVÉ SKUPINY                                            | 8: Empty                                                                                | 8:                                                                                      |
|                                                             | 9: Empty                                                                                | 9: Zmaž položku                                                                         |
| PLATIDLA                                                    |                                                                                         | Zinaz polozita                                                                          |
|                                                             | 10: Empty                                                                               | 10. спру                                                                                |
| PLATIDLA<br>HARD PLU                                        | 10: Empty<br>11: Empty                                                                  | 10. шпри<br>11: Е <b>т</b>                                                              |
| PLATIDLA<br>HARD PLU<br>ZÁKA                                | 10: Empty<br>11: Empty<br>12: Empty                                                     | 10. Empt                                                                                |
| PLATIDLA<br>HARD PLU<br>ZÁKA<br>PRIVAVNÝ TEXT               | 10: Empty<br>11: Empty<br>12: Empty<br>13: Empty                                        | 10. Empty<br>11: Empty<br>12: Empty<br>13: Empty                                        |
| PLATIDLA<br>HARD PLU<br>ZÁKA<br>PRIJAVNÝ TEXT               | 10: Empty<br>11: Empty<br>12: Empty<br>13: Empty<br>14: Empty                           | 10. Empty<br>11: Empty<br>13: Empty<br>14: Empty                                        |
| PLATIDLA<br>HARD PLU<br>ZÁKA<br>PRIDAVNÝ TEXT<br>EXPORT PLU | 10: Empty<br>11: Empty<br>12: Empty<br>13: Empty<br>14: Empty<br>15: Empty              | 10. Empty<br>11: Empty<br>13: Empty<br>14: Empty<br>15: Empty                           |
| PLATIDLA<br>HARD PLU<br>ZÁKA<br>PRILAVNÝ TEXT<br>EXPORT PLU | 10: Empty<br>11: Empty<br>12: Empty<br>13: Empty<br>14: Empty<br>15: Empty<br>16: Empty | 10. Empty<br>11: Empty<br>12: Empty<br>13: Empty<br>14: Empty<br>15: Empty<br>16: Empty |

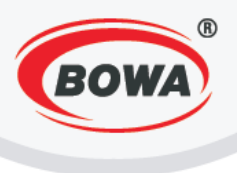

## Úprava HARD PLU

Ak chcete upraviť parametre už vytvoreného HARD PLU, kliknite na jeho názov v zozname HARD PLU. Následne môžete editovať parametre. Po dokončení editácie kliknite na hardvérové tlačidlo "späť" (vpravo dole označené :). Zobrazí sa dialógové okno, kliknite na "Potvrď".

| Sw2                       | 0: Chlieb | Kód Hard PLU        | Kód Hard PLU    |
|---------------------------|-----------|---------------------|-----------------|
| 2005                      | 1: Er /   | 0<br>Driedoné DUU   |                 |
| Číselníky                 | 2: ıpty   |                     |                 |
|                           | 3: Empty  |                     |                 |
| Načítať tovary zo servera | 4: Empty  |                     |                 |
| PLU                       | 5: Empty  |                     |                 |
|                           | 6: Empty  |                     | Pagas Pag       |
| SORTIMENTY                | 7: Empty  |                     |                 |
| TOVAROVÉ SKUPINY          | 8: Empty  |                     |                 |
| PLATIDLÁ                  | 9: Empty  |                     | Uložiť položku? |
|                           | 10: Empty |                     |                 |
| HARD PLU                  | 11: Empty |                     | Potvrď Zrušit   |
| ZÁK                       | 12: Empty | q'w e r t y u i o p |                 |
| ΡΡΙΊΔΑΥΝΥ ΤΕΧΤ            | 13: Empty | asdfahikl           |                 |
|                           | 14: Empty | u su i g ii j k i   |                 |
| EXPORT PLU                | 15: Empty | 🛧 zxcvbnm 🖾         |                 |
|                           | 16: Empty |                     |                 |
|                           | 17: Empty |                     |                 |

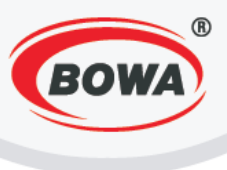

# 9.6 Zákazník

### Video tutoriál si môžete pozrieť tu –

https://www.youtube.com/watch?v=rz1WFT1pObQ&index=38&list=PL0bnAuKqQMWzduchD9r7fM5PBL4Fb7 Gcx

<u>https://www.youtube.com/watch?v=6GAqfBk5ECs&index=54&list=PL0bnAuKqQMWzduchD9r7fM5PBL4Fb7G</u> <u>cx</u> (Pridanie, úprava, odstránenie zákazníka)

V tejto sekcií je možné vytvoriť nového zákazníka. Táto funkcionalita sa využíva najmä na adresované predaje. Používaním adresovaných predajov je možné sledovať štatistiky o predaji konkrétnym zákazníkom. Povinné údaje pri vytváraní zákazníka sú kód zákazníka, meno, adresa, PSČ a mesto.

#### Pridanie zákazníka

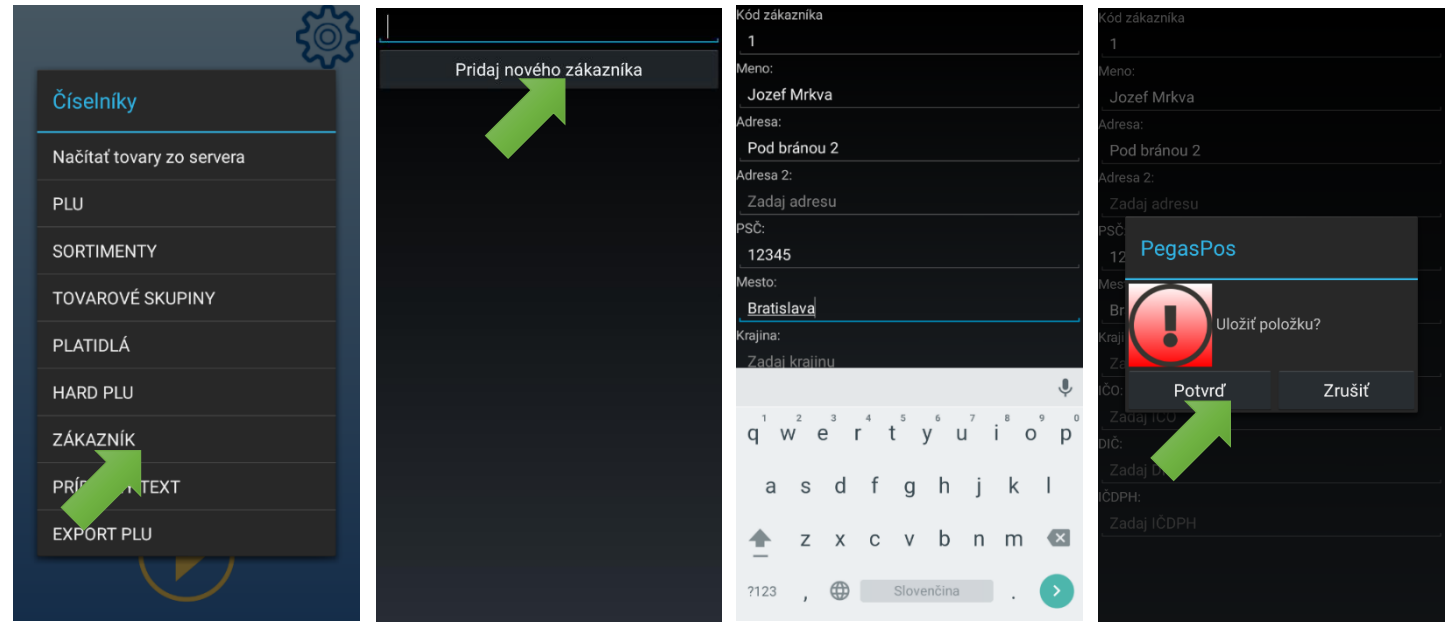

## Kód zákazníka

Zadajte kód zákazníka. Každý zákazník musí mať unikátny kód.

#### Meno

Zadajte meno zákazníka / spoločnosti.

#### Adresa

Zadajte adresu zákazníka.

#### Adresa 2

Zadajte druhú adresu zákazníka. Táto adresa môže byť zadaná napríklad v prípade ak adresa sídla zákazníka/spoločnosti je iná ako doručovacia adresa.

#### PSČ

Zadajte PSČ adresy zákazníka.

#### Mesto

Zadajte prislúchajúce k adrese zákazníka.
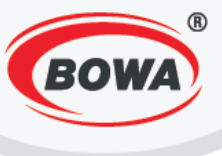

#### Krajina

Zadajte krajinu prislúchajúcu k adrese zákazníka.

### IČO

Zadajte IČO zákazníka.

#### DIČ

Zadajte DIČ zákazníka.

#### IČDPH

Zadajte IČDPH zákazníka, ak je platcom DPH.

Pre uloženie nastavení kliknite na hardvérové tlačidlo "späť" (vpravo dole označené :). Zobrazí sa dialógové okno, kliknite na "Potvrd".

#### Vymazanie zákazníka

Pre vymazanie zákazníka, kliknite na názov zákazníka v zozname a podržte, až kým sa na displeji nezobrazí dialógové okno. Následne kliknite na "Zmaž položku".

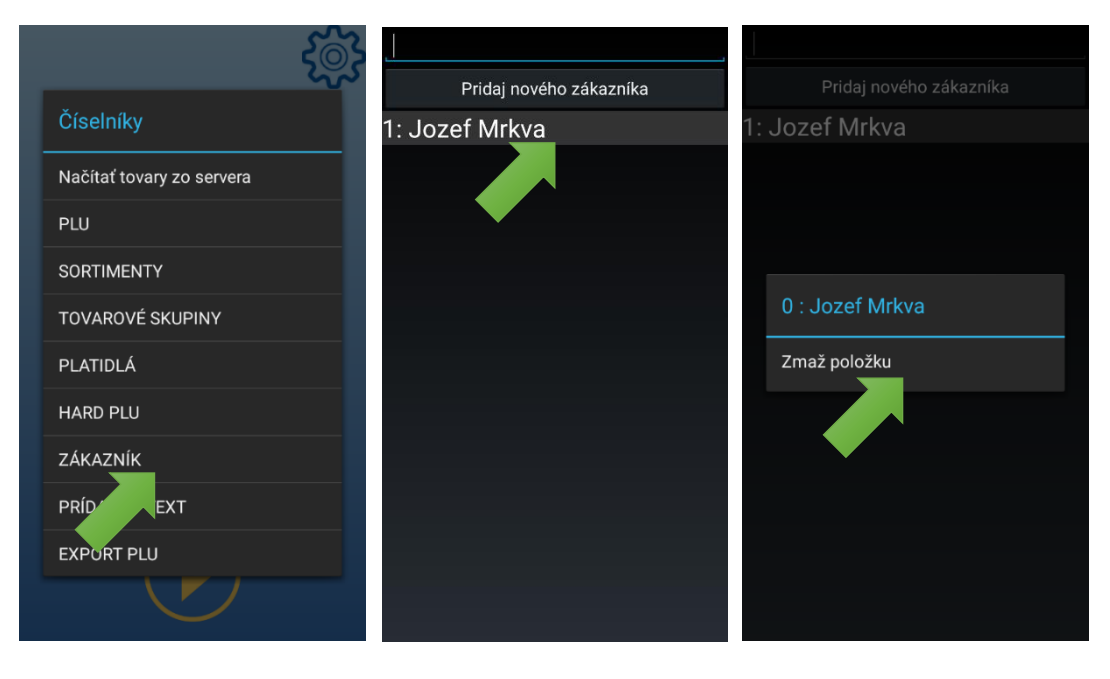

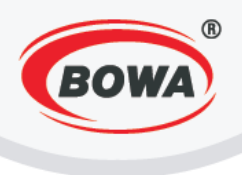

#### Úprava zákazníka

Ak chcete upraviť parametre už vytvoreného zákazníka, kliknite na jeho názov v zozname zákazníkov. Následne môžete editovať parametre. Po dokončení editácie kliknite na hardvérové tlačidlo "späť" (vpravo dole označené :). Zobrazí sa dialógové okno, kliknite na "Potvrd".

| <u> </u>                  | 1                       | Kód zákazníka<br>1      | Kód zákazníka<br>1      |
|---------------------------|-------------------------|-------------------------|-------------------------|
| دي.<br>دي                 | Pridaj nového zákazníka | , · ·                   | Meno:                   |
| Číselníky                 | 1: Jozef Mrkva          | Jozef Mrkva             | Jozef Mrkva             |
|                           |                         | Adresa:                 | Adresa:                 |
| Načítať tovary zo servera |                         | Pod bránou 2            | Pod bránou 2            |
|                           |                         | Adresa 2:               | Adresa 2:               |
| PLU                       | •                       | Zadaj adresu            | Zadaj adresu            |
| SORTIMENTY                |                         | PSC:                    | PSC<br>PegasPos         |
|                           |                         | 12345<br>Monto          |                         |
| TOVAROVÉ SKUPINY          |                         | Bratislava              | Br                      |
|                           |                         | Kraiina:                | Kraij ( Uložiť položku? |
| PLATIDLA                  |                         | Zadaj krajinu           | Ze                      |
| HARD PLU                  |                         | Ŷ                       | ičo: Potvrď Zrušiť      |
| Ζάκαζνίκ                  |                         | q w e r t y u i o p     |                         |
|                           |                         |                         | Dic.<br>Zadaj           |
| PRÍF , TEXT               |                         | as dfghjkl              | IČDPH:                  |
| EXPORT PLU                |                         |                         | Zadaj IČDPH             |
|                           |                         |                         |                         |
|                           |                         | ?123 , 🌐 Slovenčina . 🔎 |                         |
|                           |                         |                         |                         |

## 9.7 Prídavný text

Umožňuje zadefinovať prídavné texty, ktoré sa je možné vytlačiť na doklade po použití funkcie "Vlož text". Prídavný text je možné zadať aj priamo pri predaji pomocou funkcie "Vlož text". Viac o funkcií "Vlož text" si môžete prečítať tu (tu bude link)

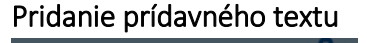

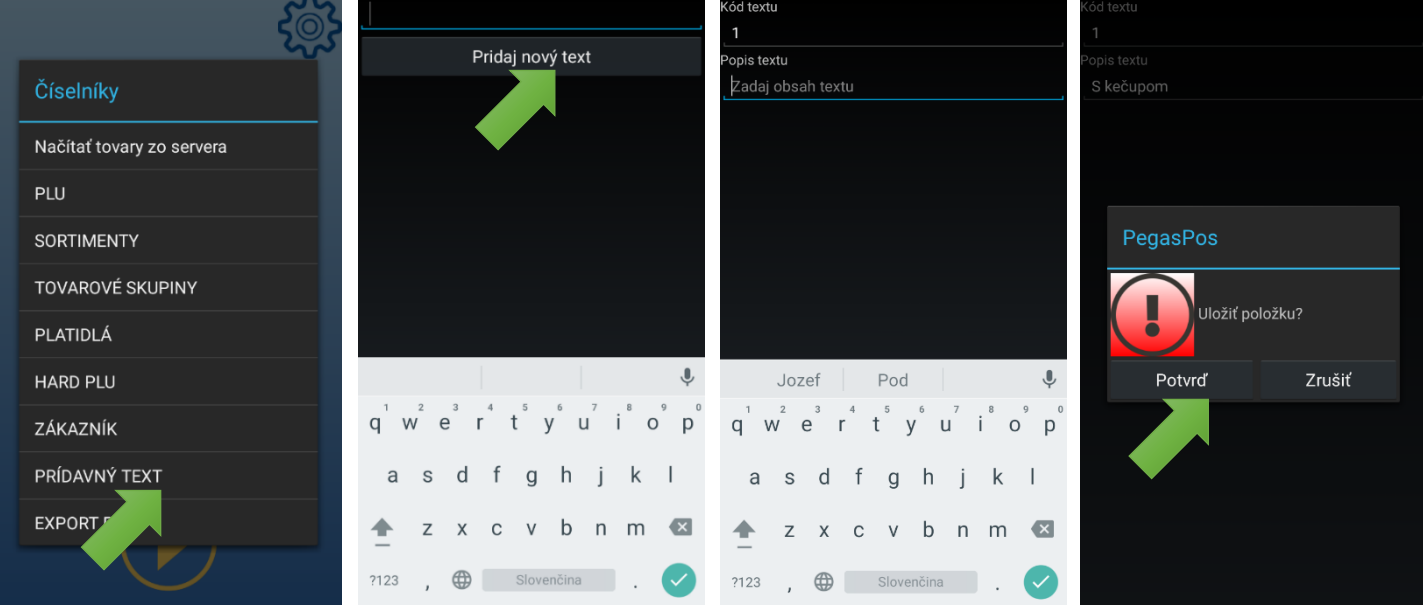

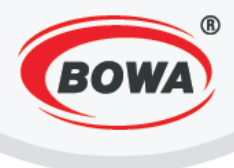

#### Kód textu

Zadajte kód prídavného textu. Každý prídavný text musí mať unikátny kód.

#### Popis textu

Zadajte text, ktorý sa bude zobrazovať na účtenke po jeho "nablokovaní".

#### Vymazanie prídavného textu

Pre vymazanie prídavného textu naň kliknite v zozname a podržte, až kým sa na displeji nezobrazí dialógové okno. Následne kliknite na "Zmaž položku".

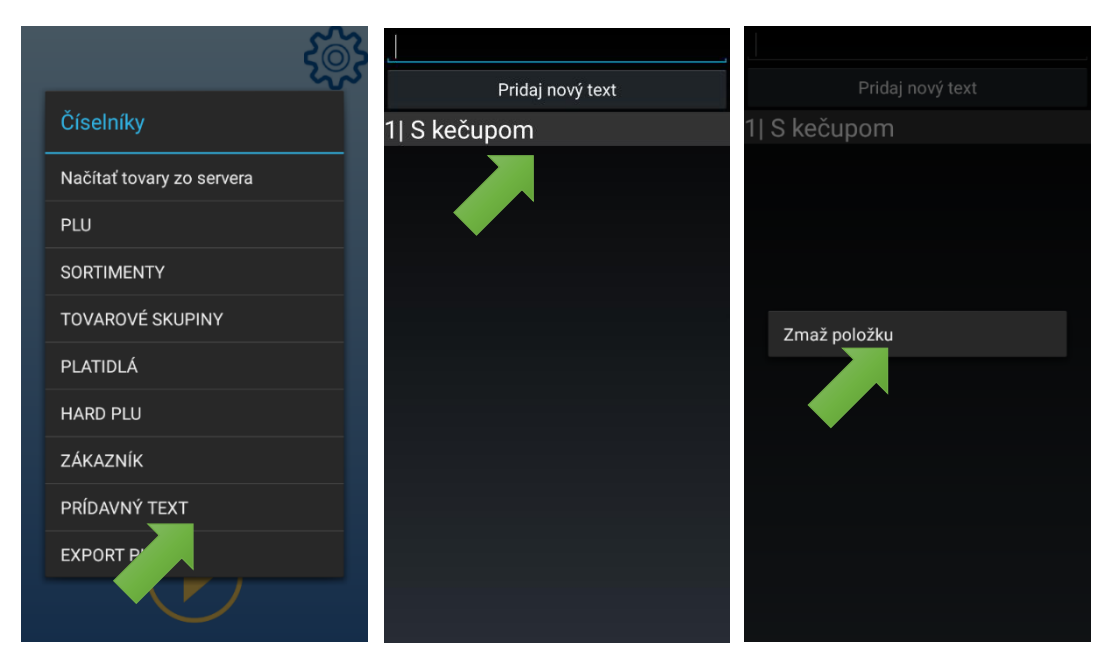

#### Úprava prídavného textu

Ak chcete upraviť parametre už vytvoreného prídavného textu, kliknite naň v zozname prídavných textov. Následne môžete editovať parametre. Po dokončení editácie kliknite na hardvérové tlačidlo "späť" (vpravo dole označené :). Zobrazí sa dialógové okno, kliknite na "Potvrď".

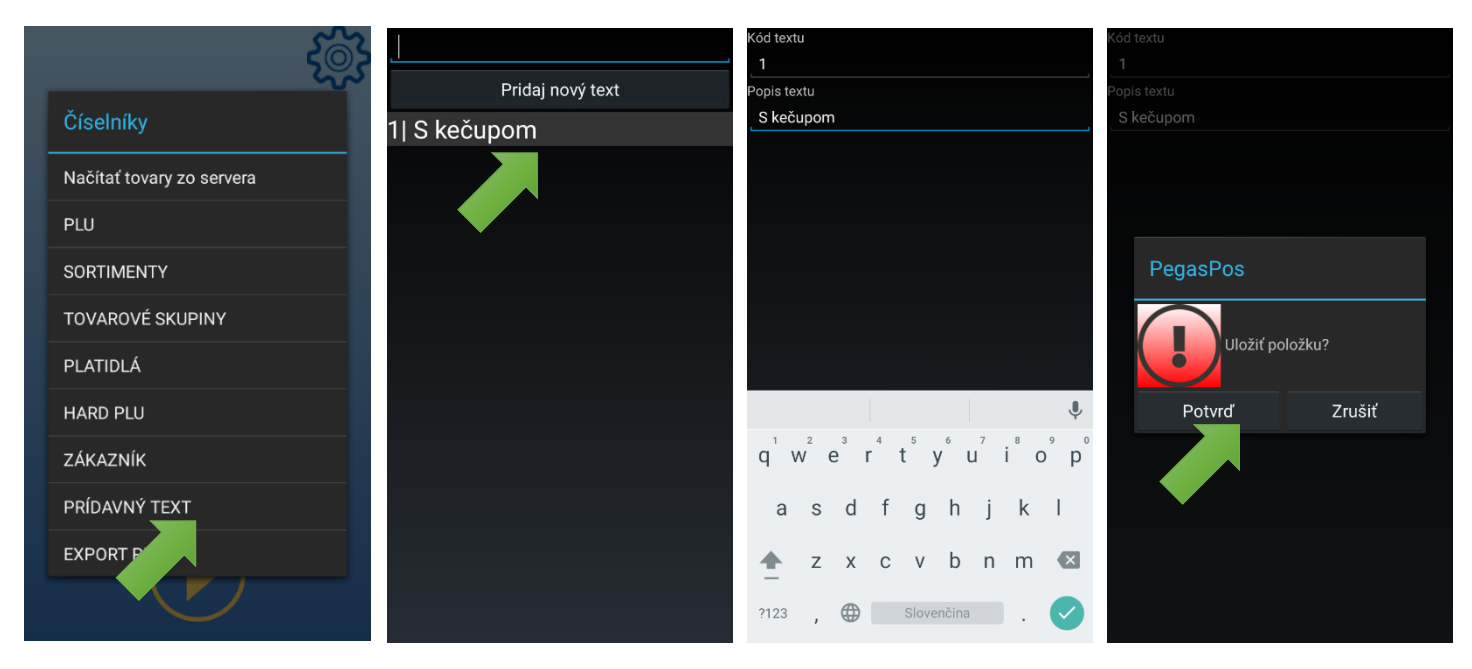

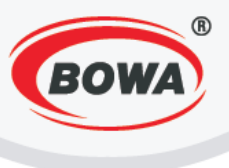

## 9.8 Export PLU

#### Video tutoriál si môžete pozrieť tu -

https://www.youtube.com/watch?v=999VvmFFaOo&index=39&list=PL0bnAuKqQMWzduchD9r7fM5PBL4Fb7 Gcx

Umožňuje exportovať databázu PLU do súboru alebo do externého zariadenia. V prípade zariadenia Modulino je export možný iba do súboru. Zo zoznamu PLU sa dajú exportovať jednotlivé tovarové skupiny s príslušnými položkami. Pokiaľ si zvolíte export do súboru, po kliknutí na "…" zvoľte priečinok, kam sa majú položky exportovať. Následne kliknite na "Potvrd" a ešte raz voľbu potvrďte kliknutím na "Potvrd" v ďalšom okne.

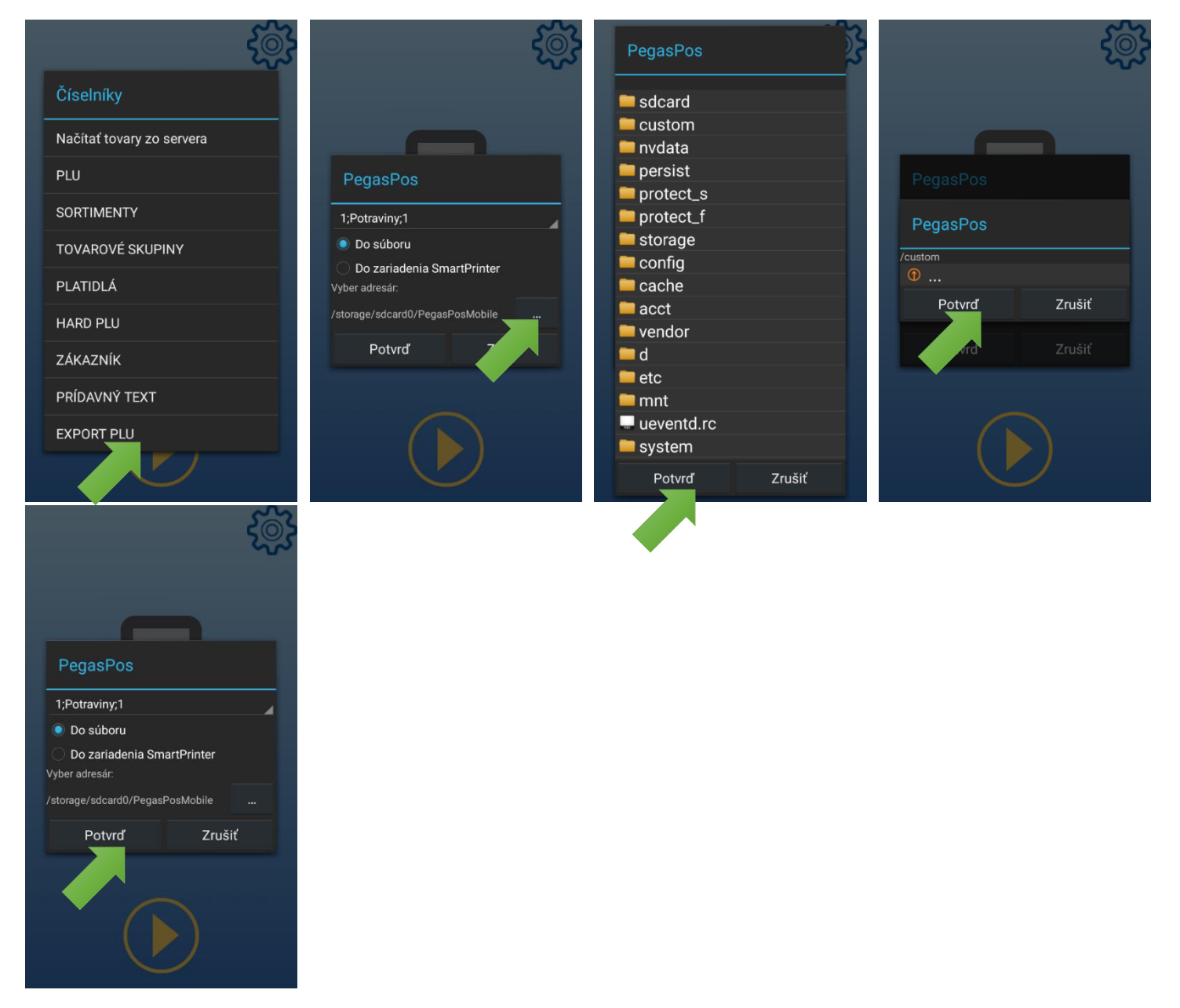

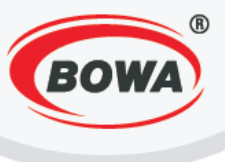

# 10 ZÁLOHA DÁT

Tu je možné importovať alebo exportovať databázu.

# **11 POPIS KLÁVESNICE**

Presná podoba klávesnice závisí od aplikačného správania, použitého zariadenia (smartfón/tablet), zobrazenia klávesnice (na výšku/na šírku), nastaveného typu klávesnice (základná/rozšírená) a rozloženia kláves (základná/mopro).

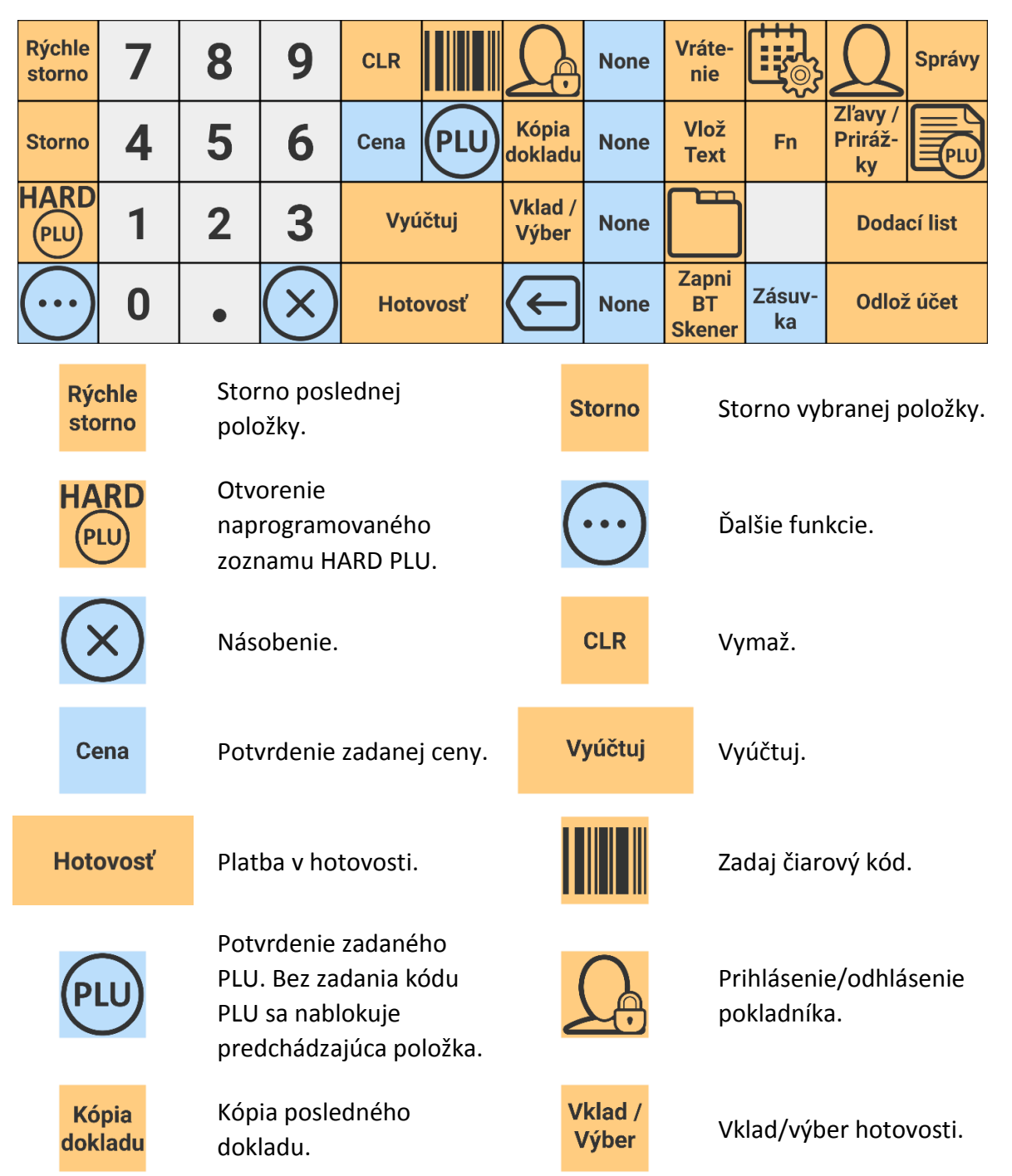

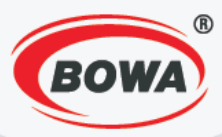

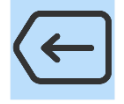

Späť.

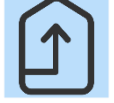

Vlož

Text

Zapni

BT

Skener

Hore.

Prídavný text na pokladničný doklad.

Zapnutie skenera (Bluetooth).

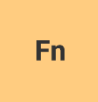

Funkcia (viďte poznámku).

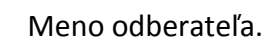

Vyúčtovanie dodacím Dodací list listom.

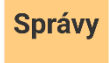

Uzávierky.

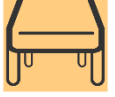

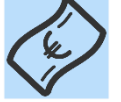

Vytlačenie dokladu.

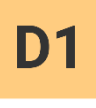

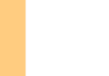

**D**3

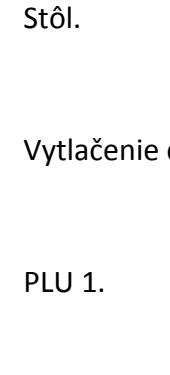

PLU 3.

Spoj /

**Rozdel**'

účet

**D2** 

D4

PLU 4.

Ďalej.

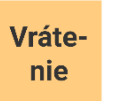

Storno už ukončeného dokladu.

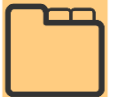

Sortimenty.

Nastavenie dátumu a času.

Otvorenie pokladničnej

Zásuvka

Zľavy / Priráž-

Zľava/prirážka.

zásuvky.

Odlož účet

ky

Odloženie dokladu na neskoršie vyúčtovanie.

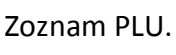

Spojenie/rozdelenie účtu.

Vrátiť späť zadaný spôsob platby.

PLU 2.

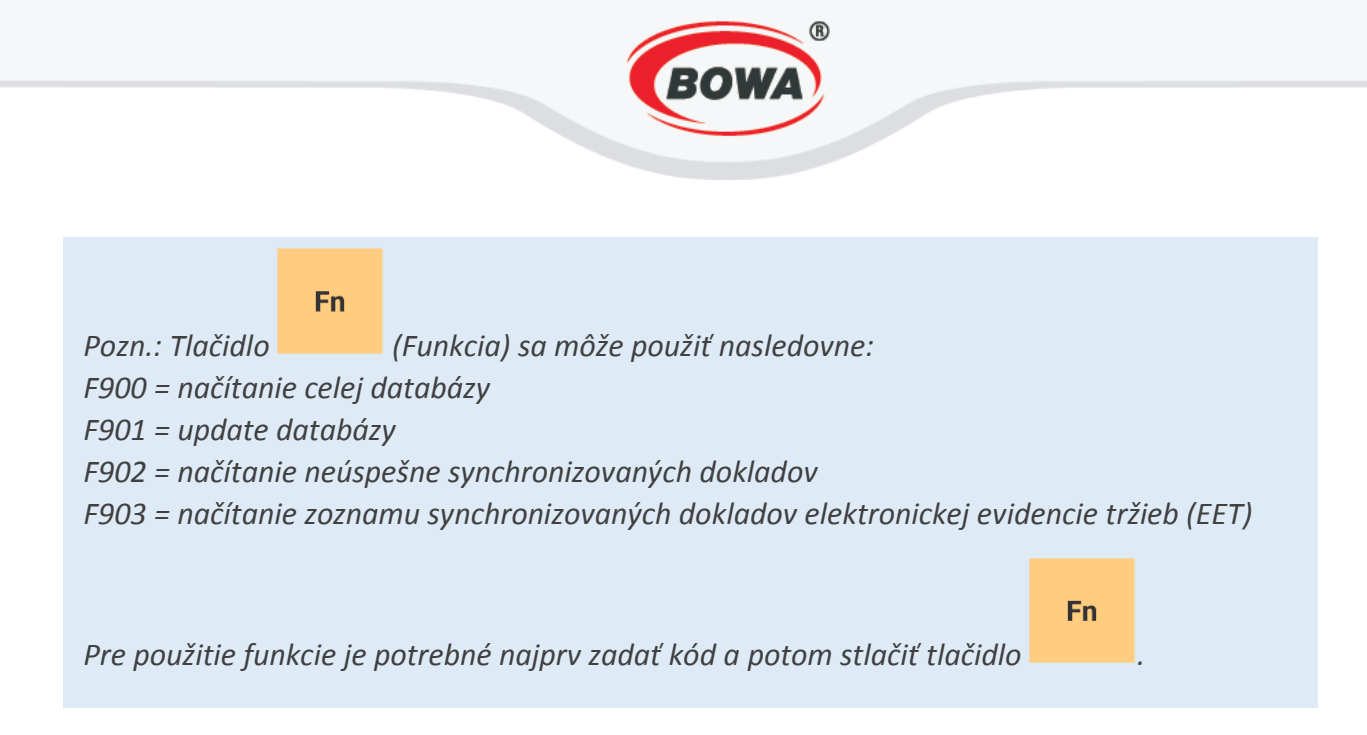

## **12 PREDAJ**

## 12.1 Predaj položky s pevnou cenou

Video tutoriál si môžete pozrieť tu -

https://www.youtube.com/watch?v=EW4ABbzCQsc&index=40&list=PL0bnAuKqQMWzduchD9r7fM5PBL4Fb7 Gcx

Pri predaji položky s pevnou cenou je potrebné zvoliť číslo položky zo zoznamu PLU a následne potvrdiť výber

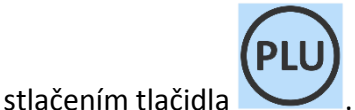

Postup:

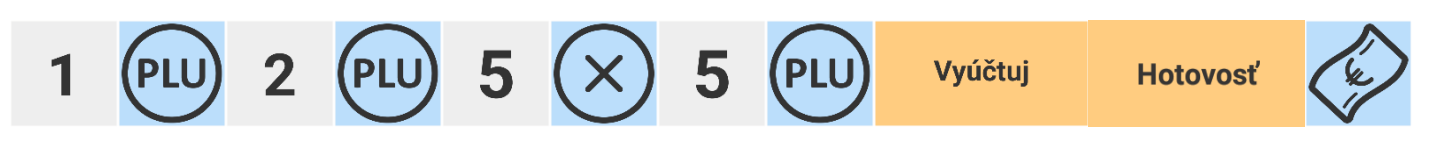

|                               |            |   |           | 1.4<br>Sup | 40 EUR<br>erAdmin |
|-------------------------------|------------|---|-----------|------------|-------------------|
| <sup>00.000 x</sup><br>Predaj | 00.00      |   |           |            | 00.00             |
| [1] Mliek<br>1.000 x (        | o<br>).70  |   |           |            | 0.70              |
| [2] Jogu<br>1.000 x (         | rt<br>0.40 |   |           |            | 0.40              |
| [5] Rožo<br>5.000 x (         | k<br>D.06  |   |           |            | 0.30              |
|                               |            |   |           |            |                   |
|                               |            |   |           |            |                   |
| Rýchle<br>storno              | 7          | 8 | 9         | CLR        |                   |
| Storno                        | 4          | 5 | 6         | Cena       | PLU               |
|                               | 1          | 2 | 3         | Vyú        | ičtuj             |
| $\bigcirc$                    | 0          | • | $\otimes$ | Hoto       | ovosť             |

| <b>K úhi</b><br>Zostatoł<br>Výdavok<br>PLATBA | ade: |           |        | 1   | .40<br>oc | ) EUR<br>0.00 EUR<br>0.00 EUR |
|-----------------------------------------------|------|-----------|--------|-----|-----------|-------------------------------|
| Hoto                                          | vosť |           |        | 1   | .40       | ) EUR                         |
|                                               |      |           |        |     |           |                               |
| 7                                             | 8    | 9         | Hotovo | osť | ŀ         | Karta                         |
| 4                                             | 5    | 6         |        |     |           |                               |
| 1                                             | 2    | 3         |        |     |           |                               |
| 0                                             | •    | $\otimes$ | CLR    |     | 2         | $\overline{\times}$           |

78

Manuál PegasPOS Mobile

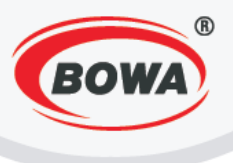

# 12.2 Predaj položky s voľnou cenou

#### Video tutoriál si môžete pozrieť tu -

https://www.youtube.com/watch?v=1yUHIpPq\_ZU&list=PL0bnAuKqQMWzduchD9r7fM5PBL4Fb7Gcx&index= 41

Pri predaji položky s voľnou cenou je potrebné najprv zadať cenu, potvrdiť ju tlačidlom a následne označiť príslušný tovar rovnako ako pri <u>predaji položky s pevnou cenou</u>.

Postup:

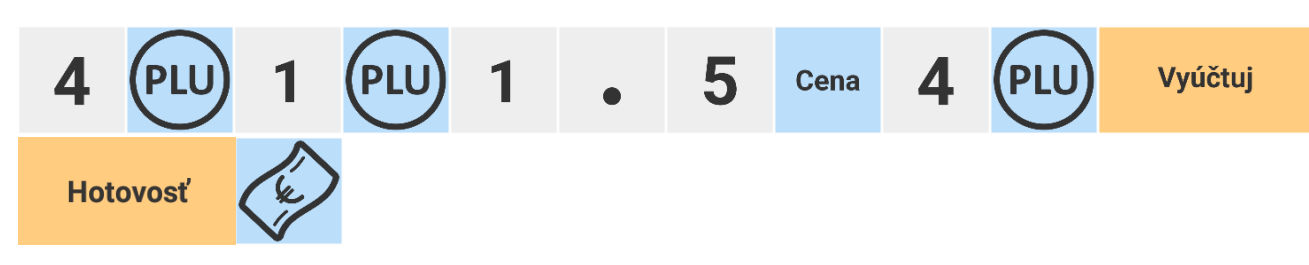

|                      |           |   |              | 5.3  | 20 EUR  |
|----------------------|-----------|---|--------------|------|---------|
|                      |           |   |              | Supe | rAdminT |
| 00.000 ><br>Predaj   | ( 00.00   |   |              |      | 00.00   |
|                      |           |   |              |      |         |
| [4] Fanta<br>1.000 x | a<br>1.80 |   |              |      | 1.80    |
| [1] Kofol<br>1.000 x | a<br>1.90 |   |              |      | 1.90    |
| [4] Fanta<br>1.000 x | a<br>1.5  |   |              |      | 1.50    |
|                      |           |   |              |      |         |
|                      |           |   |              |      |         |
| Rýchle<br>storno     | 7         | 8 | 9            | CLR  |         |
| Storno               | 4         | 5 | 6            | Cena | PLU     |
| HARD                 | 1         | 2 | 3            | Vyί  | ičtuj   |
| $\bigcirc$           | 0         | ٠ | $\bigotimes$ | Hoto | ovosť   |

Cena

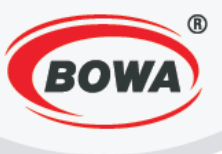

a následne zvoliť tovar zo

## 12.3 Predaj položky zo zoznamu HARD PLU

Video tutoriál si môžete pozrieť tu –

#### https://www.youtube.com/watch?v=uU-7gFKm374&index=42&list=PL0bnAuKqQMWzduchD9r7fM5PBL4Fb7Gcx

Pri predaji položky zo zoznamu HARD PLU je potrebné stlačiť tlačidlo zoznamu.

| 1: Horalka      | Zadajte názov     |
|-----------------|-------------------|
| 2: Žuvačky      | Mlieko            |
| 3: Bageta       | Jogurt            |
| 4: RED BULL     | Puding            |
| 5: víno červené | Chlieb            |
| 6: víno biele   | Rožok             |
| 7: Empty        |                   |
| 8: Empty        |                   |
| 9: Empty        |                   |
| 10: Empty       |                   |
| 11: Empty       |                   |
| 12: Empty       |                   |
| 13: Empty       | qwertyui op       |
| 14: Empty       | asdfahikl         |
| 15: Empty       |                   |
| 16: Empty       | 🛧 z x c v b n m 💌 |
| 17: Empty       | 2123              |
| 18: Empty       |                   |

## 12.4 Rýchle storno

Video tutoriál si môžete pozrieť tu –

https://www.youtube.com/watch?v=III9Rgxc7xQ&list=PL0bnAuKqQMWzduchD9r7fM5PBL4Fb7Gcx&index=43

Viďte časť <u>3.8 Rýchle storno</u>.

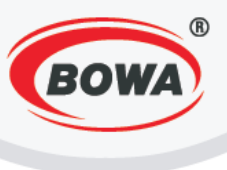

Storno

## 12.5 Storno

Video tutoriál si môžete pozrieť tu -

https://www.youtube.com/watch?v=Wq53ZRXBWJ8&index=44&list=PL0bnAuKqQMWzduchD9r7fM5PBL4Fb7 Gcx

Pri stornovaní je potrebné stlačiť tlačidlo Tým bude príslušný tovar stornovaný.

a následne postupovať rovnako ako pri blokovaní tovaru.

Postup:

| 1 | PLU | 2 | PLU | 5                     | $(\times$  | ) 5 | PL  | U) Sto    | orno           | 5                     | $\otimes$ | 5 | PLU |
|---|-----|---|-----|-----------------------|------------|-----|-----|-----------|----------------|-----------------------|-----------|---|-----|
|   |     |   |     |                       |            |     |     | 1.<br>Sup | 10 EL<br>erAdm | JR<br>nin             |           |   |     |
|   |     |   |     | 00.000 ×<br>Predaj    | K 00.00    |     |     |           | 00.            | 00                    |           |   |     |
|   |     |   |     | [1] Mliek<br>1.000 x  | ko<br>0.70 |     |     |           | 0.7            | 70                    |           |   |     |
|   |     |   |     | [2] Jogu<br>1.000 x   | rt<br>0.40 |     |     |           | 0.4            | 40                    |           |   |     |
|   |     |   |     | [5] Rožo<br>5.000 x ( | k<br>0.06  |     |     |           | 0.3            | 30                    |           |   |     |
|   |     |   |     | [5] Rožo<br>5.000 x ( | k<br>0.06  |     |     |           | Storr<br>-0.3  | <mark>no</mark><br>30 |           |   |     |
|   |     |   |     |                       |            |     |     |           |                |                       |           |   |     |
|   |     |   |     | Rýchle<br>storno      | 7          | 8   | 9   | CLR       |                |                       |           |   |     |
|   |     |   |     | Storno                | 4          | 5   | 6   | Cena      | PLL            | D                     |           |   |     |
|   |     |   |     |                       | 1          | 2   | 3   | Vyú       | ičtuj          |                       |           |   |     |
|   |     |   |     | $(\cdots)$            | 0          | •   | (X) | Hoto      | ovosť          |                       |           |   |     |

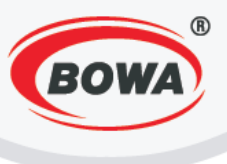

## 12.6 Vrátenie

Video tutoriál si môžete pozrieť tu –

https://www.youtube.com/watch?v=FGqvcce65wY&list=PL0bnAuKqQMWzduchD9r7fM5PBL4Fb7Gcx&index= 45

Pre vrátenie je potrebné stlačiť tlačidlo a následne postupovať rovnako ako pri blokovaní tovaru. Tým bude príslušný tovar nablokovaný s negatívnou hodnotou.

Vráte-

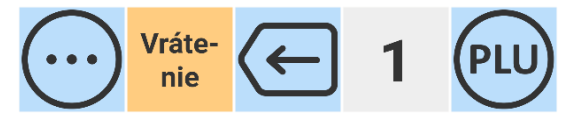

|                      |            |                       |              | -0.7                     | 70 USD                          |
|----------------------|------------|-----------------------|--------------|--------------------------|---------------------------------|
|                      |            |                       |              | Sup                      | erAdmin                         |
| 00.000 ><br>Predaj   | ( 00.00    |                       |              |                          | 00.00                           |
|                      |            |                       |              |                          |                                 |
| [1] Mliek<br>1.000 x | ko<br>0.70 |                       |              |                          | V <mark>rátenie</mark><br>-0.70 |
|                      |            |                       |              |                          |                                 |
|                      |            |                       |              |                          |                                 |
|                      |            |                       |              |                          |                                 |
|                      |            |                       |              |                          |                                 |
|                      |            |                       |              |                          |                                 |
|                      |            |                       |              |                          |                                 |
|                      | None       | Vráte-<br>nie         |              | Ω                        | Správy                          |
| Kópia<br>dokladu     | None       | Vlož<br>Text          | Fn           | Zľavy /<br>Priráž-<br>ky |                                 |
| Vklad /<br>Výber     | None       |                       |              | Doda                     | cí list                         |
| $\leftarrow$         | None       | Zapni<br>BT<br>Skener | Zásuv-<br>ka | Odlož                    | źúčet                           |

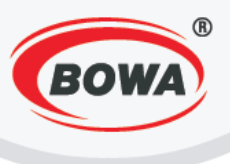

## 12.7 Zľavy a prirážky

Video tutoriál si môžete pozrieť tu -

https://www.youtube.com/watch?v=4\_B3tP7NdzU&index=46&list=PL0bnAuKqQMWzduchD9r7fM5PBL4Fb7G cx

Pre zvolenie zľavy alebo prirážky je potrebné po nablokovaní príslušného tovaru zadať výšku zľavy alebo

Zľavy / Priráž-

ky, a následne zvoliť v zozname, či ide o zľavu alebo prirážku prirážky, potom stlačiť tlačidlo v percentách, v absolútnej hodnote, alebo či ide o zľavu/prirážku na položku alebo na medzisúčet. Zľavy / Prirážky "Zľava na položku (%)" Zľavy / Prirážky "Prirážka na položku (%)" 1.71 EUR SuperAdmin 00.000 X 00.00 00.00 Predaj [4] Chlieb 1.000 x 1.00 1.00 [1] Mlieko 1.000 x 0.70 0.70 Vráte-Správy None nie Zľavy / Kópia Vlož Priráž-None Fn dokladu Text ky Vklad / Dodací list None Výber Zapni Zásuv-Odlož účet None BT ka Skener

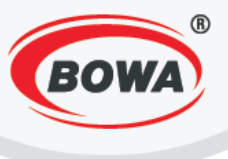

# 12.8 Kópia dokladu

Zvolením tlačidla

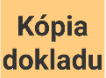

je možné vytlačiť kópiu naposledy vytvoreného dokladu.

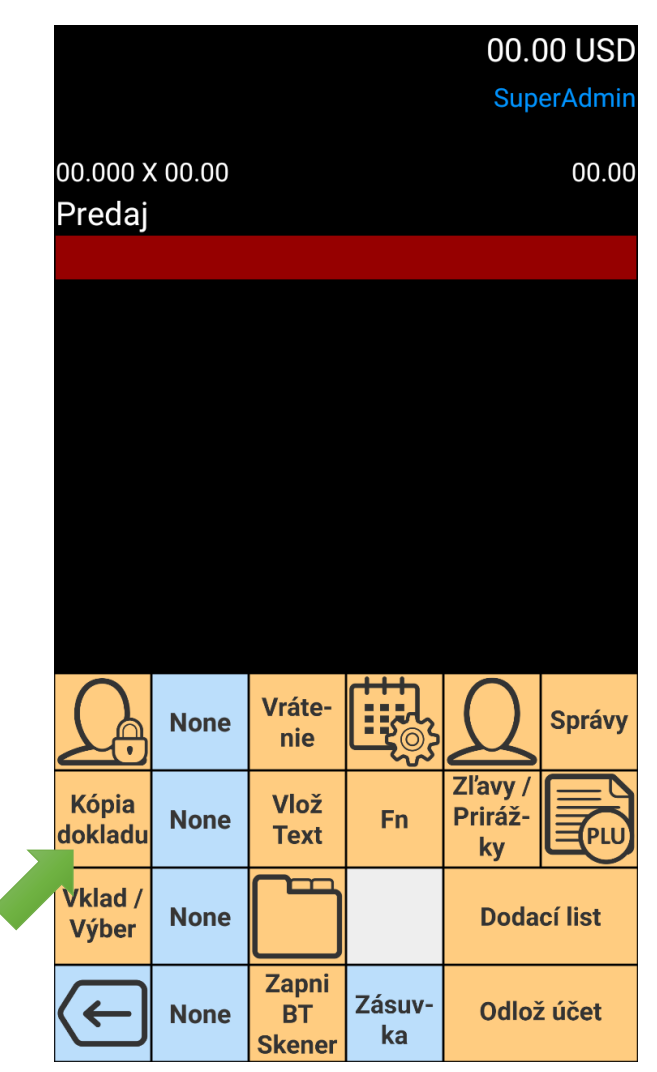

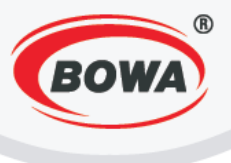

## 12.9 Vklad a výber

Video tutoriál si môžete pozrieť tu –

<u>https://www.youtube.com/watch?v=-</u> <u>Yheq7R4QkQ&index=47&list=PL0bnAuKqQMWzduchD9r7fM5PBL4Fb7Gcx</u>

> Vklad / Výber

Zvolením tlačidla je možné si z ponuky vybrať, či chcete urobiť vklad alebo výber, po zvolení platidla a zadefinovaní hodnoty vkladu/výberu.

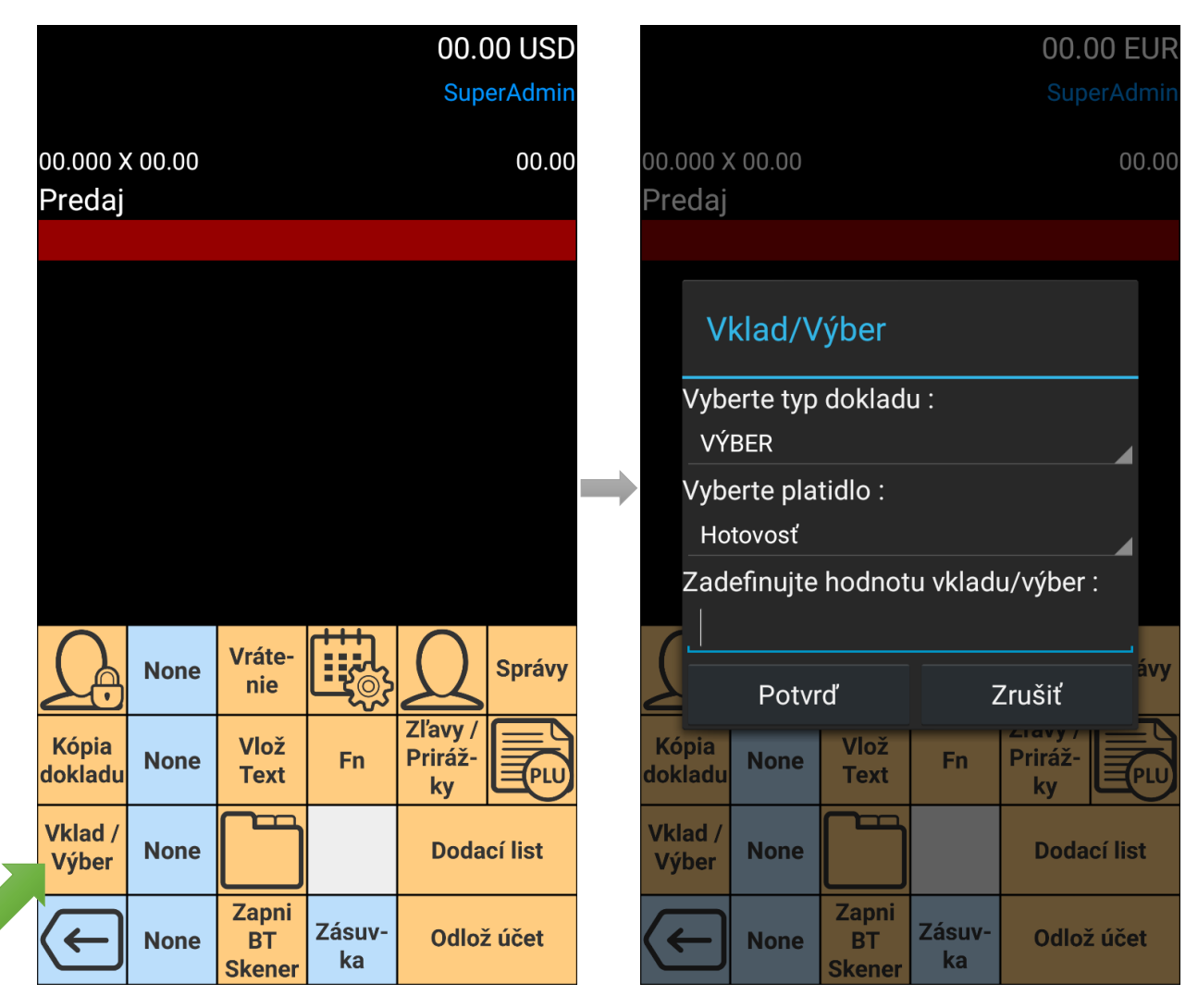

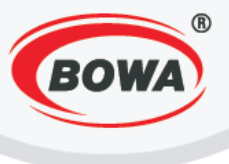

## 12.10 Uzávierky

Video tutoriál si môžete pozrieť tu -

https://www.youtube.com/watch?v=-5nn6WMpYyc&index=48&list=PL0bnAuKqQMWzduchD9r7fM5PBL4Fb7Gcx

Správy

Zvolení tlačidla

je možné vykonať uzávierky.

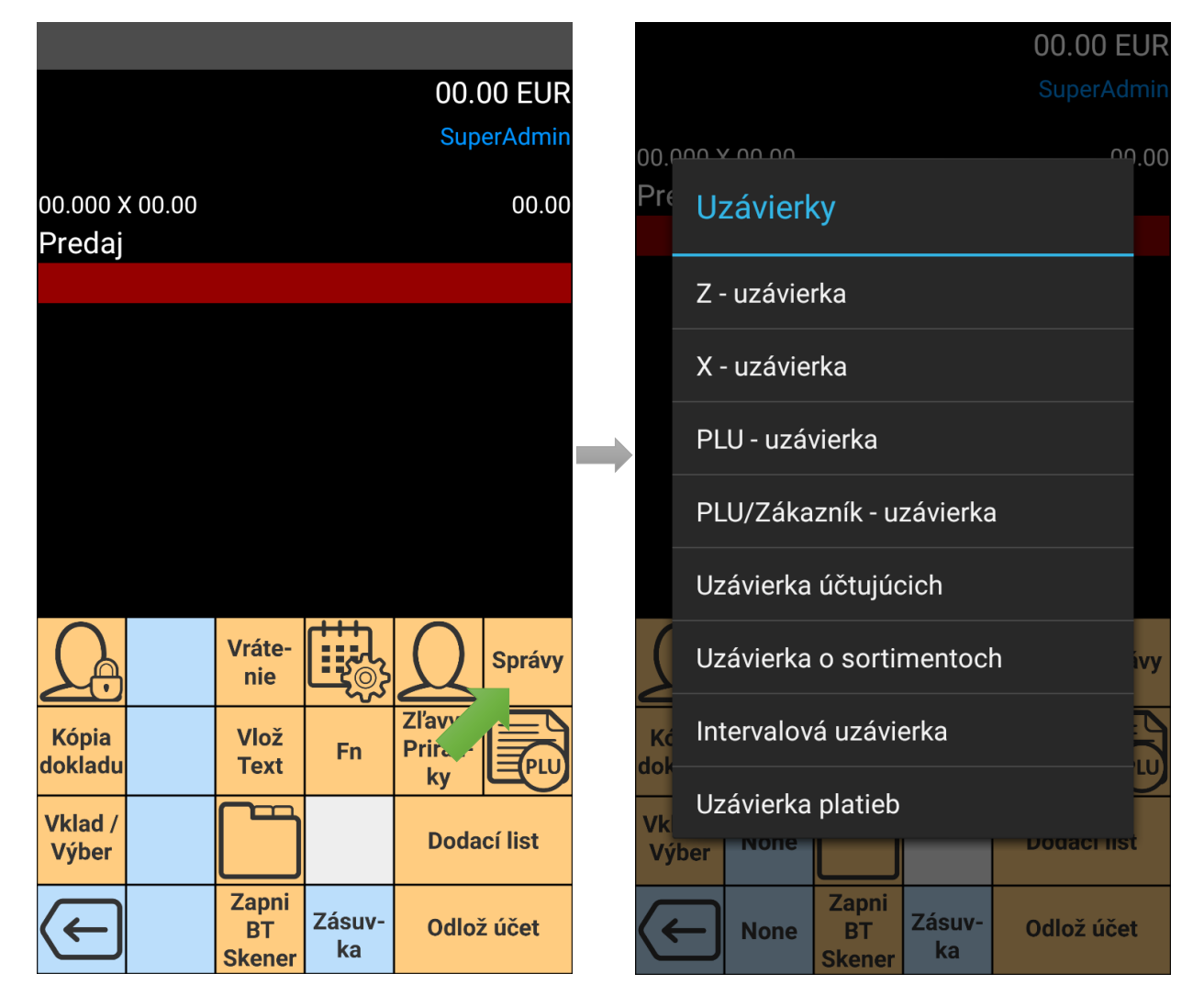

Uzávierky:

Z – uzávierka

X – uzávierka

PLU – uzávierka

vykonanie dennej uzávierky

vykonanie finančnej dennej uzávierky (prehľadová uzávierka)

správa o predajoch PLU v zadanom časovom intervale (prehľadová uzávierka)

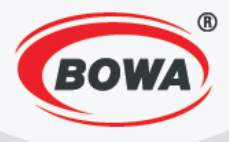

| PLU/Zákazník – uzávierka | správa o predaných PLU vzhľadom na<br>zákazníka v zadanom časovom intervale<br>(prehľadová uzávierka)                         |
|--------------------------|----------------------------------------------------------------------------------------------------|
| Uzávierka účtujúcich     | počet vydaných pokladničných dokladov<br>a tržba vzhľadom na pokladníka v zadanom<br>časovom intervale (prehľadová uzávierka) |
| Uzávierka o sortimentoch | správa o predajoch vzhľadom na sortimenty<br>v zadanom časovom intervale (prehľadová<br>uzávierka)                            |
| Intervalová uzávierka    | združené Z – uzávierky v zadanom časovom<br>intervale (prehľadová uzávierka)                                                  |
| Uzávierka platieb        | správa o predajoch vzhľadom na platidlá<br>v zadanom časovom intervale (prehľadová<br>uzávierka)                              |

# 12.11 Predaj položky zo zoznamu PLU

Pre predaj položky zo zoznamu PLU je potrebné zvoliť tlačidlo a z následnej ponuky zvoliť tlačidlo

. Zo zobrazeného zoznamu PLU je potom možné vybrať položku PLU, ktorá sa následne nablokuje.

|                  |       |   |           |           |    |                  |                       |                |             | Zadajte názov                                                 |         |
|------------------|-------|---|-----------|-----------|----|------------------|-----------------------|----------------|-------------|---------------------------------------------------------------|---------|
|                  |       |   |           | 00.00 El  | IR |                  |                       |                | 00.00 EUR   | Kofola                                                        | 90 EUR  |
|                  |       |   |           | SuperAdmi | n⊤ |                  |                       |                | SuperAdminT | Coca c                                                        | AdminT  |
| 00.000 X         | 00.00 |   |           | 00.       | 00 | 00.000 X 00.00   |                       |                | 00.00       | 00.000 × 00.00                                                | 00.00   |
| Predaj           |       |   |           |           |    | Predaj           |                       |                |             | Predaj                                                        |         |
|                  |       |   |           |           |    |                  |                       |                |             | Minerálka Budiš                                               |         |
|                  |       |   |           |           |    |                  |                       |                |             | Minerálka Eatra                                               | 1.90    |
|                  |       |   |           |           |    |                  |                       |                |             | Minerálka Pajec                                               |         |
|                  |       |   |           |           |    |                  |                       |                |             | slané oriešky                                                 |         |
|                  |       |   |           |           |    |                  |                       |                |             | ingurt ovooný                                                 |         |
|                  |       |   |           |           |    |                  |                       |                |             |                                                               |         |
|                  |       |   |           |           |    |                  |                       | <u>+++</u>     |             |                                                               |         |
| Rýchle<br>storno | 7     | 8 | 9         | CLR       |    | LÀ               | Vráte-<br>nie         | Li <u>t</u> ⊚} | Správy      | $q^{1} w^{2} e^{3} f^{4} t^{5} v^{6} r^{7} t^{8} v^{9} p^{0}$ | Správy  |
| 0                | 4     | E | 6         |           | 2  | Kópia            | Vlož                  | -              | Zľavy /     | Kópia Vlož E Drivěž                                           |         |
| Storno           | 4     | 5 | 0         | Cena PL   | ソ  | dokladu          | Text                  | Fn             |             | asd fghjkl <mark>dokladu Text Fn</mark> Prinaz-<br>ky         | Eeu     |
|                  | 1     | 2 | 3         | Vyúčtuj   |    | Vklad /<br>Výber |                       |                | aci list    | 🛧 z x c v b n m 🐼 Vklad / Výber Dodac                         | cí list |
| $\bigcirc$       | 0     | • | $\otimes$ | Hotovosť  |    | $\leftarrow$     | Zapni<br>BT<br>Skener | Zásuv-<br>ka   | Odlož účet  | 2123 , I Slovenčina . I I Slovenčina Zasuv-<br>ka Odlož       | účet    |
|                  |       |   |           |           |    |                  | Sherier               |                |             |                                                               |         |

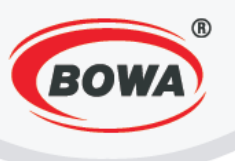

# 12.12 Predaj položky zo zoznamu sortimentov

Pre predaj položky zo zoznamu sortimentov je potrebné zvoliť tlačidlo a z následnej ponuky zvoliť

Zobrazí sa zoznam sortimentov, z ktorého si treba vybrať konkrétny sortiment a následne tlačidlo položku PLU, ktorá sa nablokuje.

|                            |                          |                          | Ochutené nápoje Nealko   | víno červené |                                   |                 |                            |
|----------------------------|--------------------------|--------------------------|--------------------------|--------------|-----------------------------------|-----------------|----------------------------|
|                            |                          | 1.90 EUR                 | Neochutené nápoje Nealko | víno biele   |                                   |                 | 9.40 EUR                   |
|                            |                          | SuperAdminT              | Mliečne výrobky          | Corgoň 0,5   |                                   |                 | SuperAdminT                |
| 00.000 X 00.00             |                          | 00.00                    | alkohol                  |              | 00.000 X 00.00                    |                 | 00.00                      |
| Predaj                     |                          |                          | Potravir                 |              | Predaj                            |                 |                            |
| [1] Kofola<br>1.000 x 1.90 |                          | 1.90                     | Tovar 10                 |              | [1] Kofola<br>1.000 x 1.90        |                 | 1.90                       |
|                            |                          |                          | Obaly                    |              | [23] víno červené<br>1.000 x 7.50 |                 | 7.50                       |
|                            |                          |                          |                          |              |                                   |                 |                            |
|                            |                          |                          |                          |              |                                   |                 |                            |
|                            | Vráte-<br>nie            | Správy                   |                          |              |                                   | /ráte-<br>nie   | Správy                     |
| Kópia<br>dokladu           | Vlož<br>Text Fn          | Zľavy /<br>Priráž-<br>ky |                          |              | Kópia<br>dokladu                  | Vlož<br>Text F  | n Zľavy /<br>Priráž-<br>ky |
| Vklad /<br>Výber           |                          | Dodací list              | Home                     | Home         | Vklad /<br>Výber                  |                 | Dodací list                |
| Æ                          | Capni<br>BT<br>Skeper ka | Odlož účet               | <br>Späť                 | Späť         | ( -                               | Zapni<br>BT Zás | uv- Odlož účet             |

## 12.13 Blokovanie tovaru na zákazníka

Pokiaľ chcete využívať funkciu "PLU/Zákazník – uzávierka", ktorá poskytuje prehľad o predaných položkách

podľa zákazníkov, je potrebné pri predaji tovaru blokovať prostredníctvom tlačidla

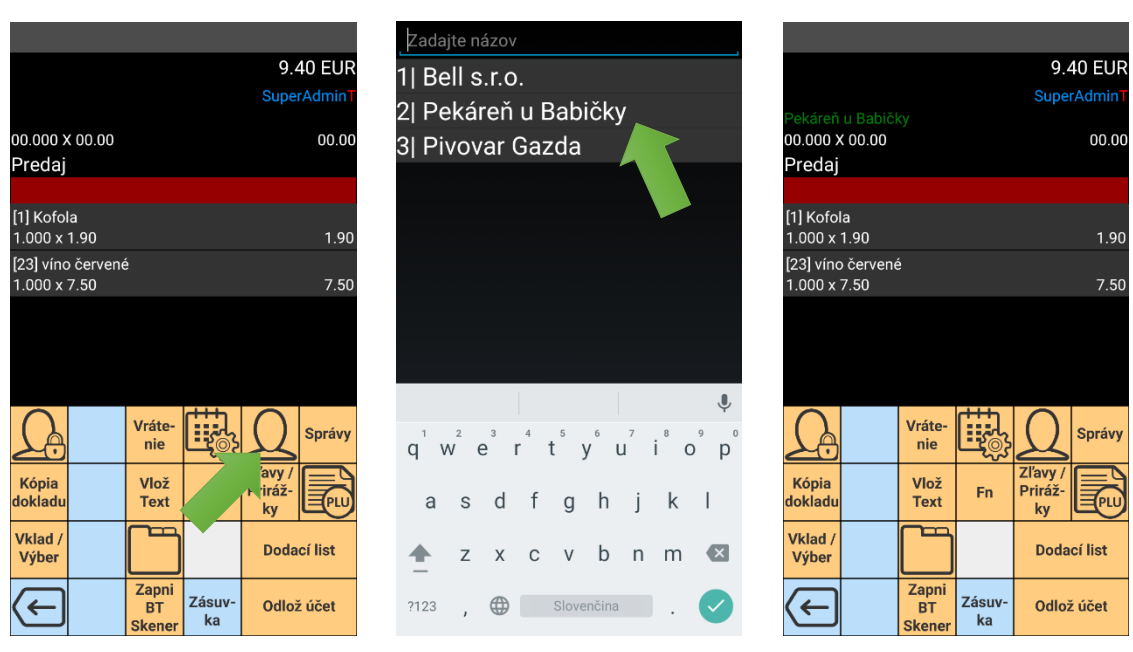

Manuál PegasPOS Mobile

. Viac v časti 10.10

Uzávierky.

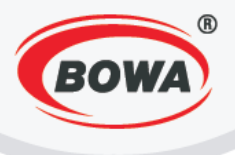

# 13 POKLADNICA – REŠTAURÁCIA

Najprv je potrebné zmeniť režim na "Pokladnica - Reštaurácia" v sekcií : "Nastavenia" – "Rýchle nastavenia" – "Aplikačné správanie".

Pri predaji v aplikačnom správaní "Pokladnica – Reštaurácia" je vždy nutné ako prvé zvoliť stôl, pre ktorý bude tovar nablokovaný. Pre pridanie nového stola je potrebné zvoliť číslo nového stola a potvrdiť ho tlačidlom

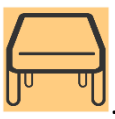

| Stôl:      |         |          |                | 00.0  | 00 EUR    |
|------------|---------|----------|----------------|-------|-----------|
|            |         |          |                |       | erAdmin   |
|            |         |          |                |       | crytariin |
| 00.000 >   | ( 00.00 |          |                |       | 00.00     |
| Predai     |         |          |                |       |           |
| 1.1        |         |          |                |       |           |
|            |         |          |                |       |           |
|            |         |          |                |       |           |
|            |         |          |                |       |           |
|            |         |          |                |       |           |
|            |         |          |                |       |           |
|            |         |          |                |       |           |
|            |         |          |                |       |           |
|            |         |          |                |       |           |
|            |         |          |                |       | Casi /    |
| Vlož       | 7       | 8        | 9              | CLR   | Rozdeľ    |
| Text       | -       | <u> </u> | -              |       | účet      |
|            | А       | E        | 6              |       | $\square$ |
|            | 4       | Э        | O              |       | ի մ       |
| HARD       |         | -        |                |       |           |
| (PLU)      | 1       | 2        | 3              | Odlož | źúčet     |
|            |         |          |                |       |           |
| ()         | 0       |          | $(\mathbf{x})$ | Vyú   | čtuj      |
| $\bigcirc$ | 0       | •        | $\odot$        |       |           |

| Stôl:        |       |   |           | 00.0       | DO EUR                   |  |  |
|--------------|-------|---|-----------|------------|--------------------------|--|--|
| 1(1)         |       |   |           | SuperAdmin |                          |  |  |
| 00.000 >     | 00.00 |   |           |            | 00.00                    |  |  |
| Predaj       |       |   |           |            |                          |  |  |
|              |       |   |           |            |                          |  |  |
|              |       |   |           |            |                          |  |  |
|              |       |   |           |            |                          |  |  |
|              |       |   |           |            |                          |  |  |
|              |       |   |           |            |                          |  |  |
|              |       |   |           |            |                          |  |  |
| Vlož<br>Text | 7     | 8 | 9         | CLR        | Spoj /<br>Rozdeľ<br>účet |  |  |
|              | 4     | 5 | 6         | PLU        | F                        |  |  |
| HARD         | 1     | 2 | 3         | Odlož      | źúčet                    |  |  |
| $\bigcirc$   | 0     | • | $\otimes$ | Vyú        | čtuj                     |  |  |

Pokiaľ chcete zvoliť už definovaný stôl, stlačte tlačidlo U a vyberte zo zoznamu príslušný stôl. Pre každý stôl je možné mať viacero dokladov. Pri blokovaní sa zobrazuje aktívny stôl a doklad vo formáte "stôl(doklad)", napr. 1(1).

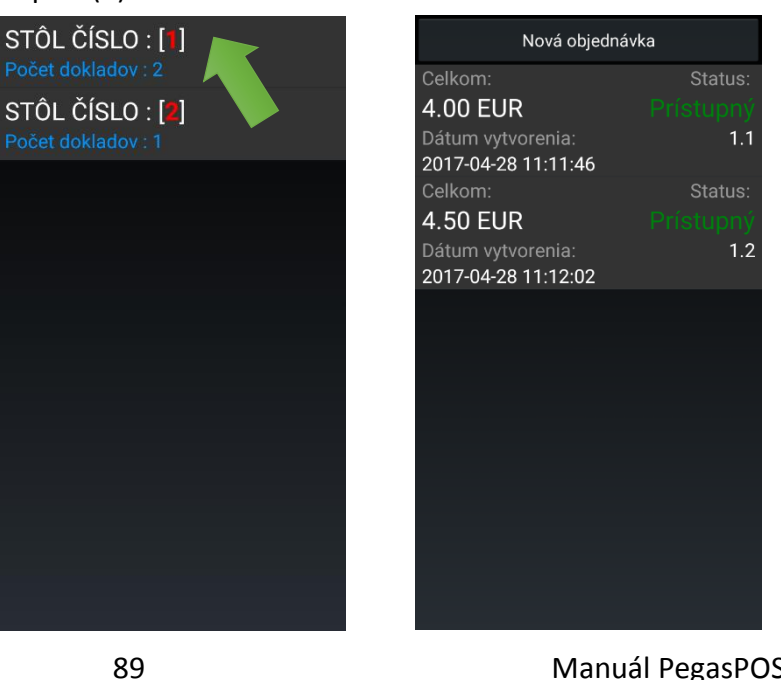

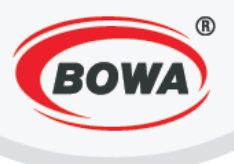

# 13.1 Zmena stola

Pre zmenu stola stačí – rovnako ako keby ste blokovali tovar – vyťukať X.1, kde X je číslo požadovaného stola,

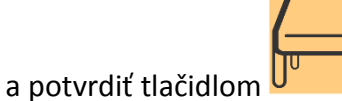

. Tovar sa pridelí danému stolu na voľný účet.

| Stôl:                             |            |   |           | 2.50 EUR |                          |  |  |  |  |  |  |  |
|-----------------------------------|------------|---|-----------|----------|--------------------------|--|--|--|--|--|--|--|
| 1(1)                              |            |   |           |          | erAdmin                  |  |  |  |  |  |  |  |
| <sup>00.000 x</sup><br>Predaj     | 00.00      |   |           | 00.00    |                          |  |  |  |  |  |  |  |
| 1.2                               |            |   |           |          |                          |  |  |  |  |  |  |  |
| [3] mliek<br>1.000 x <sup>-</sup> | .o<br>1.00 |   |           | 1.00     |                          |  |  |  |  |  |  |  |
| [4] Žeml<br>1.000 x 1             | a<br>1.50  |   |           | 1.50     |                          |  |  |  |  |  |  |  |
|                                   |            |   |           |          |                          |  |  |  |  |  |  |  |
|                                   |            |   |           |          |                          |  |  |  |  |  |  |  |
|                                   |            |   |           |          |                          |  |  |  |  |  |  |  |
| Vlož<br>Text                      | 7          | 8 | 9         | CLR      | Spoj /<br>Rozdeľ<br>účet |  |  |  |  |  |  |  |
|                                   | 4          | 5 | 6         | PLU      | <b>F</b>                 |  |  |  |  |  |  |  |
|                                   | 1          | 2 | 3         | Odlož    |                          |  |  |  |  |  |  |  |
| $\overline{(\cdots)}$             | 0          | ٠ | $\otimes$ | Vyú      |                          |  |  |  |  |  |  |  |

| Ctâl.          |         |   |            | 6 1       |               |  |  |  |  |  |  |  |
|----------------|---------|---|------------|-----------|---------------|--|--|--|--|--|--|--|
| 3(0):<br>1(2)  |         |   | 6.00 EU    |           |               |  |  |  |  |  |  |  |
| T(Z) SuperAdn  |         |   |            |           |               |  |  |  |  |  |  |  |
| 00.000 >       | ( 00.00 |   |            |           | 00.0          |  |  |  |  |  |  |  |
| Predaj         |         |   |            |           |               |  |  |  |  |  |  |  |
| [1] kofol      | а       |   |            |           |               |  |  |  |  |  |  |  |
| 1.000 x 2.00 2 |         |   |            |           |               |  |  |  |  |  |  |  |
| [2] Chlie      | b       |   |            |           |               |  |  |  |  |  |  |  |
| 1.000 x :      | 2.00    |   |            |           | 2.0           |  |  |  |  |  |  |  |
| [1] kofola     |         |   |            |           |               |  |  |  |  |  |  |  |
| 1.000 A        | 2.00    |   |            |           | 2.0           |  |  |  |  |  |  |  |
|                |         |   |            |           |               |  |  |  |  |  |  |  |
| Vlož           | _       |   |            |           | Spoj          |  |  |  |  |  |  |  |
| Text           | 7       | 8 | 9          | CLR       | Rozde<br>účet |  |  |  |  |  |  |  |
|                | Л       | 5 | 6          |           |               |  |  |  |  |  |  |  |
|                | 4       | 5 | 0          | <b>U</b>  | յու           |  |  |  |  |  |  |  |
| HARD           | 1       | 2 | 2          | Odlo      | í účet        |  |  |  |  |  |  |  |
| PLU            |         | 2 | З          | 50102     | . ucei        |  |  |  |  |  |  |  |
| -              |         |   | -          | Marížtuji |               |  |  |  |  |  |  |  |
| $(\ldots)$     | 0       |   | $\bigcirc$ | Vai       | čtui          |  |  |  |  |  |  |  |

## 13.2 Spájanie a rozdeľovanie účtov

Odlož účet

Spoj / Rozdeľ účat

Spájať a rozdeľovať je možné iba odložené účty. Pre odloženie účtu je potrebné kliknúť na

Spojenie účtov je možné počas blokovania tovaru. Jeden účet musí byť otvorený, druhý je k nemu možné

| prip         | ojiť z          | adar | ním s     | súrao | dnice                    | účtu | vo fo        | ormá    | ite "s | stôl.ú     | íčet" | ' a na                   | ásledn  | ým k         | liknu     | tím | na        | ucei | •                        |  |  |
|--------------|-----------------|------|-----------|-------|--------------------------|------|--------------|---------|--------|------------|-------|--------------------------|---------|--------------|-----------|-----|-----------|------|--------------------------|--|--|
|              |                 |      |           |       |                          |      |              |         |        |            |       |                          |         |              |           |     |           |      |                          |  |  |
| Stôl:        |                 |      |           | 4.    | 00 EUR                   |      | Stôl:        |         |        | 4.00 EUR   |       |                          |         | Stôl:        |           |     | 8.50 EU   |      |                          |  |  |
| 1(1)         |                 |      |           |       | berAdmin                 |      | 1(1)         |         |        | SuperAdmin |       |                          |         | 1(1)         |           |     | Super     |      |                          |  |  |
| 00.000 >     | ٥٥.00 ٢         |      |           |       | 00.00                    |      | 00.000       | × 00.00 |        |            |       | 00.00                    |         | 00.000 >     | ( 00.00   |     |           |      | 00.0                     |  |  |
| Predaj       |                 |      |           |       |                          |      | Predaj       |         |        |            |       |                          |         | Predaj       |           |     |           |      |                          |  |  |
|              |                 |      |           |       |                          |      | 1.2          |         |        |            |       |                          |         |              | a         |     |           |      |                          |  |  |
| [1] kofol    | 1] kofola       |      |           |       |                          |      | [1] kofo     | 2.00    |        |            |       | 1.000 x                  | 2.00    | 2.0          |           |     |           |      |                          |  |  |
| [2] Chlie    | 2.00 2.00 2.00  |      |           |       |                          |      | [2] Chlieb   |         |        |            | 2.00  |                          |         |              | b         |     |           |      |                          |  |  |
| 1.000 x      | 000 x 2.00 2.00 |      |           |       |                          |      | 1.000 x 2.00 |         |        | 2.00       |       |                          | 1.000 X | 2.00         |           | 2.0 |           |      |                          |  |  |
|              |                 |      |           |       |                          |      |              |         |        |            |       |                          |         | 1.000 x      | a<br>2.00 |     |           |      | 2.0                      |  |  |
|              |                 |      |           |       |                          |      |              |         |        |            |       |                          |         | [3] mliek    | 0         |     |           |      |                          |  |  |
|              |                 |      |           |       |                          |      |              |         |        |            |       |                          |         | 1.000 x      | 1.00      |     |           |      | 1.0                      |  |  |
|              |                 |      |           |       |                          |      |              |         |        |            |       |                          |         | [4] Žeml     | a<br>     |     |           |      |                          |  |  |
| Vlož<br>Text | 7               | 8    | 9         | CLR   | Spoj /<br>Rozdeľ<br>účet |      | Vlož<br>Text | 7       | 8      | 9          | CLR   | Spoj /<br>Rozdeľ<br>účet |         | Vlož<br>Text | 7         | 8   | 9         | CLR  | Spoj /<br>Rozdel<br>účet |  |  |
|              | 4               | 5    | 6         | PLU   |                          |      |              | 4       | 5      | 6          | PLU   | F                        |         |              | 4         | 5   | 6         | PLU  |                          |  |  |
| HARD         | 1               | 2    | 3         | Odlo  | ož účet                  |      | HARD<br>PLU  | 1       | 2      | 3          | Odlo  | ž účet                   |         | HARD         | 1         | 2   | 3         | Odlo | ž účet                   |  |  |
| $\bigcirc$   | 0               | •    | $\otimes$ | Vy    | účtuj                    |      | $\bigcirc$   | 0       | •      | $\otimes$  | Vyú   | účtuj                    |         | $\bigcirc$   | 0         | ٠   | $\otimes$ | Vyi  | účtuj                    |  |  |

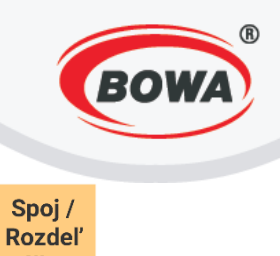

Pre rozdelenie účtu je potrebné zvoliť učet, následne zo zoznamu vybrať položky, ktoré sa majú preniesť na nový účet vrátane ich počtu, a potvrdiť voľbu tlačidlom "Potvrd".

|                            |       |           |                              | 🗌 [1] kofola |        |      | 1            |                             |        |      |    |                 |         |   |            |      |                          |  |  |
|----------------------------|-------|-----------|------------------------------|--------------|--------|------|--------------|-----------------------------|--------|------|----|-----------------|---------|---|------------|------|--------------------------|--|--|
| Stôl:                      |       |           | 8.50 EUR                     | 1.000 x 2.00 |        | 2.00 | 1.00         | 1.000 x 2.00 2.00           |        |      |    |                 |         |   | 6.00 EUR   |      |                          |  |  |
| 1(1)                       |       |           | SuperAdmin                   | [2] Chlieb   |        |      | 🗹 [2] Chlieb |                             |        |      |    | 1(2)            |         |   | SuperAdmin |      |                          |  |  |
|                            |       |           |                              | 1.000 x 2.00 |        | 2.00 | 1.00         |                             |        |      |    |                 |         |   |            |      |                          |  |  |
| 00.000 X 00.00             |       |           | 00.00                        | 🗌 [1] kofola |        |      |              |                             |        |      |    | 00.000<br>Drode | X 00.00 |   |            |      | 00.00                    |  |  |
| Predaj                     |       |           |                              | 1.000 x 2.00 |        | 2.00 | 1.00         |                             |        |      |    | Preda           | IJ      |   |            |      |                          |  |  |
|                            |       |           |                              | [3] mlieko   |        |      |              |                             |        |      |    | [1] kof         | าไล     |   |            |      |                          |  |  |
| 1.000 x 2.00               |       |           | 2.00                         | 1.000 x 1.00 |        | 1.00 | 1.00         |                             |        |      |    | 1.000           | x 2.00  |   |            |      | 2.00                     |  |  |
| [2] Chileb<br>1.000 x 2.00 |       |           | 2.00                         | [4] Žemla    |        |      |              |                             |        |      |    | [2] Chl         | ieb     |   |            |      |                          |  |  |
| [1] kofola                 | ifola |           |                              | 1.000 x 1.50 |        | 1.50 | 1.00         | <sub>1.0</sub> PegasPos .50 |        |      |    | 0 1.000 x 2.00  |         |   |            | 2.00 |                          |  |  |
| 1.000 x 2.00               |       |           | 2.00                         |              |        |      |              |                             |        |      |    | [1] kof         | ola<br> |   |            |      | 2.00                     |  |  |
| [3] mlieko                 |       |           |                              |              |        |      |              | 1.000                       |        |      |    | 1.000           | x 2.00  |   |            |      | 2.00                     |  |  |
| 1.000 x 1.00               |       |           | 1.00                         |              |        |      |              | Potvrď                      |        | Zruš | iť |                 |         |   |            |      |                          |  |  |
| [4] Zemla                  |       |           |                              |              |        |      |              |                             |        |      |    |                 |         |   |            |      |                          |  |  |
| Vlož<br>Text 7             | 8     | 9         | CLR Spoj /<br>Rozdeľ<br>účet |              |        |      |              |                             |        |      |    | Vlož<br>Text    | 7       | 8 | 9          | CLR  | Spoj /<br>Rozdeľ<br>účet |  |  |
| <b>1</b> 4                 | 5     | 6         |                              |              |        |      |              |                             |        |      |    |                 | 4       | 5 | 6          | PLU  |                          |  |  |
| HARD<br>PLU 1              | 2     | 3         | Odlož účet                   |              |        |      |              |                             |        |      |    |                 | 1       | 2 | 3          | Odl  | ož účet                  |  |  |
| 0                          | •     | $\otimes$ | Vyúčtuj                      |              | Potvrď |      |              | P                           | Potvre | ď    |    | ····            | ) 0     | • | $\otimes$  | V    | yúčtuj                   |  |  |